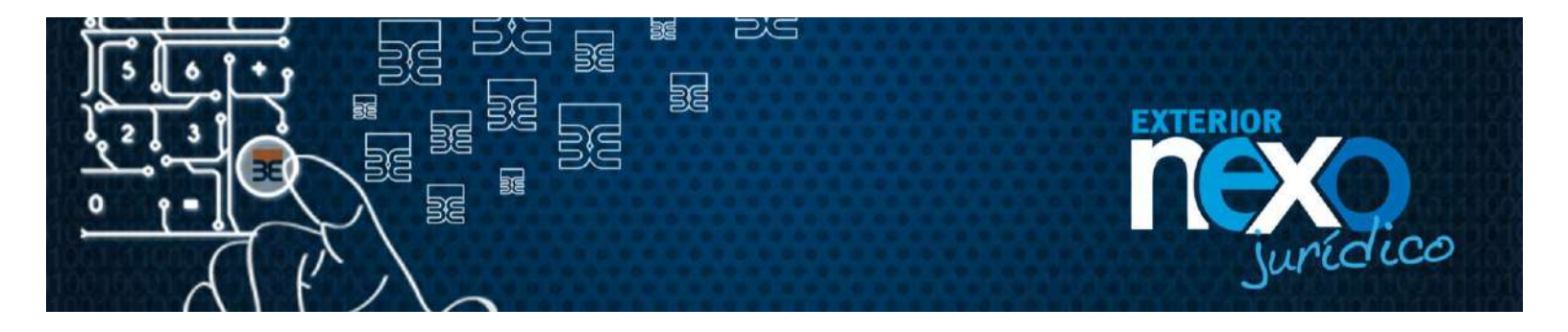

### GUÍA OPCIÓN ADMINISTRACIÓN DE USUARIOS MANTENIMIENTO DE USUARIOS.

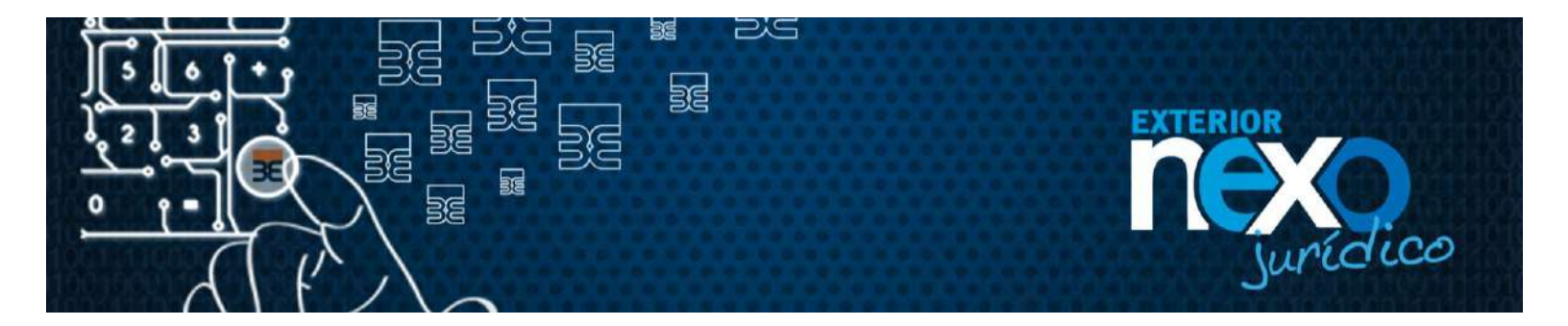

#### **INTRODUCCIÓN**

La presente guía tiene la finalidad de presentar los pasos que debe realizar el Usuario Master o el Usuario Administrador para cambiar estatus, eliminar, modificar contraseña o correo electrónico de los Usuarios entre otros.

#### CONTENIDO

Este documento tiene como objetivo presentar los pasos a seguir para que nuestros clientes jurídicos con el perfil de Usuario Master o Administrador, puedan cambiar estatus, eliminar, modificar contraseña o correo electrónico de los Usuarios; así como realizar búsqueda de Usuarios creados a través del servicio Exterior NEXO Jurídico, garantizando de manera que la misma sea efectuada de forma efectiva y segura.

La guía contempla los siguientes puntos:

- ¿Cómo el Usuario Master o el Usuario Administrador cambian el estatus a un Usuario?
- > ¿Cómo el Usuario Master elimina a un Usuario Administrador?
- ¿Cómo el Usuario Master o el Usuario Administrador eliminan a un Usuario iniciador, aprobador o mixto?
- ¿Cómo el Usuario Master o el Usuario Administrador modifican el correo electrónico a un Usuario iniciador, aprobador o mixto?
- ¿Cómo el Usuario Master o el Usuario Administrador modifican la contraseña de un Usuario Iniciador, Aprobador o Mixto?
- ¿Cómo el Usuario Master o el Usuario Administrador realizan búsqueda avanzada de un Usuario?

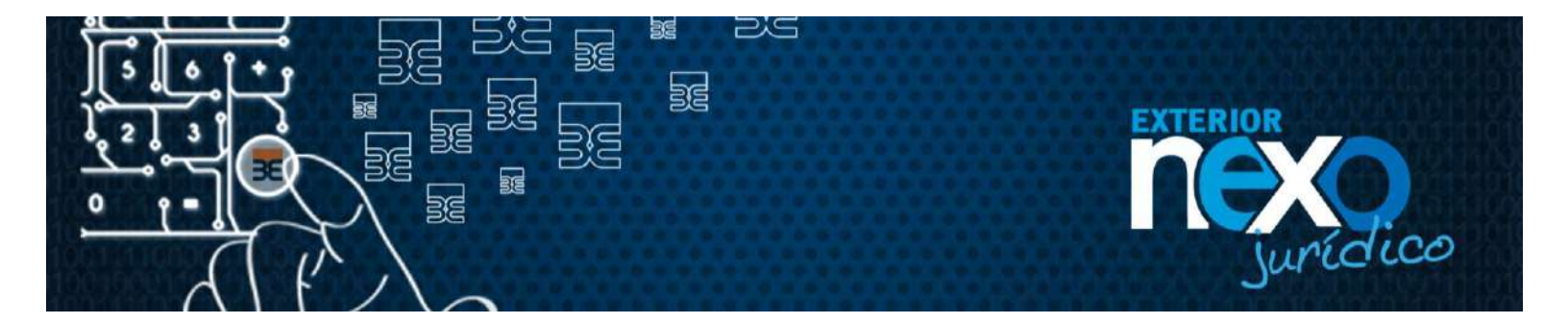

#### **GLOSARIO DE TÈRMINOS**

**Exterior NEXO Jurídico:** Es un servicio mediante el cual el cliente podrá, a través de dispositivos electrónicos por intermedio de la red mundial de información denominada internet (world wide web), recibir información, realizar transacciones financieras y transacciones no financieras, que se encuentren disponibles en el mismo, de una forma segura, confiable y amigable.

**Nombre de Usuario:** Es la identificación con la cual se registra en Exterior NEXO Jurídico, toda persona autorizada, al cual le ha sido designado una determinada responsabilidad de uso de una o varias de las funcionalidades disponibles en el servicio.

**Usuario Máster:** Es el Usuario que le asigna el cliente al Representante Legal de la Empresa, que tendrá la responsabilidad de crear / modificar / eliminar / asignar todos los Usuarios y Privilegios de acceso a las funcionalidades disponibles en el Exterior NEXO Jurídico o de designar un Usuario Administrador, al que le asignará dichos privilegios.

**Usuario Administrador:** Es el Usuario que dentro de sus funciones tendrá la responsabilidad de crear / modificar / eliminar todos los Usuarios y Privilegios de acceso a todas las funcionalidades disponibles en el Exterior NEXO Jurídico. Adicionalmente el Usuario Administrador podrá realizar transferencias carga de archivos para afiliaciones y pagos de Nómina y Proveedores.

**Usuario Iniciador:** Es el Usuario que tendrá dentro de sus responsabilidades la función de preparar y cargar las distintas transacciones financieras, las cuales se ejecutarán a través del servicio Exterior NEXO Jurídico luego de ser aprobadas por uno o dos Usuarios Aprobadores

**Usuario Aprobador:** Es el Usuario que tendrá dentro de sus responsabilidades la función de aprobar / rechazar las transacciones financieras (transferencias / pagos nóminas / pagos proveedores) cargados por el Usuario Iniciador o el Usuario Administrador.

Estos Usuarios no tienen la posibilidad de preparar y registrar ninguna transacción financiera (transferencias / pagos nóminas / pagos proveedores).

**Usuario Mixto:** Es el Usuario que tendrá dentro de sus responsabilidades la función de ser un Usuario Iniciador y/o un Usuario Aprobador. En ningún caso este Usuario podrá aprobar transacciones financieras iniciadas / cargadas por él.

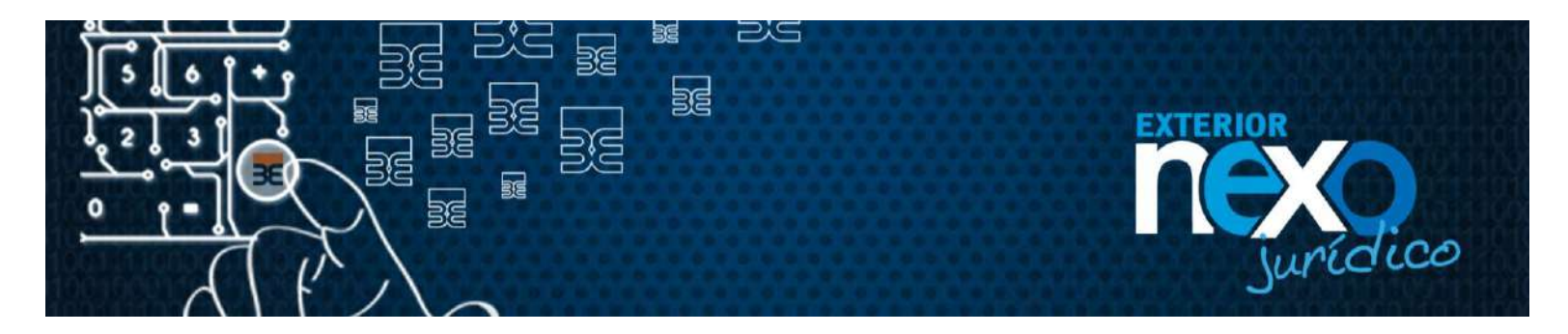

#### ¿Cómo el Usuario Master o el Usuario Administrador cambian el estatus a un Usuario?

El Usuario Master o el Usuario Administrador; a través de la opciónAdministración de Usuarios pueden cambiar el estatus de los Usuarios.

Existen seis (6) tipos de estatus para los Usuarios, los cuales se describen a continuación:

| Estatus                   | Descripción                                                                                                    |
|---------------------------|----------------------------------------------------------------------------------------------------|
| Nuevo                     | Estatus inicial correspondiente a la creación de un<br>Usuario por parte del Usuario Máster o del Usuario<br>Administrador                                                                                         |
| Activo                    | Corresponde al estatus cuando el Usuario creado, ya<br>realiza el proceso de autoregistro con el Usuario y la<br>Clave Temporal que le creó el Usuario Máster o del<br>Usuario Administrador                       |
| Inactivo                  | Corresponde al estatus cuando de manera<br>voluntaria, el Usuario Máster o del Usuario<br>Administrador deciden Inactivar a un Usuario en<br>particular, para no permitirles el acceso a Exterior<br>NEXO Jurídico |
| Bloqueado<br>Autoregistro | Corresponde al estatus cuando el Usuario coloca la clave temporal de manera errónea tres veces consecutivas durante el proceso de Autoregistro.                                                                    |
| Bloqueado                 | Corresponde al estatus cuando el Usuario coloca de<br>manera errónea tres veces consecutivas, su clave de<br>acceso a Exterior NEXO Jurídico                                                                       |
| Cambio de Clave           | Corresponde al estatus cuando el Usuario Master o<br>el Usuario Administrador le realizan cambio de clave<br>a otro Usuario en Exterior Nexo Juridico.                                                             |

Tabla 1. Estatus de los Usuarios Módulo de Administración de Usuarios.

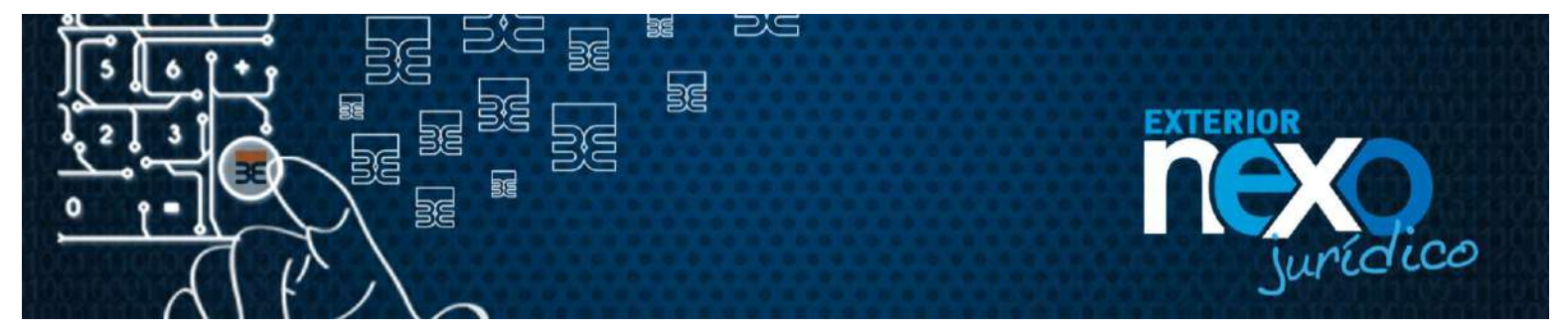

A continuación se describe los pasos a realizar para el cambio de estatus de los Usuarios:

1. Haga clic en Exterior NEXO en línea, botón Empresas.

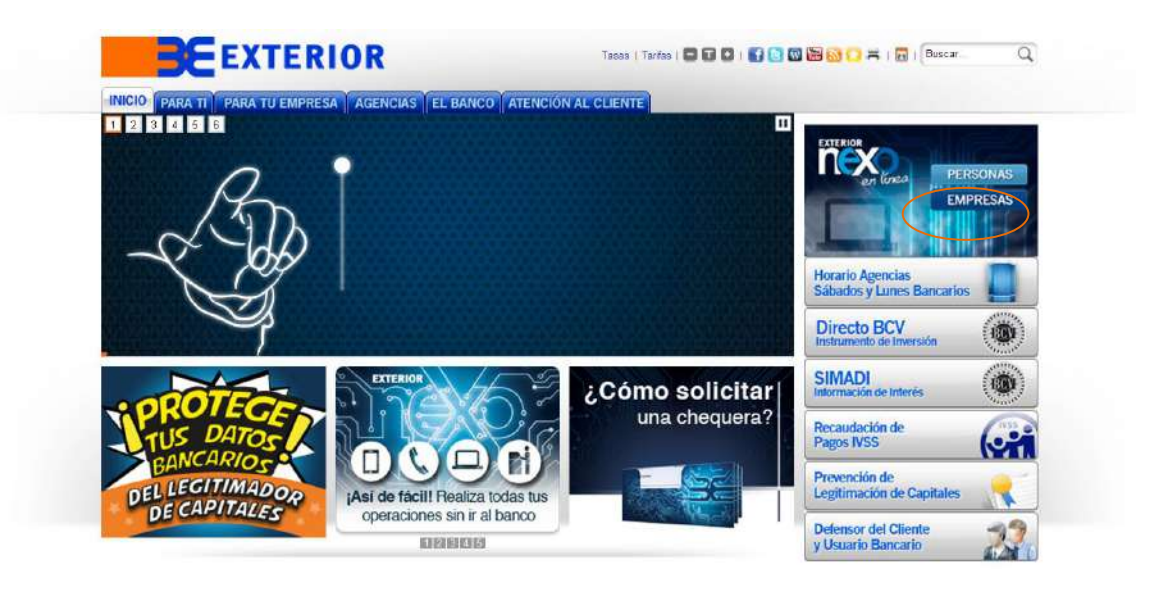

2. Haga clic en el botón Ingresar de Exterior NEXO Jurídico.

| EXTERIOR<br>EXTERIOR<br>EXTERIOR<br>EXTERIOR<br>EXTERIOR<br>EXTERIOR<br>EXTERIOR<br>EXTERIOR<br>EXTERIOR<br>EXTERIOR<br>EXTERIOR | Descubre el nuevo<br>Execubre el nuevo<br>Executor el nuevo<br>Marcia des aversos de Sacar verso en successos<br>Marcia nuevo<br>Antaria nuevo<br>Centor ya e u Asecor de Negocios gara colettor is adfiación el servico | EMPRESAS<br>ASISTENTE INTEGRAL |
|----------------------------------------------------------------------------------------------------|----------------------------------------------------------------------------------------------------|--------------------------------|
| Banco Exterior, C.A. Banco Universal                                                                                             | RIF J-000029504. Todos los derechos reservados. 2015                                                                                                    | ĺ>                             |

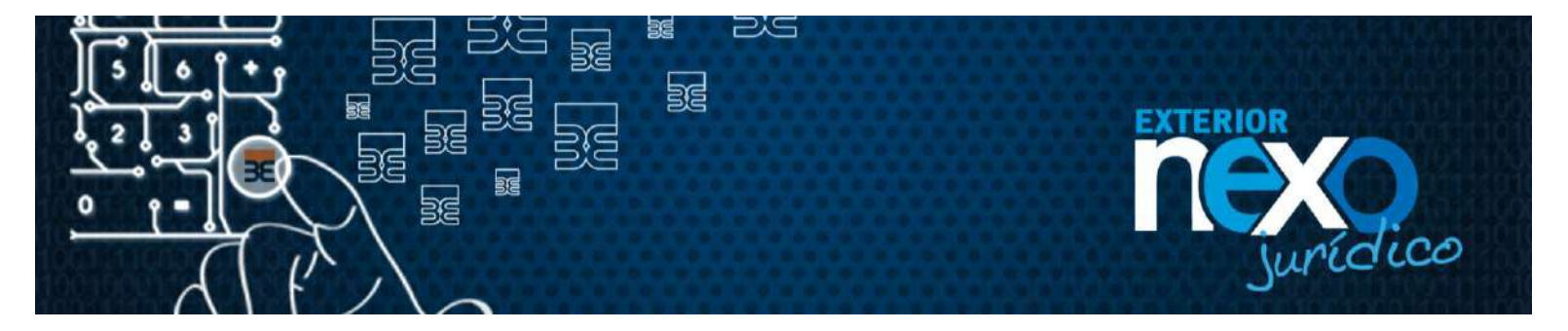

3. En la sección "Usuario Registrado", en el campo Usuario escriba el nombre de su Usuario y haga clic en el botón Aceptar.

|                                                               |                                                                       |           |                       | Bienvenido a Exterior NEXO Ju                             |
|---------------------------------------------------------------|-----------------------------------------------------------------------|-----------|-----------------------|-----------------------------------------------------------|
| Necesito asesor                                               | ia?                                                                   | N         | uevo usuario.         | Usuario registrado.                                       |
| urídico al (0212) 5<br>ambien lo puedes<br>lectrónico nexocli | 015500<br>hacer a través del correo<br>entejurídico@bancoexterior.com | Es la pri | mera vez que ingreso  | Ya estoy registrado, tengo usuario y<br>contraseña        |
|                                                               |                                                                       | A.        | gai par Aola Registra | Usuario                                                   |
| McAfee<br>SECURE                                              | ACERCA DE LOS<br>CERTIFICADOS SSL                                     |           |                       | Accourt                                                   |
|                                                               |                                                                       |           |                       | ¿Olvidaste tu contraseña?<br>¿Tu usuario está suspendido? |

4. Ingrese la contraseña a través del teclado virtual y presione el botón Continuar.

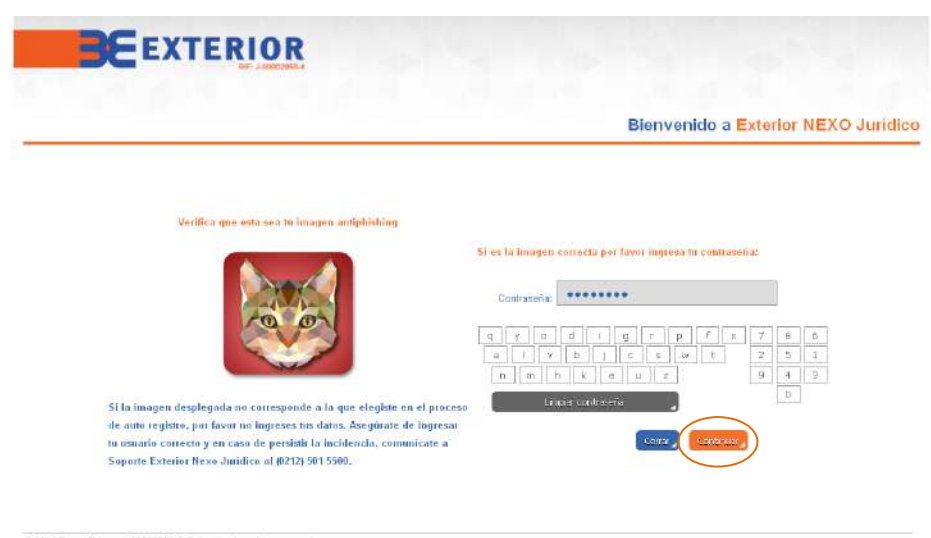

© 2014 Banon Extence 3-80002859.4 Theos tos flevenhos reservações. Edit: Bancis EXTERIOR, Avenida Urdanata, entre acquinad de Urapal a Rio; La Candelarta, Caratas.

Erec ti quier decides, vie una eda sana distula una vida Sin Igual

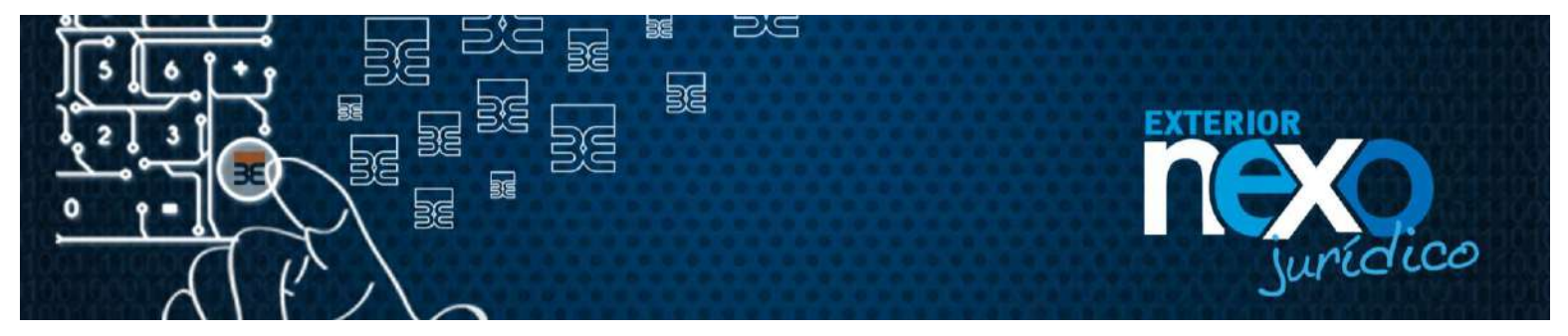

5. Seleccione el Menú Administración de Usuario, y posteriormente seleccione el sub menú Crear, modificar y eliminar Usuario,

| Buenas noches,<br>RAUL<br>ALEJANDRO<br>RAMIREZ | 78:10:2015 97<br>Ingresaste por última vezi 26:10:2015 97<br>Indr |
|------------------------------------------------|-------------------------------------------------------------------|
| Consultas                                      | EXTERIOR Page a Proveedores                                       |
| Información personal                           |                                                                   |
| Administración de usuario 🖌                    | Una vía rápida y segura                                           |
| Creat, modificarly                             |                                                                   |
| Module de autorizacion                         |                                                                   |
| Transferencias                                 |                                                                   |
| Abiliación transf. y pagos                     |                                                                   |
| Pagos de tarjetas y<br>servícios               |                                                                   |
| Manejo de cheques 💦 🔒                          |                                                                   |
| Pagos                                          |                                                                   |
|                                                | EXTERIOR Cuenta Corriente Bernunerada                             |

 Una vez seleccionada la opción visualizará el listado del(os) Usuario(s) creado(s). Del listado seleccione el Usuario al que se requiere cambiar estatus, seleccionado el Radio Botón ubicado a la izquierda del listado y luego el seleccionar el botón "Cambiar estatus".

| ienos días.<br>AUL<br>.EJANDRO       |                               |                                                           |                                   |                         |                 | 18<br>ngresaste por úllima vez: 18 | 11/2015 10:40:25<br>11/2015 10:36:14<br>Usumos |
|--------------------------------------|-------------------------------|-----------------------------------------------------------|-----------------------------------|-------------------------|-----------------|------------------------------------|------------------------------------------------|
| AMIREZ                               | -                             |                                                           |                                   |                         |                 |                                    | Series and a series of the                     |
| natifies 🔒                           | Atra                          | vês de esta opció                                         | n podrās:                         |                         |                 |                                    |                                                |
| ormación personal 🔒                  |                               |                                                           |                                   |                         |                 |                                    |                                                |
| nini etreción de usuatio             | 1. Dar<br>2. Cre              | acceso a otros (<br>sar un usuario                        | isuarios asignándoles facu        | iltades específicas seg | iún sea el caso |                                    |                                                |
| reers modifican y<br>infiner usuario | 3, Edit<br>4, Car<br>5, Ellin | tar algún usuario<br>mbiar el estatus<br>ninar algún usua | , haciendo click en el nomb<br>10 | we del usuario a modif  | lear            |                                    |                                                |
| duio de suborización 🔒               |                               |                                                           |                                   |                         |                 |                                    |                                                |
| neferencias ,                        | Buse                          | ueda avanzada                                             |                                   |                         |                 |                                    |                                                |
| indification viceos                  |                               |                                                           |                                   |                         |                 |                                    |                                                |
|                                      |                               | Usuario                                                   |                                   | kientricación           |                 | Estatus                            |                                                |
| vicios 4                             |                               |                                                           |                                   |                         |                 | a eleccione un estatus             |                                                |
| nejo de cheques 🔒                    |                               |                                                           |                                   | three.                  | Rethiniener     |                                    |                                                |
| x5 _                                 | <u> </u>                      |                                                           |                                   |                         |                 |                                    |                                                |
| ir de Exterior NEXO                  | /                             | USUARIO                                                   | HOMBRE Y APELLIDO                 | CARGO                   | IDENTIFICACIÓN  | ESTATUS                            | TIPO DE USUA                                   |
| dico. 🦼                              | 0                             | ZAIMA1204                                                 | ZAIMA DE SEQUERA                  | MIXTO                   | 601 35209       | ACTIVO                             | USUARIO                                        |
|                                      | 0                             | J05ES1960                                                 | JOSE SEQUERA                      | NORESADOR               | 90637041        | ACTIVO                             | USUARIO                                        |
|                                      | 0                             | SUSAII1934                                                | SUSANA DE MARQUEZ                 | ADMINISTRADOR I         | 14348321        | NUEVO                              | USUARIO                                        |
|                                      | O.                            | CANDID0123                                                | CANDIDO MARQUEZ                   | CONTADORI               | 90637048        | ACTIVO                             | USUARIO                                        |
|                                      | 0                             | YULY5123                                                  | YULY5 MARQUEZ                     | CONTADOR 1              | 90637045        | BLOG AUTOREOISTRO                  | USUARID                                        |
|                                      | 0.                            |                                                           |                                   |                         |                 |                                    |                                                |

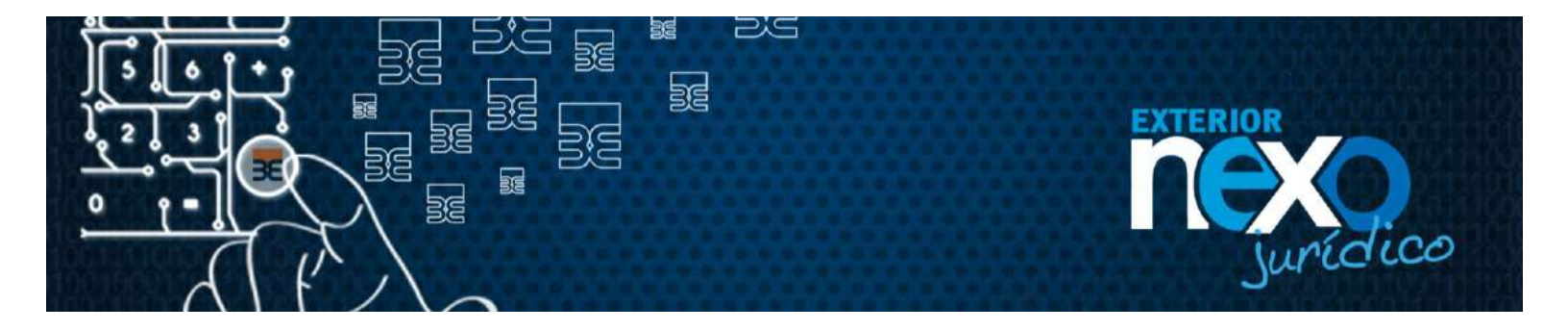

 El sistema emitirá un mensaje de confirmación, para efectuar la operación: "El Usuario nombre Usuario se encuentra ACTIVO. ¿desea que pase a estatus INACTIVO?", Seleccionar el botón "Aceptar".

| BEEXTERIO                                                             | R                                                                                         |
|-----------------------------------------------------------------------|-------------------------------------------------------------------------------------------|
| Buenos dias,<br>RAUL<br>ALEJANDRO<br>RAMIREZ                          | 18/11/2015 (10:16:55 AA<br>Ingresaste por última vezi 18/11/2015 (10:10:10 AA<br>Usoarios |
| Consultas :                                                           |                                                                                           |
| Crear, modilitar y<br>eliminar usuario                                | El Usuario zama1204 se encuentra ACTIVO.¿dessa que pase a estatus INACTIVO                |
| Módulo de autorización 🔹<br>Transferencias 🔹                          | ünnetk , Arrita ,                                                                         |
| Pagos de tarjetas y servicios                                         |                                                                                           |
| Manejo de cheques 🖕<br>Pagos 🍃<br>Salir de Exterior NEXO<br>Jucídico. |                                                                                           |

8. El sistema emitirá mensaje de confirmación indicando sobre el cambió el estatus: "Se ha cambiado correctamente el estatus del Usuario nombre Usuario a través de Exterior NEXO Jurídico. Gracias por disfrutar de nuestros servicios", seleccionar el botón "Regresar".

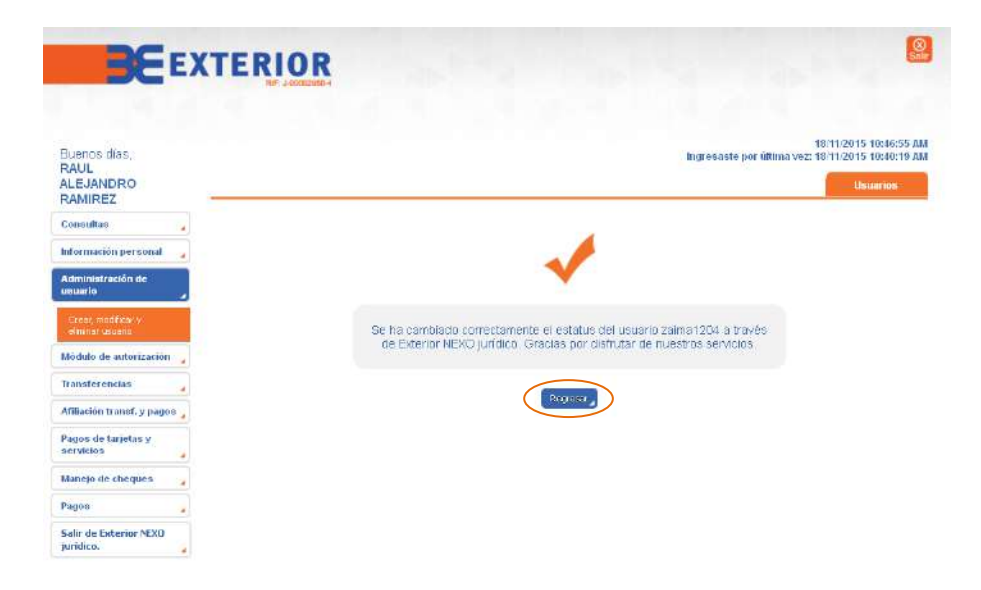

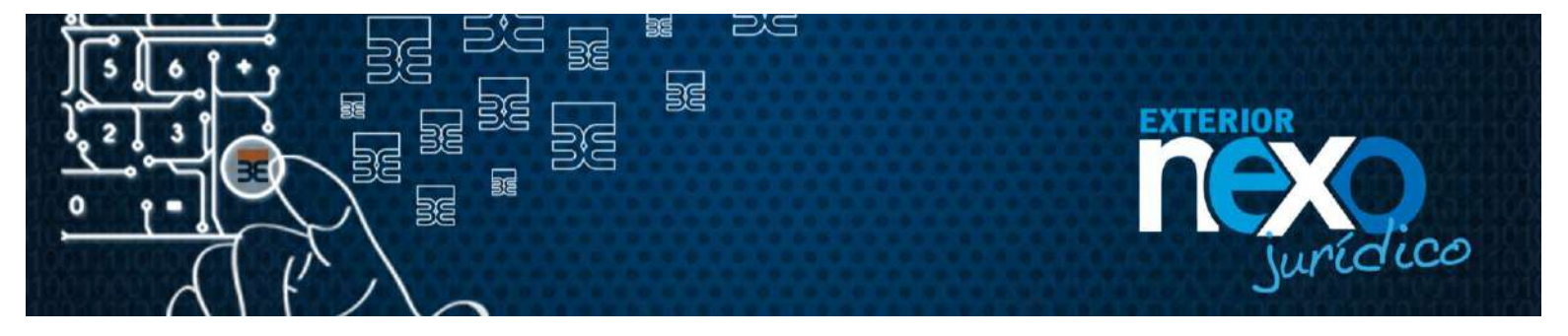

9. Se visualizará el listado de Usuarios, donde se observará el nuevo estatus del Usuario modificado.

| BE                                           | EX  | T                           | ERIOR                                                     | 1                                                                                                    |                         |                                     |                                                                                                    | Sa Sa                                                      |
|----------------------------------------------|-----|-----------------------------|-----------------------------------------------------------|----------------------------------------------------------------------------------------------------|-------------------------|-------------------------------------|----------------------------------------------------------------------------------------------------|------------------------------------------------------------|
| Buenos días;<br>RAUL<br>ALEJANDRO<br>RAMIREZ |     |                             |                                                           |                                                                                                    |                         |                                     | 1<br>ngresaste por última vez: 1:                                                                              | 8/11/2015 10:47:28 AB<br>8/11/2015 10:40:19 AB<br>Usuerice |
| Consultas                                    |     | Atra                        | vés de esta onció                                         | n podrás:                                                                                                    |                         |                                     |                                                                                                    |                                                            |
| Información personal                         | -   | - dia                       | ico de couropsie                                          | an posta ast                                                                                                   |                         |                                     |                                                                                                    |                                                            |
| Administración de usua                       | rio | 1. Dai<br>2. Cri            | r acceso a otros i<br>car un usuario                      | rsuarios asignándoles facu                                                                                     | ltades específicas seg  | ún sea el caso                      |                                                                                                    |                                                            |
| Greau modificar y<br>elminer usuerio         |     | 3, Edi<br>4, Car<br>5, Eltr | tar algún usuario<br>mbiar el estatus<br>minar algún usua | , haciendo click en el noml:<br>No                                                                             | re del usuario a modifi | icar                                |                                                                                                    |                                                            |
| Módulo de autorización                       |     |                             |                                                           |                                                                                                    |                         |                                     |                                                                                                    |                                                            |
| Transferencias                               | -   | Busq                        | uoda avanzada                                             |                                                                                                    |                         |                                     |                                                                                                    |                                                            |
| Afiliación transf. y pagos                   | 5   |                             | Lisuarin                                                  |                                                                                                    | identificación          |                                     | Estatus                                                                                                    |                                                            |
| Pagos de tarjetas y                          |     |                             |                                                           |                                                                                                    |                         |                                     | Seleccione un estatus                                                                                          | -                                                          |
| servicios.                                   |     |                             |                                                           |                                                                                                    | -                       |                                     |                                                                                                    |                                                            |
| Manejo de cheques                            | -   |                             |                                                           |                                                                                                    | Butter                  | iestablener 📕                       |                                                                                                    |                                                            |
| Pagos                                        | -   |                             | NALI OSOM                                                 | The second second second second second second second second second second second second second second second s | 550505000               | and the second second second second | 22200 Doc 1965                                                                                                 |                                                            |
| Salir de Exterior NEXO                       |     |                             | USUARIO                                                   | NOMBRE Y APELLIDO                                                                                              | CARGO                   | IDENTIFICACION                      | ESTATUS                                                                                                    | TIPO DE USUARIO                                            |
|                                              | -   | 0                           | ZALMA1204                                                 | MANAGEBBERGERA                                                                                                 | ABBRO                   | 2811039404                          | INVIANIA                                                                                                    | ALCONOMIC .                                                |
|                                              |     | 0                           | JOSES1960                                                 | JOSE SEQUERA                                                                                                   | NGRESADOR               | 90637041                            | ACTIVO                                                                                                    | USUARIO                                                    |
|                                              |     | 0                           | SUSAM934                                                  | SUSANA DE MARQUEZ                                                                                              | ADMINISTRADOR I         | 14348321                            | NUEVO                                                                                                    | USUARIO                                                    |
|                                              |     |                             | CANDIDO123                                                | CANDIDO MARQUEZ                                                                                                | CONTADOR I              | 90537048                            | ACTIVO                                                                                                    | USUARIO                                                    |
|                                              |     | 0                           |                                                           |                                                                                                    | 11200000000000000       | 2000 Contractor 2000 Co             | the second second second second second second second second second second second second second second second s | 2 4 4 4 4 4 4 4 4 4 4 4 4 4 4 4 4 4 4 4                    |
|                                              |     | 0                           | YULYS123                                                  | YULYS MARQLEZ                                                                                                  | CONTADOR II             | 90537045                            | BLOG, AUTOREGISTRO                                                                                             | USUARIO                                                    |

| Tabla 2. Datos de los Usuarios. |                                                                                                    |
|---------------------------------|----------------------------------------------------------------------------------------------------|
| Campo                           | Contenido                                                                                                    |
| Usuario                         | Nombre de Usuario asignado.                                                                                           |
| Nombre y Apellido               | Nombre y Apellido del Usuario.                                                                                        |
| Cargo                           | Cargo del Usuario.                                                                                                    |
| Identificación                  | Número de identificación del Usuario                                                                                  |
| Estatus                         | Los estatus del usuario son:                                                                                          |
|                                 | <u>Nuevo</u> : estatus inicial correspondiente a la creación por parte del Usuario Máster o del Usuario Administrador |
|                                 | Activo: corresponde al estatus cuando el Usuario                                                                      |

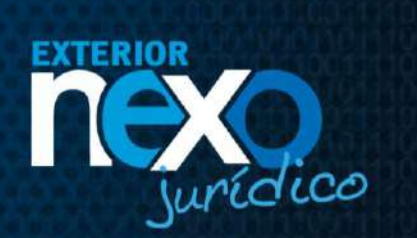

| Campo           | Contenido                                                                                                    |
|-----------------|----------------------------------------------------------------------------------------------------|
|                 | creado, ya realiza el proceso de autoregistro con el<br>Usuario y la Clave Temporal que le creó el Usuario<br>Máster o del Usuario Administrador                                                                             |
|                 | Inactivo: corresponde al estatus cuando de manera<br>voluntaria, el Usuario Máster o del Usuario<br>Administrador deciden inactivar a un Usuario en<br>particular, para no permitirles el acceso a Exterior<br>NEXO Jurídico |
|                 | <u>Bloqueado Autoregistro:</u> Corresponde al estatus<br>cuando el Usuario coloca la clave temporal de<br>manera errónea tres veces consecutivas durante el<br>proceso de Autoregistro.                                      |
|                 | <u>Bloqueado:</u> corresponde al estatus cuando el<br>Usuario coloca de manera errónea tres veces<br>consecutivas, su clave de acceso a Exterior NEXO<br>Jurídico.                                                           |
|                 | <u>Cambio de Clave:</u> Corresponde al estatus cuando el<br>Usuario Master o El Usuario Administrador le<br>realizan cambio de clave a otro Usuario en Exterior<br>Nexo Juridico                                             |
| Tipo de Usuario | Admin. (Administrador)<br>Usuario (Iniciador, Aprobador ó Mixto)                                                                                                    |

Æ

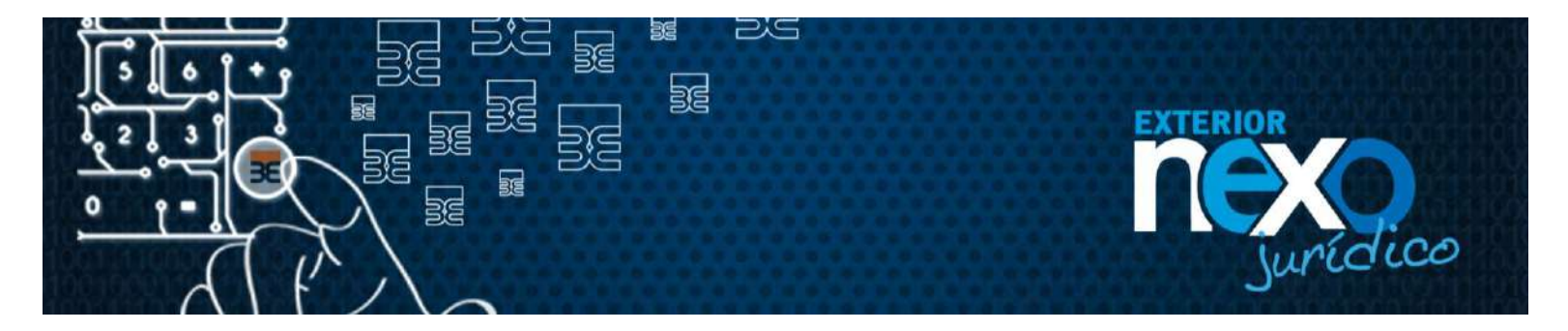

#### ¿Cómo el Usuario Master elimina a un Usuario Administrador?

El Usuario Master elimina a un Usuario Administrador realizando los siguientes pasos:

1. Haga clic en Exterior NEXO en línea, botón Empresas.

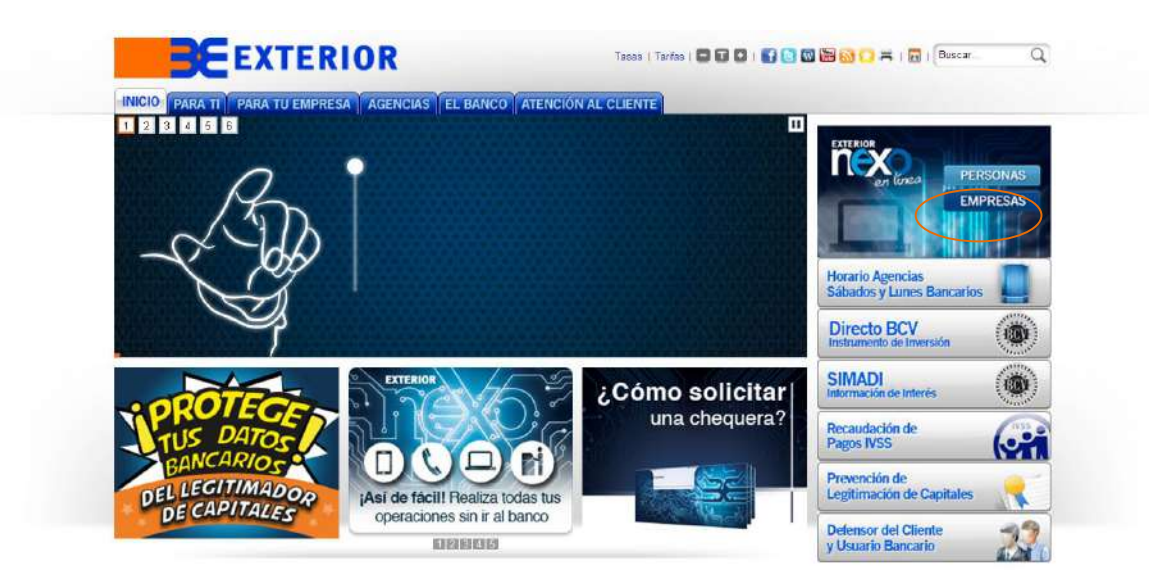

2. Haga clic en el botón INGRESAR de Exterior NEXO Jurídico.

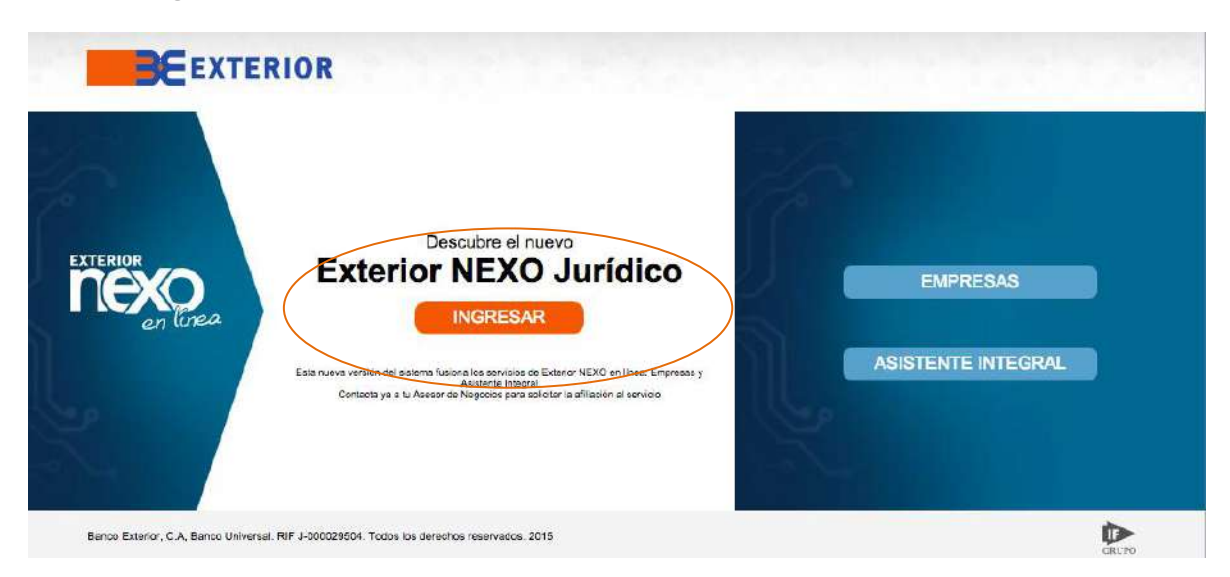

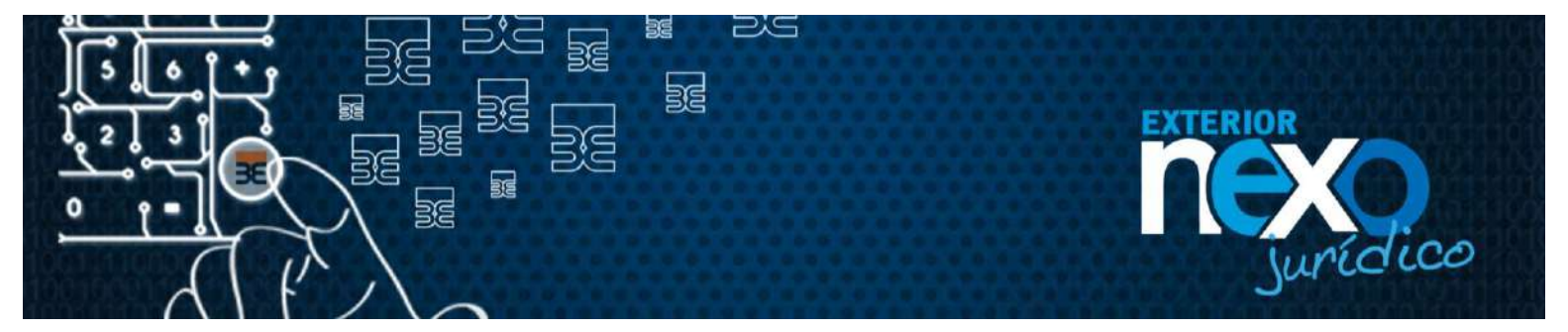

3. En la sección "Usuario Registrado", en el campo Usuario escriba el nombre de su Usuario y haga clic en el botón Aceptar.

|                                           |                                                                |                     | Bienvenido a Exterior NEXO Juridi                |
|-------------------------------------------|----------------------------------------------------------------|---------------------|--------------------------------------------------|
| Necesito asesor                           | ia?                                                            | Nuevo usu           | ario. Usuario registrado.                        |
| fomunicate con no<br>luridico al (0212) 5 | osotros a Soporte Exterior Nexo<br>01 5500                     | Es la onmera vez ra | ua unorreso. Ya estov registrado tengo usuario v |
| ambién lo puedes<br>lectrónico nexoci     | : hacer a través del correo<br>lentejuridico@bancoexterior.com |                     | contraseña                                       |
|                                           |                                                                |                     | usuario                                          |
| McAfee                                    | ACERCA DE LOS                                                  |                     |                                                  |
| SECURE                                    | CERTIFICADOS SSL                                               |                     | Endurdaste tu usuario?                           |
|                                           |                                                                | W                   | ¿Olytdaste tu contraseña?                        |

4. Ingrese la contraseña a través del teclado virtual y presione el botón Continuar.

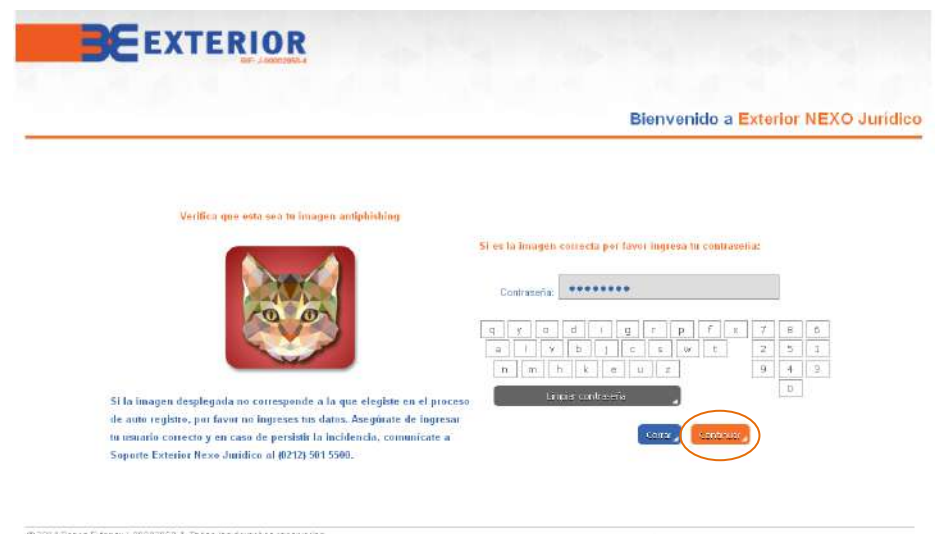

© 2014 Danos Exterior 3-00002850.4. Todos los devechos reservacios. Edit: Bancis ExtERIJOR, Avenida Undanida, entra lecquinac de Urabal a Rio, La Candelaría, Caracas,

Brountà quiter chercidos, vive una vida scana plottula una vida Sin Igual

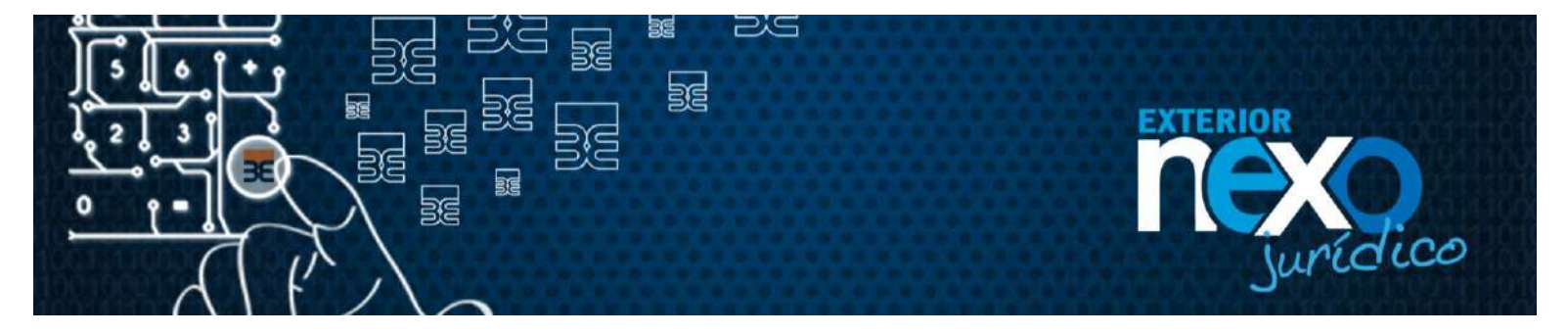

5. Seleccione el Menú Administración de Usuario, y posteriormente seleccione el sub menú Crear, modificar y eliminar Usuario,

| Buenas noches,<br>RAUL<br>ALEJANDRO<br>RAMIREZ | 26:10:2015 07:<br>Ingrevaste per última vez: 26:10:2015 07:<br>Indre |
|------------------------------------------------|----------------------------------------------------------------------|
| Consultas                                      | EXTEDIOD Page a Proveedores                                          |
| Información per sonal                          | EATERIOR Fago a Floveedoles                                          |
| Administración de usuario                      | Una vía rápida y segura                                              |
| Clear, modificar y<br>eliminar valuerio        |                                                                      |
| Notes de autorisectori                         |                                                                      |
| Transferencese                                 |                                                                      |
| Athacion Itanal, y pages                       |                                                                      |
| Pagos de tarjotas y<br>servicios               |                                                                      |
| Manejo de cheques                              |                                                                      |
| Pagos                                          |                                                                      |
| Sale de Exterior NEVO                          | EXTERIOR Cuenta Corriente Remunerada                                 |

 Una vez seleccionada la opción visualizará el listado del(os) Usuario(s) creado(s). Del listado seleccione el Usuario Administrador al que se requiere cambiar estatus, seleccionado el Radio Botón ubicado a la izquierda del listado y luego el seleccionar el botón "Eliminar".

| <b>BC</b> E                              | XTI                      |                                                              |                                   |                       |                 |                                     |                                                      |
|------------------------------------------|--------------------------|--------------------------------------------------------------|-----------------------------------|-----------------------|-----------------|-------------------------------------|------------------------------------------------------|
| uenos días,<br>AUL<br>LEJANDRO<br>AMIREZ |                          |                                                              |                                   |                       |                 | 14<br>Ingresaste por última vez: 14 | 8/11/2015 10:40:25<br>8/11/2015 10:36:14<br>Usuurios |
| anatélies 🔒                              |                          | a                                                            |                                   |                       |                 |                                     |                                                      |
| formación personal                       | AUA                      | ues de esta opcio                                            | n podras:                         |                       |                 |                                     |                                                      |
| unini etreción de usuario,               | 1. Da<br>2, Cr           | r acceso a otros u<br>ear un usuario                         | revarios asignàndoles facu        | ltades específicas se | gún sea el caso |                                     |                                                      |
| Green modificar y<br>alminer usuario     | 3, Ed<br>4, Ca<br>5, Elt | itar algún usuario,<br>mbiar el estatus<br>minar algún usuar | , haciendo click en el nomb<br>10 | re del usuario a modi | fisar           |                                     |                                                      |
| ódulo de eutorización 🦼                  |                          |                                                              |                                   |                       |                 |                                     |                                                      |
| nelecencias 🚽                            | Buse                     | jueda avanzada                                               |                                   |                       |                 |                                     |                                                      |
| illiaci din tranisti, y pages 🔒          |                          | Charles                                                      |                                   | for the second        |                 |                                     |                                                      |
| ges de tarjetes y<br>rvicios             |                          | - Ostano                                                     |                                   | Instances of          |                 | Seleccione un estatus               | *                                                    |
| anejo de chequex 🔒                       |                          |                                                              |                                   | Turer                 | Rettablener     |                                     |                                                      |
| 1905 J                                   |                          |                                                              |                                   |                       |                 |                                     |                                                      |
| lir de Esterior NEXO                     | /                        | USUARIO                                                      | HOMBRE Y AFELLIDO                 | CARGO                 | DENTIFICACIÓN   | ESTATUS                             | TIPO DE USUAR                                        |
| idice.                                   | 0                        | ZAIMA1204                                                    | ZAIMA DE SECUERA                  | MIXTO                 | 60105209        | ACTIVO                              | USUARIO                                              |
|                                          | 0                        | JOSES1960                                                    | JOSE SEQUERA                      | NORESADOR             | 90637041        | ΑCTIVO                              | USUARIO                                              |
|                                          | 0                        | SUSAIM934                                                    | SUSANA DE MARQUEZ                 | ADMINISTRADOR (       | 14348321        | NUEVO                               | USUARIO                                              |
|                                          | O.                       | CANDID 0123                                                  | CANDIDO MARQUEZ                   | CONTADORI             | 90637048        | ACTIVO                              | USUARIO                                              |
|                                          | 0                        | YULY5123                                                     | YULY'S MARQUEZ                    | CONTABOR I            | 30537045        | BLOQ AUTOREOSTRO                    | USUARIO                                              |
|                                          | 0                        | FREDDY 1968                                                  | FREDDY MARQUEZ                    | MGENIERO              | 90637040        | ACTIVO                              | ADMIN                                                |
|                                          | V                        |                                                              |                                   |                       | 1 DE 1 SIGUE    |                                     |                                                      |

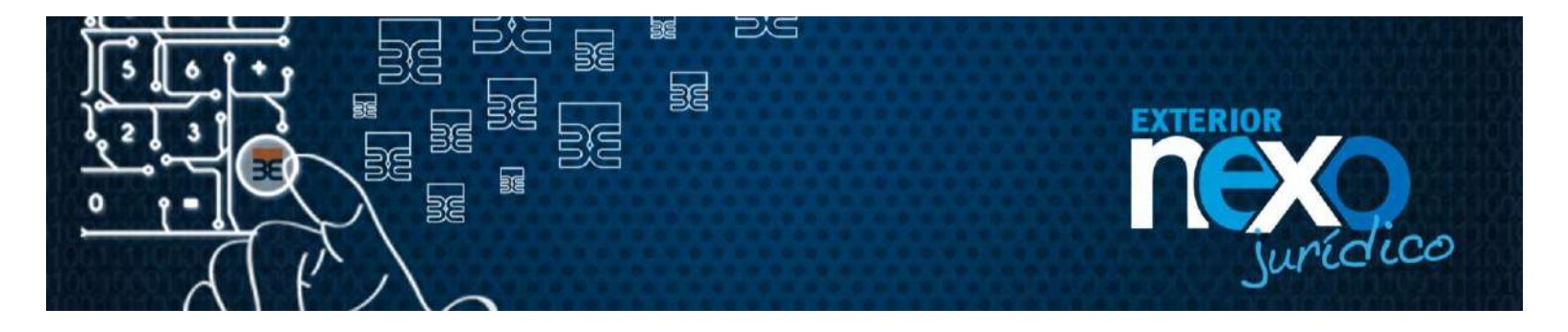

- 7. El sistema emitirá el mensaje "El Usuario (nombre Usuario) posee facultad de administración de Usuarios ¿Desea crear un nuevo Administrador?
  - NO. Con esta selección se traspasa la configuración realizada del Usuario Administración al Usuario Master.
  - SI. Con esta selección se sustituirá la Administración de Usuario a un nuevo Usuario.

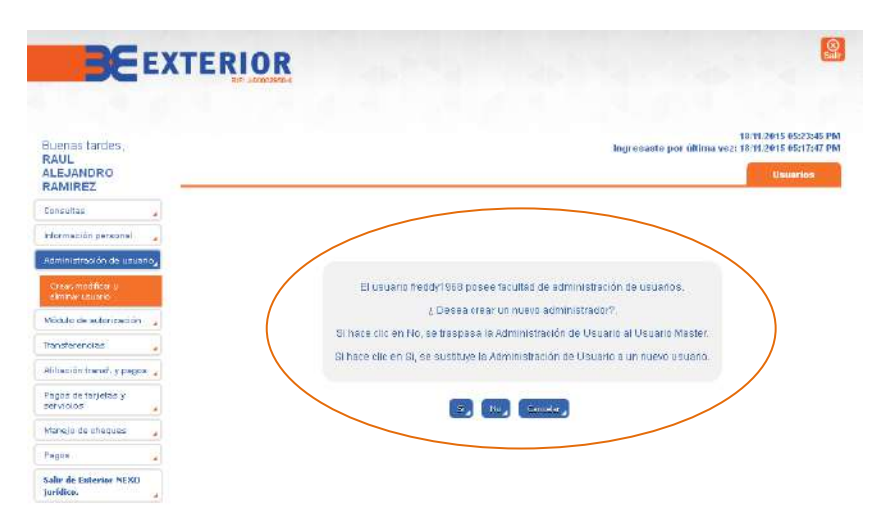

8. SI la selección realizada fue la opción "**Si**" para traspasar la Administración de Usuario a un nuevo Usuario. El sistema mostrara la pantalla donde deberás ingresar los datos del nuevo Usuario, una vez llenado todos los campos se da al botón Aceptar.

| uenas tardes                     |      |                                                      |                  |   | Instrumenting the same sufficiency supervised | 18/11/2015 05:23:45 |
|----------------------------------|------|------------------------------------------------------|------------------|---|-----------------------------------------------|---------------------|
| AUL<br>LEJANDRO<br>AMIREZ        | -    |                                                      |                  |   | ngresisce por diana vez.                      | Unuarion            |
| ositas                           | 4    |                                                      |                  |   |                                               |                     |
| ormeción personal                |      | Por favor ingrese los datos del nue                  | vo administrador |   |                                               |                     |
| mini stración de usua            | rio, |                                                      |                  |   |                                               |                     |
| resu modificar y<br>immar usuana |      | Identificación                                       |                  |   | Cargo                                         |                     |
| dulo de autorización             |      | V 🖌                                                  | 0                |   |                                               |                     |
| nsferencias                      | (a)  | • Nombre de usuario                                  |                  |   | Correo electrónico                            |                     |
| inción baral y pago              |      |                                                      | 0                |   |                                               | 0                   |
| gos de tarjetas y<br>rvicios     | 4    | <ul> <li>Hombre y apellido</li> </ul>                |                  | • | Confirmación correo electrónico               |                     |
| nejo de oheques                  | 4    | <ul> <li>Teléfono celular</li> </ul>                 |                  |   | Contraseña                                    |                     |
| itere .                          | -    | 8412 💙                                               |                  |   |                                               | 0                   |
| ir de Exterior NEXO              |      | <ul> <li>Confirmación de teléfono celular</li> </ul> |                  |   | Confirmación contraseña                       |                     |

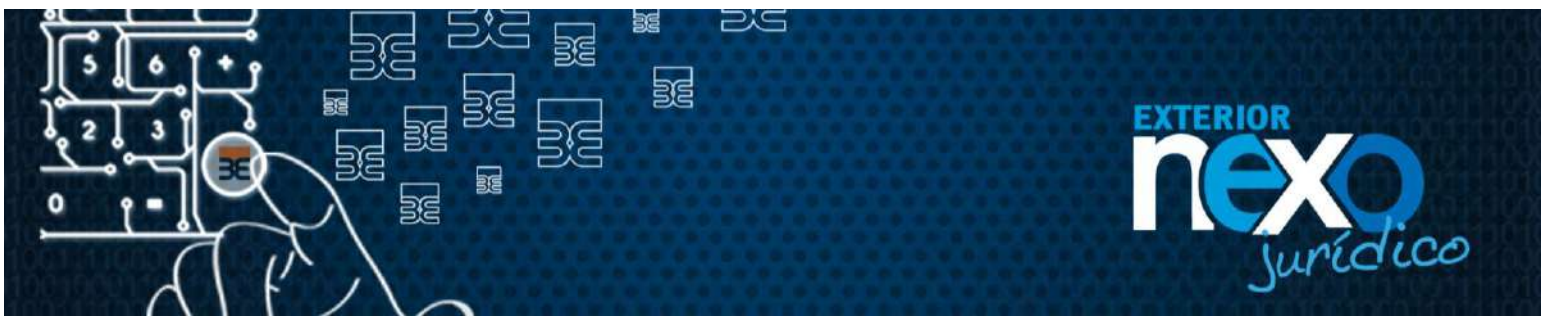

| T | abla | 1 | Datas | roquaridae | noro | croor | 0 |     | Lleuprice |  |
|---|------|---|-------|------------|------|-------|---|-----|-----------|--|
| L | abla | 1 | Daius | requenuos  | para | Clear | α | 105 | Usualius. |  |

| Campo                              | Contenido                                                                                                    |
|------------------------------------|----------------------------------------------------------------------------------------------------|
| Identificación                     | Selecciona la nacionalidad (Venezolana, Extrajera) e ingresa el número de la cédula del Usuario. <u>Nota</u> : No contempla casos de Documento de identificación Pasaporte "P"                                                                                                    |
| Nombre de Usuario                  | <ul> <li>Es la identificación con la cual se registra en Exterior<br/>NEXO Jurídico toda persona autorizada para utilizar el<br/>servicio.</li> <li>El nombre del Usuario debe tener las siguientes<br/>características: <ul> <li>a. Longitud mínima de 8 y máxima de 12</li> <li>b. Formado como mínimo con 5 letras y 3 números</li> </ul> </li> </ul> |
| Nombre v apellido                  | Nombre y apellido del Usuario (máximo 20 caracteres)                                                                                                    |
| Teléfono Celular                   | Debe seleccionar la operadora e ingresar el número de<br>celular del Usuario.<br>Este será el número al cual le llegará la clave dinámica<br>para operaciones especiales.                                                                                                    |
| Confirmación de teléfono celular   | Confirma el número de celular, para ello deberá seleccionar la operadora e ingresar el número de celular del Usuario. El sistema validara que el número ingresado sea igual al teléfono ingresado en el campo anterior.                                                                                                    |
| Cargo                              | Se debe ingresar el cargo que el Usuario tiene en la empresa (máximo 40 caracteres)                                                                                                    |
| Correo electrónico                 | Se debe ingresar la dirección de correo electrónico del<br>Usuario, el sistema validará que el mismo no pertenezca<br>a otro Usuario, a esta dirección de correo le llegará la<br>clave dinámica para operaciones especiales y la<br>contraseña temporal.                                                                                                |
| Confirmación correo<br>electrónico | Se debe ingresar la dirección de correo electrónico del<br>Usuario nuevamente, el sistema confirmara que sea el<br>mismo correo electrónico ingresado en el campo anterior.                                                                                                    |
| Contraseña                         | Ingresa una contraseña temporal para el Usuario.<br>Esta contraseña temporal debe tener las siguientes<br>características:<br>a. Longitud mínima de 8 y máxima de 12 caracteres<br>b. Al menos 5 letras y 3 números                                                                                                    |
| Confirmación Contraseña            | Ingresa nuevamente la contraseña, el sistema validará<br>que sea la misma que ingresaste en el campo<br>contraseña.                                                                                                    |

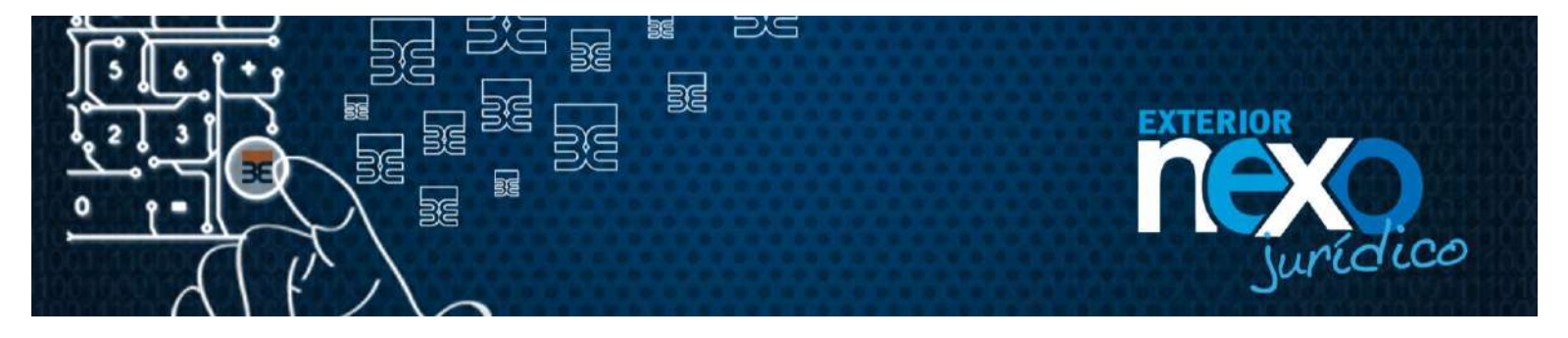

9. Posteriormente el sistema indicará: "Se ha llevado a cabo la sustitución de las facultades de Administración de Usuarios del Usuario nombre Usuario por el Usuario nuevo", seleccionar el botón "**Regresar**".

El nuevo Usuario Administrador adquirirá todas las funciones que se le habían asignado al Usuario Administrador eliminado

| BE                                                                                |                                                                                                    |                                                                            |
|-----------------------------------------------------------------------------------|----------------------------------------------------------------------------------------------------|----------------------------------------------------------------------------|
| Buenas tardes,<br>RAUL<br>ALEJANDRO<br>RAMIREZ                                    | Ingreeaste po                                                                                                    | 18/11/2015 05:23:45 PM<br>r uituma vez: 18/11/2015 05:17:42 PM<br>Usuarios |
| Consultas<br>Intermación personal<br>Administración de usuario                    |                                                                                                    |                                                                            |
| Crean modilicar y<br>eliminar Loueito<br>Módulo de autorización<br>Transferencias | Se ha llevado a cabo la sustitución de las facultades de Administració<br>de Usuarios del usuario freddy1968 por el usuario GENESIS123 | m                                                                          |
| Pfiliación transf. y pegos<br>Pagos de larjetas y<br>servicios                    |                                                                                                    |                                                                            |
| Manejo de cheques<br>Pagos<br>Salir de Exterior NEKO<br>jurídico.                 | a<br>a<br>a                                                                                                    |                                                                            |

10. Posteriormente en el listado de Usuarios se visualizará el nuevo Usuario Administrador.

| Buenas tardea,                          |      |                              |                                                                                                    |                                    |                         | 0                 | 10<br>ngresaste por última vez: 10 | 11.2015 65:26:04 F |
|-----------------------------------------|------|------------------------------|----------------------------------------------------------------------------------------------------|------------------------------------|-------------------------|-------------------|------------------------------------|--------------------|
| ALEJANDRO<br>RAMIREZ                    |      |                              |                                                                                                    |                                    |                         |                   |                                    | University         |
| lensuitas :                             | 395  | Atras                        | rèn de esta opcie                                                                                                    | in podras:                         |                         |                   |                                    |                    |
| durmación personal                      | 14   |                              |                                                                                                    | NAMES IN A                         |                         |                   |                                    |                    |
| idministración da usuar                 | nio, | 1. Dar<br>2. Cre             | acceso a otros e                                                                                                    | muarios asignándolas facu          | ltadox ospocificas sog  | ún ses el esso    |                                    |                    |
| Crian modificar o<br>elevator catalitis |      | 3, Edit<br>4, Cat<br>5, Elin | tar algún unuario<br>nítiar el estatus<br>nínar algún unua                                                                                                    | , haciendo click en ul nomb<br>rio | e e del usuario a modif | icae              |                                    |                    |
| Afdulo de autoritación                  |      |                              |                                                                                                    |                                    |                         |                   |                                    |                    |
| Faralaranci sa                          | 14   | Baisqu                       | ueda avanzada                                                                                                    |                                    |                         |                   |                                    |                    |
| Willooldn transf. y pages               | 5.9  |                              | Cisuario                                                                                                    |                                    | loaddicación            |                   | Estatus                            |                    |
| agus de terjetes y                      |      |                              |                                                                                                    |                                    |                         |                   | Selectione un estable              | ~                  |
| SERVICE                                 | 14   |                              |                                                                                                    |                                    | -                       | the second second |                                    |                    |
| Venejo de citequee                      | -    |                              |                                                                                                    |                                    | Disto 2                 | and a decore of   |                                    |                    |
| agos                                    |      |                              | HELIAND                                                                                                    | NONBREY APELLIDO                   | 03000                   | DENTIFICACIÓN     | FEIAIUS                            | TIPO DE USUAR      |
| alte de Enterior NEXU<br>aridiça.       |      | 0                            | 2.90A1799                                                                                                    | ZAMA DE SEQUERA                    | MOTO                    | 831 36209         | INACEUO                            | USUARIO            |
|                                         |      | 0                            | J05E51168                                                                                                    | JOSE SEGUERA                       | NORESADOR               | 90637041          | ACTIVO                             | USUARIO            |
|                                         |      | 0                            | SUSAIN934                                                                                                    | SUSANA DE MARQUEZ                  | ADMINISTRADOR           | 1 4349321         | NUEVO                              | USLIARIO           |
|                                         |      | 0                            | CANDIDO123                                                                                                    | CANDIDO MARQUEZ                    | CONTADORI               | 80537048          | GAMBIO GLAVE                       | USUARIO            |
|                                         |      | 0                            | VIII.VS422                                                                                                    | VULYS MARQUEZ                      | CONTADOR                | 90837045          | ELOQ AUTOREGISTRO                  | USUARIO            |
|                                         |      | 1                            | Contraction of the local division of the local division of the loc | STONE STONE STONE STONE STONE      | PROPERTY AND INCOME.    | SHOW TOOLS        | NUMBER OF TAXABLE PARTY.           | BOOT IN            |

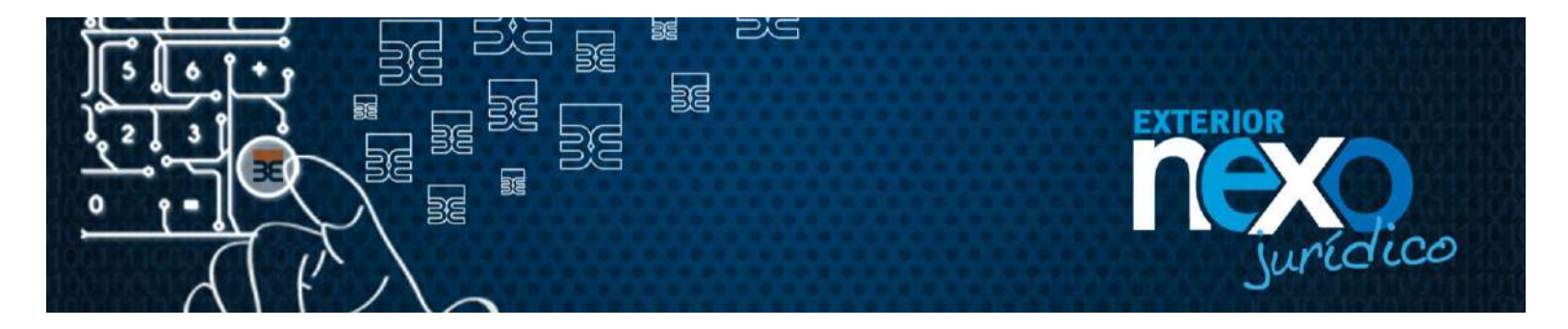

#### ¿Cómo el Usuario Master o el Usuario Administrador elimina a un Usuario iniciador, aprobador o mixto?

El Usuario Master o el Administrador eliminan a un Usuario realizando los siguientes pasos:

1. Haga clic en Exterior NEXO en línea, botón Empresas.

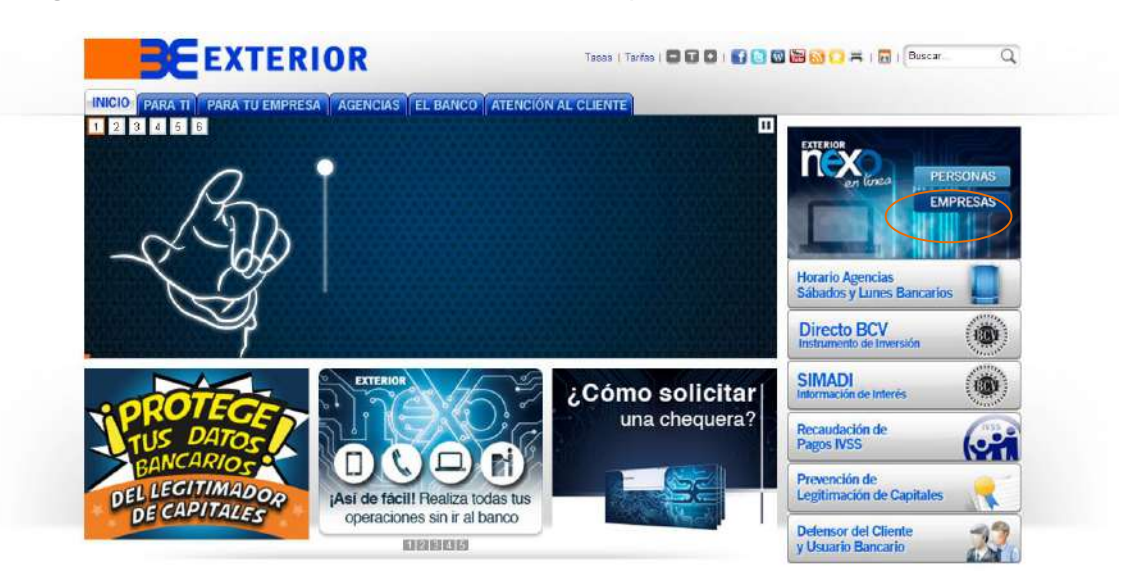

2. Haga clic en el botón INGRESAR de Exterior NEXO Jurídico.

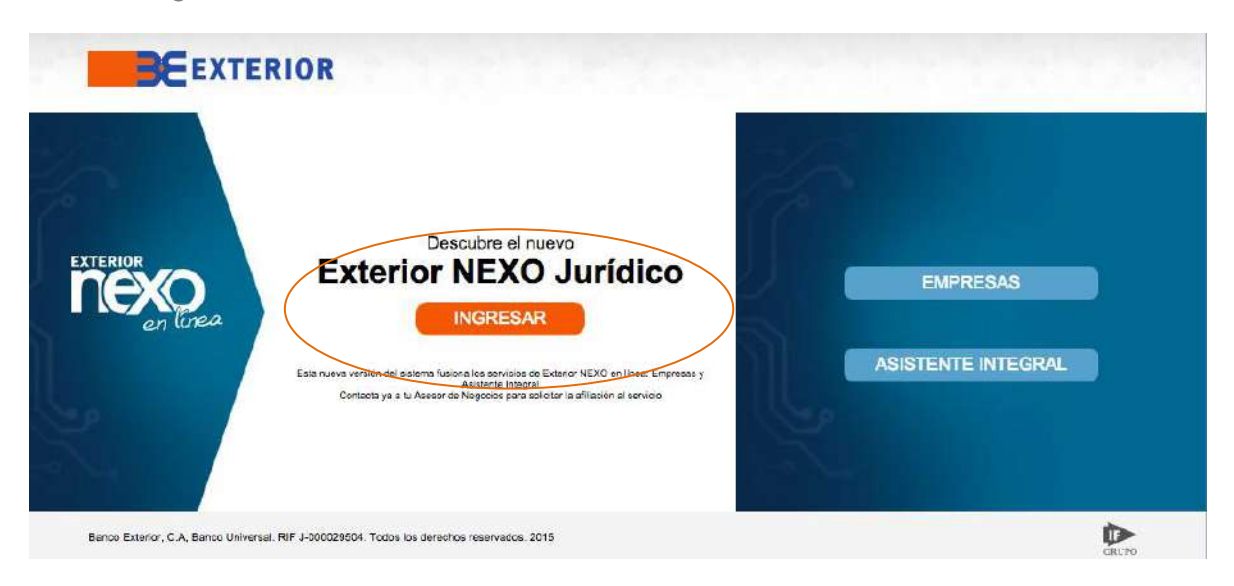

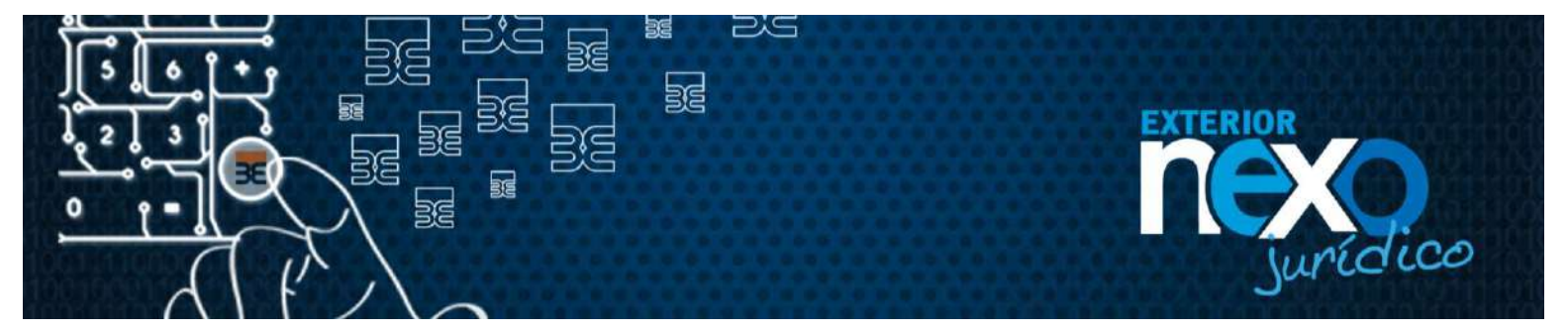

3. En la sección "Usuario Registrado", en el campo Usuario escriba el nombre de su Usuario y haga clic en el botón Aceptar.

|                                           |                                        |    |                               | Bienvenido a Exterior NEXO Jurid                          |
|-------------------------------------------|----------------------------------------|----|-------------------------------|-----------------------------------------------------------|
| Necesito asesor                           | ia?<br>sootras a Separte Exterior Nexo | )  | Nuevo usuario.                | Usuario registrado.                                       |
| luridico al (0212) 5<br>También lo puedes | 01 5500<br>I hacer a través del correo |    | Es la primera vez que ingreso | Ya estoy registrado, tengo usuario y contraseña           |
| lectrónico nexoci                         | ientejuridico@bancoexterior.com        | 0  | Chili, aqui par Auto Rogistra | Usuano                                                    |
| Mc Dfao                                   | ACEDCA DE LOS                          |    | e -                           |                                                           |
| SECURE                                    | CERTIFICADOS SSL                       |    |                               | 26bridaste tu usuario?                                    |
|                                           |                                        | MI |                               | ¿Olvidaste tu contrasena?<br>¿Tu usuario està suspendido? |

4. Ingrese la contraseña a través del teclado virtual y presione el botón Continuar.

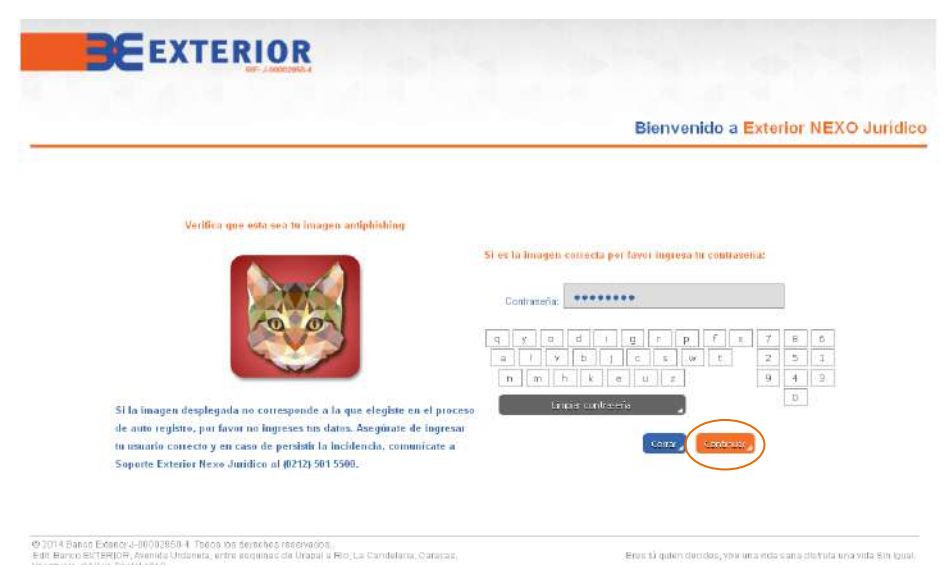

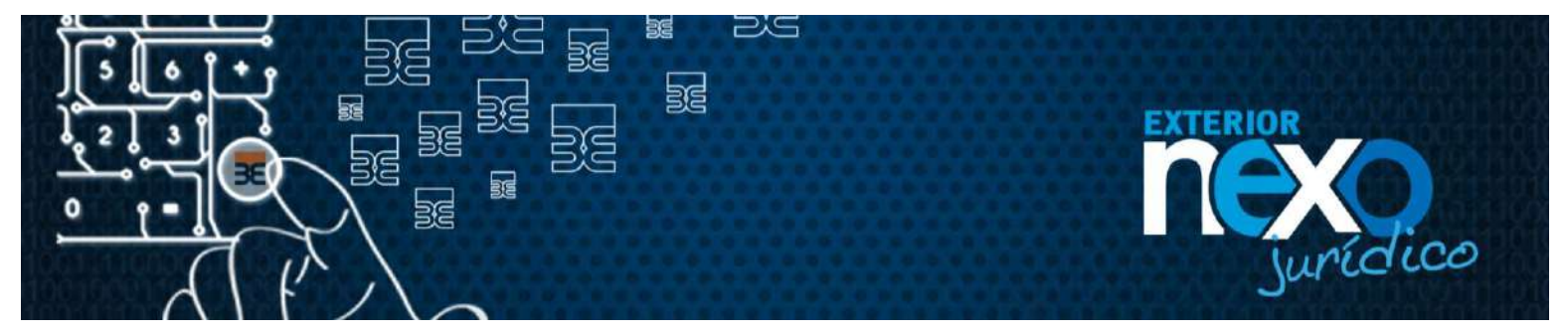

5. Seleccione el Menú Administración de Usuario, y posteriormente seleccione el sub menú Crear, modificar y eliminar Usuario,

| ueres noches,<br>AUL<br>LEJANDRO<br>AMIREZ                                                                                                    | 26:10:2015 07:3<br>Ingresasts por ultima vez: 26:10:2015 07:2<br>Inicio |
|----------------------------------------------------------------------------------------------------|-------------------------------------------------------------------------|
| onsultas                                                                                                    | EXTERIOR Page a Proveedores                                             |
| formación personal                                                                                                    | Lina vía ránida v segura                                                |
| Clean, model de Clean of a clean of a clean |                                                                         |
| Alassonicano                                                                                                    |                                                                         |
| agins de tanjotas y<br>arvíclos                                                                                                    |                                                                         |
| anejo de cheques                                                                                                    |                                                                         |
| auna                                                                                                    |                                                                         |
| alir de Exterior NEXO                                                                                                    | EXTERIOR Cuenta Corriente Remunerada                                    |

6. Una vez seleccionada la opción visualizará el listado del(os) Usuario(s) creado(s). Del listado seleccione el Usuario al que se requiere cambiar estatus, seleccionado el Radio Botón ubicado a la izquierda del listado y luego el seleccionar el botón "**Eliminar**".

| United and a set of the set of the                                                                                                    |                                      |                            | HIF J ODDCARD                                                  | •                                 |                         |                |                                     |                      |
|----------------------------------------------------------------------------------------------------|--------------------------------------|----------------------------|----------------------------------------------------------------|-----------------------------------|-------------------------|----------------|-------------------------------------|----------------------|
| ADUL<br>ELSJANDRO<br>AMIREZ  A Itaués de esta opsión podrás:  Constanti des de esta opsión podrás:  Constanti de esta opsión podrás:  Constanti de                                                                                                    | uenos días,                          |                            |                                                                |                                   |                         |                | 14<br>Ingresaste por última vez: 14 | 1/11/2015 10:40:25 A |
| A través de esta opeisin podrias:<br>tornación sersons:<br>districtuente name:<br>destrictuente name:<br>destrictuente nam                                                                                                    | AUL<br>LEJANDRO<br>AMIREZ            | _                          |                                                                |                                   |                         |                |                                     | Usuaries             |
| tormación parzontal<br>definitabilización unauto:<br>Segun molificar<br>Segun de la parzonal<br>tarian a de transmission<br>tarian de charace NR20<br>aportal de fatariam NR20<br>tarian de charace NR20<br>Segun de la parzonal<br>Uburrio<br>Liburrio<br>Liburrio                                                                                                    | tariatultina                         | Atra                       | ués de esta onció                                              | n podrás:                         |                         |                |                                     |                      |
| 1. Dia accesso a otro o sistanto asignifiadoleo facultades específicas seguin sea el caso 5. Editar algún sustanto 5. Editar algún sustanto 5. Editar algún sustanto 5. Editar algún sustanto 5. Editar algún sustanto 5. Editor de transmiss 5. Editor de transmiss 5. Edito                                                                                                    | formación personal                   |                            |                                                                |                                   |                         |                |                                     |                      |
| Selfar angin usuario, hacingo elist, en of nombro del usuario a modificar     Selfar angin usuario, hacingo elist, en of nombro del usuario a modificar     Selfar angin usuario     Selfar angin usuario     Bispecta exacuada     Disgueda exacuada     Usuario     Bispecta exacuada      Usuario     Bispecta exacuada      Usuario     Usuario     Bispecta exacuada      Usuario     Usuario                                                                                                    | dmini elrección de usuari            | 1. Dai<br>2. Cr-           | r acceso a otros u<br>ear un usuario                           | isuarios asignándoles facu        | iltades específicas seg | ún sea el caso |                                     |                      |
| Idual de substabiline «<br>mente enclase «<br>titisol de transfer y geaze «<br>geor de la faiteriere NEXO<br>effices NEXO<br>effices NEXO<br>efficies NEXO<br>efficies NEXO<br>eff                                       | Green modificar y<br>elintre usuario | 3, Edi<br>4, Ca<br>5, Elli | itar algún usuario.<br>Imbiar el estatus<br>Iminar algún usuar | , haciendo click en el nomb<br>10 | e del usuario a modifi  | ব্য            |                                     |                      |
| Initial Entranch y pages a Initial Entranch y pages a Initial Entranch y pages a Initial Entranch y pages a Initial Entranch y pages a Initial Entranch y pages a Initial Entranch y pages a Initial Entranch y pages a Initial Entranch y Initial Initial In                                                                                                    | lódulo de autorización               | -                          |                                                                |                                   |                         |                |                                     |                      |
| Hilled Entranist y pages ↓<br>specie de terjales y<br>derejales y<br>dereja | anderencias                          | Busq                       | pueda avanzada                                                 |                                   |                         |                |                                     |                      |
| special de la plateary<br>prividos<br>2007 €CONDUCTO<br>2007 €CONDUCTO<br>2007 €CONDU                                                         | filliaol ún transf. y pages          |                            | Lisuario                                                       |                                   | identificación.         |                | Estatus                             |                      |
| tarveji s de staregana a<br>tarveji s de staregana a<br>de de futerier NEXO<br>infelice.<br>USUARDO ROMIRE Y APELLINO CARGO IDENTREACIÓN ESTATUS TIPO DE USUARIO<br>ZAMA1201 ZAMA DE SECUERA MIXTO 83133209 ACTIVO USUARIO<br>JOSES1966 JOSE SEGUERA INCRESACIOR BOEZ/D41 ACTIVO USUARIO<br>USUARIDES USARIA DE MARQUEZ CONTADORI 14948221 NUEVO USUARIO<br>CAMBIDE123 CANDIO MARQUEZ CONTADORI 14948221 NUEVO USUARIO<br>UNUEVI33 YULYS MARQUEZ CONTADORI 80537040 ACTIVO ACMINI<br>FREDOVINAS FREDOVINAS PERCOV MARQUEZ NOSINERO S0537040 ACTIVO ACMINI                                                                                                    | epos de tarjetes y<br>crvicios       |                            |                                                                |                                   |                         |                | Seleccione un estatus               | ~                    |
| USUARD         HOMBRE Y APELLING         CARGO         IDENTIFICACIÓN         ESTATUS         TIPO DE USUAR<br>USUARD           Jár de Exterior NEXO<br>Infélice.         ZAMA1201         ZAMA1201         ZAMA1201         ZAMA1201         ZAMA1201         USUARD           JOSES1966         JOSES1966         JOSES1966         JOSES1967         MILTO         USUARD           SUSAIN1341         SUSAINA DE SEQUERA         MORESACR         SUSAIN34         ACTIVO         USUARD           SUSAIN1341         SUSAIN34 DE MARQUEZ         ADMINISTRADORI         1436321         NUEVO         USUARD           CAMBIDO132         CANDO MARQUEZ         CONTADORI         19652049         ACTIVO         USUARD           VILVISTA3         VILVIS MARQUEZ         INSERIO         SUSAINAD         ACTIVO         USUARD           FREDOVINA         FREDOVINA         FREDOVINA         ACRIVA         ACRIVA         ACRIVA                                                                                                    | tanejo de chequex                    |                            |                                                                |                                   | furee _                 | Kattoblener "  |                                     |                      |
| Alir de Exterier NEXO     Alir de Exterier NEXO     DISUARD     ROMINER Y APPLE IRO     CANCO     DISERTIFICACIÓN     ESTATUS     TRPO DE USUARD     CANCO     ZAIMA1201     ZAIMA DE SECUERA     MATO     SOSSIUSE     ACTIVO     USUARD     JOSES1946     JOSES1946     JOSES194     JOSES1946     JOSES194     JOSES1946     JOSES194     JOSES194     JO                                                                                                    | agos                                 |                            |                                                                |                                   |                         |                |                                     |                      |
| Hilling         Image: Control of Control of                                                                                                    | dir de Esterior NEXO                 |                            | USUARIO                                                        | HOMERE Y APELLIDO                 | CARGO                   | IDENTIFICACIÓN | ESTATUS                             | TIPO DE USUARI       |
| ORALIGU         OWIFSTREE         FARCELAR         FARCELAR         FARCELAR         FARCELAR         O           ORALIGU         OWIFSTREE         ADMINISTREADOR         IROSACE         ADMINISTREADOR         IROSACE         ADMINISTREADOR         IROSACE         ADMINISTREADOR         ADMINISTREADOR         ADMINI                                                                                                    | ridico.                              | • ( • )                    | ZAIMA1204                                                      | ZAIMA DE SEOLIERA                 | MIXTO                   | 83135209       | ACTIVO                              | USUARIO              |
| SUSAUH034         SUSANA DE MARGUEZ         ADMINISTRADORI         1484821         NUEVO         USUANO           CANDIDO 123         CANDIDO MARGUEZ         CONTADORI         90837048         ACTIVO         USUANO           VULVS123         VULVS MARGUEZ         CONTADORI I         90837048         ACTIVO         USUANO           FREDDV1144         FREDV         VULVS MARGUEZ         CONTADORI I         90537040         ACTIVO         USUANO                                                                                                    |                                      | 0                          | JOSES1960                                                      | JOSE SEQUERA                      | NORESADOR               | 90637041       | ACTIVO                              | USUARIO              |
| O         CAMDBO M22         CAMDBO MARQUEZ         CONTADORI         90637048         ACTIVO         USUARIO           O         VULVS123         VULVS MARQUEZ         CONTADORI I         90637046         BLOGI AUTOREOSTRO         USUARIO           O         VULVS123         VULVS MARQUEZ         CONTADORI I         90637046         BLOGI AUTOREOSTRO         USUARIO           O         FREDDY 1444         FREDDY MARQUEZ         MSEMERO         90637040         ACTIVO         AQMIN                                                                                                    |                                      | 0                          | SUSAII1934                                                     | SUSANA DE MARQUEZ                 | ADMINISTRADOR I         | 14348821       | NUEVO                               | USUARID              |
| VILLYS XX         VILLYS MARQUEZ         CONTADOR I         30537046         BLOG AUTOREOSTRO         USUAND           FREDDY1446         FREDDY MARQUEZ         MGENERO         50537040         ACTIVO         AQMN                                                                                                    |                                      | 0                          | CANDID0123                                                     | CANDIDO MARQUEZ                   | CONTADORI               | 90637048       | ACTIVO                              | USUARIO              |
| FREDDY1968 FREDDY MARQUEZ INSENERO SD637040 ACTIVO ADMIN                                                                                                    |                                      | 0                          | YULY5123                                                       | YULYS MARQUEZ                     | CONTABOR I              | 90637046       | BLOG AUTOREOSTRO                    | USUARIO              |
|                                                                                                    |                                      | 0                          | FREDDV1968                                                     | FREDDY MARQUEZ                    | INGENIERO               | 90637040       | ACTIVO                              | ADMIN                |

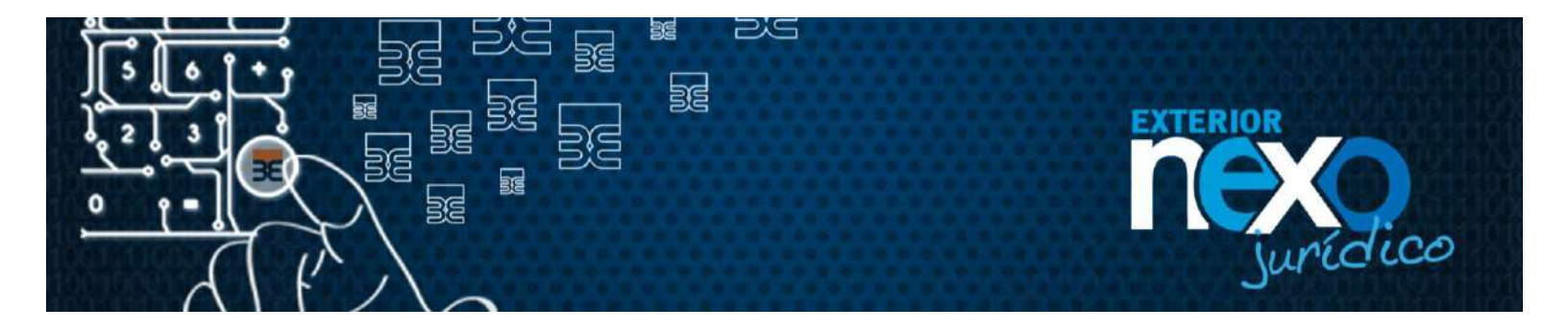

7. El sistema te emitirá un mensaje para que confirmes la eliminación: ¿Esta seguro que deseas eliminar de Exterior NEXO jurídico al Usuario (nombre Usuario)?, selecciona el botón "**Aceptar**"

| BEEXTERIO                                      | R                                                                                                    |
|------------------------------------------------|----------------------------------------------------------------------------------------------------|
| Buenas noches,<br>RAUL<br>ALEJANDRO<br>RAMIREZ | T&r112015 0423423<br>Ingresaste por tiltima vezi 18/112015 04221/12<br>Usuarien                                                                                                    |
| Consultas                                      |                                                                                                    |
| Información personal 💦                         |                                                                                                    |
| Administración de usuano                       | Pur la construction de la construction de la constr |
| Greev modificir y:<br>alminarusuarip           | ¿Esta seguro que deseas eliminar de Exterior NEXO jurídico al Usuario<br>YULY3123?                                                                                                    |
| hiódulo da autorizáción 🦼                      |                                                                                                    |
| Fonsterenolas                                  | ( sound)                                                                                                    |
| Additación fransid. y pago x 🖕                 |                                                                                                    |
| Pagos de tarjutas y<br>vervicios               |                                                                                                    |
| Manejo de cheques                              |                                                                                                    |
| Pagos                                          |                                                                                                    |
| Salir de Exterior NERO<br>Jurídico.            |                                                                                                    |

8. El sistema te emite mensaje sobre la eliminación del Usuario "Se ha completado la eliminación del Usuario secundario nombre Usuario a través de Exterior NEXO Jurídico. Gracias por disfrutar de nuestros servicios", seleccionar el botón "**Regresar**".

| BEEXTERIOR                                                          |                                                                                                    |
|---------------------------------------------------------------------|----------------------------------------------------------------------------------------------------|
| Buenas noches,<br>AAUL<br>ALEJANDRO<br>AAMIREZ                      | 18/11/2015 08:59:38 PM<br>Ingresaste por última vezi 18/11/2015 08:21:12 PM<br>Usuarios                                                                |
| consurtas<br>Información parsonal<br>admini stración de usuario<br> | *                                                                                                    |
| -diminar usuaris<br>Xódulo es surorización 🔒<br>Fansferencias 🔒     | Se ha completado la eliminación del usuario secundario YULYS123 a<br>través de Exterior NEXO Jurídico. Gracias por disfrutar de nuestros<br>convictos. |
| Alliadón transf. y pagos 🖕<br>Pagos da tarjatas y<br>servicios 🖕    | Ramona J                                                                                                    |
| Vanejo de ohequas<br>Pagos<br>salir de Exterior NEXO                |                                                                                                    |

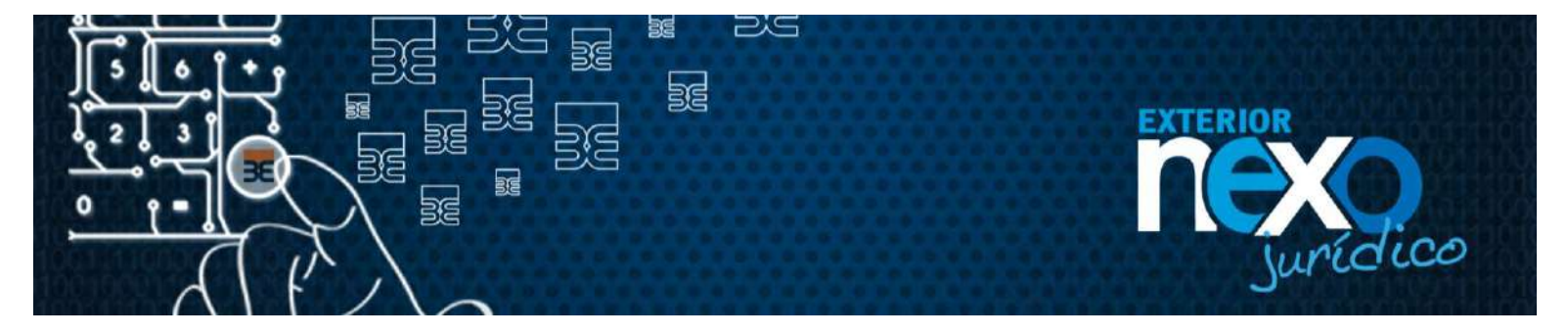

9. Se visualizará el listado de los Usuarios existentes, donde el Usuario eliminado debe aparecer.

| BE                                           | EX   | T                           | RIOR                                                         |                                                                                                    |                           |                |                        |                                                               |
|----------------------------------------------|------|-----------------------------|--------------------------------------------------------------|----------------------------------------------------------------------------------------------------|---------------------------|----------------|------------------------|---------------------------------------------------------------|
| Buenos dias,<br>RAUL<br>ALEJANDRO<br>RAMIREZ |      | 14                          |                                                              |                                                                                                    |                           | Ingr           | ssaste por última vez: | 19/41/2015 41:00:27 AB<br>19/11/2015 10:55:51 AB<br>Unitarion |
| Consultas                                    |      | A trav                      | rés de esta onción                                           | nodrás:                                                                                                    |                           |                |                        |                                                               |
| Información personal                         |      |                             | and and a star of second                                     | Contraction of the second second second second second second second second second second second second second s |                           |                |                        |                                                               |
| Administración de usua                       | rio, | 1. Dar<br>2. Cre            | acceso a otros un<br>ear un usuario                          | suarios asignándoles faculta                                                                                    | ides especificas según    | sea el caso    |                        |                                                               |
| Grear, modificar y<br>elevinar usuario       |      | 3. Edd<br>4. Car<br>5. Elin | tar algún usuario,<br>nbiar el estatus<br>ninar algún usuari | haciendo dick en el nombre<br>o                                                                                 | e del usuario a modificar |                |                        |                                                               |
| Módulo de autorización                       |      |                             |                                                              |                                                                                                    |                           |                |                        |                                                               |
| Fransferencias                               |      | Busq                        | uoda avanzada                                                |                                                                                                    |                           |                |                        |                                                               |
| Milisolón transf. y pago                     | e .  |                             | Listano                                                      |                                                                                                    | electric solon            |                | Extension              |                                                               |
| Pagos de larjetes y<br>servicios             |      |                             | Constant                                                     |                                                                                                    |                           |                | Seleccione un estatu   | s 💌                                                           |
| Nanejo de ohaques                            |      |                             |                                                              |                                                                                                    | Butter 🖉 Reals            | dalenter 👔     |                        |                                                               |
| Pages                                        |      |                             |                                                              |                                                                                                    |                           |                |                        |                                                               |
| alur de Enterior NEXU                        |      |                             | USUARIO                                                      | NOMIRE Y APELLING                                                                                               | CARGO                     | IDENTIFICACIÓN | ESTATUS                | TIPO DE LISUARIO                                              |
| uridico.                                     |      | o                           | ZAIMA1204                                                    | ZAMA DE SEQLERA                                                                                                 | MXTO                      | 62135209       | NACTIVO                | LELIARO                                                       |
|                                              |      | 0                           | JOSES1940                                                    | JOSE SEGUERA                                                                                                    | INGRESADOR                | 50637041       | ACTIVO                 | USUARIO                                                       |
|                                              |      | Q                           | SUSAIM934                                                    | SUS ANA DE MARQUEZ                                                                                              | ADMINISTRADORI            | 14348321       | NUEVO                  | USUARO                                                        |
|                                              |      | 0                           | CANDIDO123                                                   | CANDIDO MARQUEZ                                                                                                 | CONTADOR                  | 90637043       | CAMEID CLAVE           | USUARO                                                        |
|                                              |      |                             |                                                              | ANTER                                                                                                    | RIOR PÁOLNA 1 DE          | SIGUIENTE      |                        |                                                               |

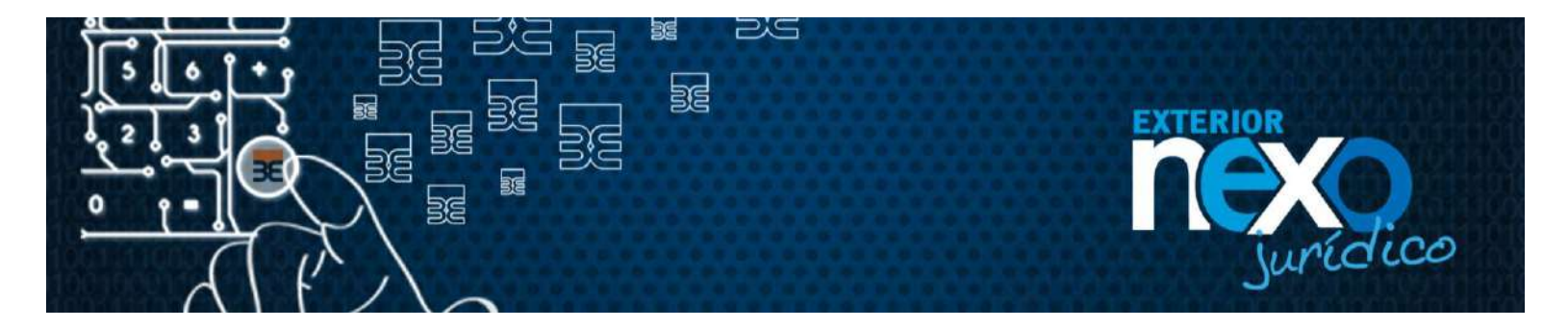

## ¿Cómo el Usuario Master o el Usuario Administrador modifican el correo electrónico de un Usuario?

El Usuario Master o el Administrador pueden modificar el correo electrónico a un Usuario realizando los siguientes pasos:

1. Haga clic en Exterior NEXO en línea, botón Empresas.

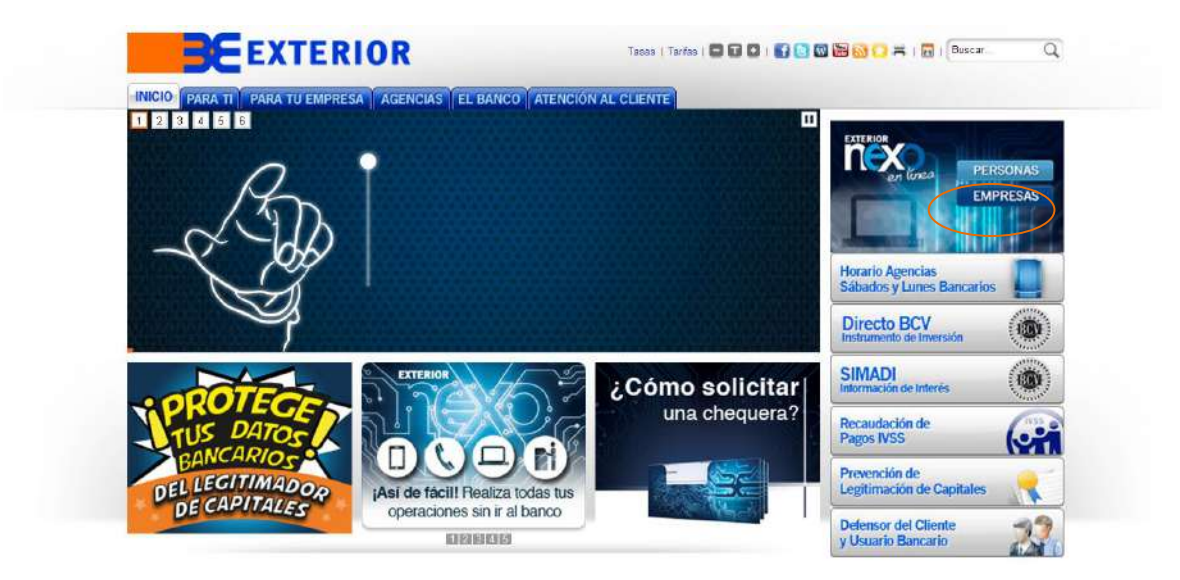

2. Haga clic en el botón INGRESARde Exterior NEXO Jurídico.

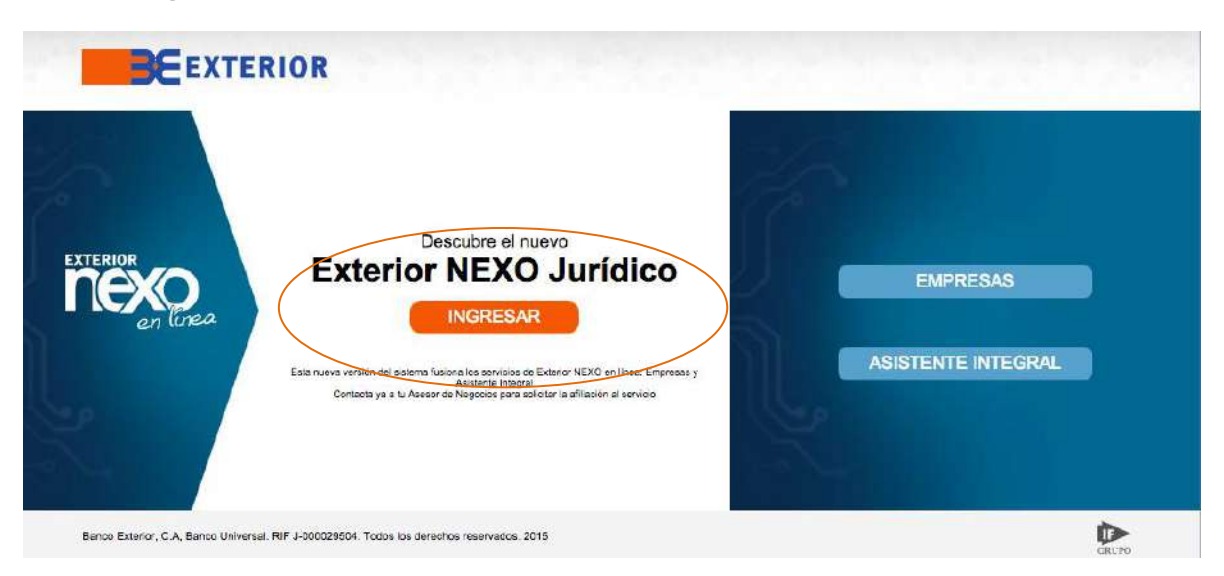

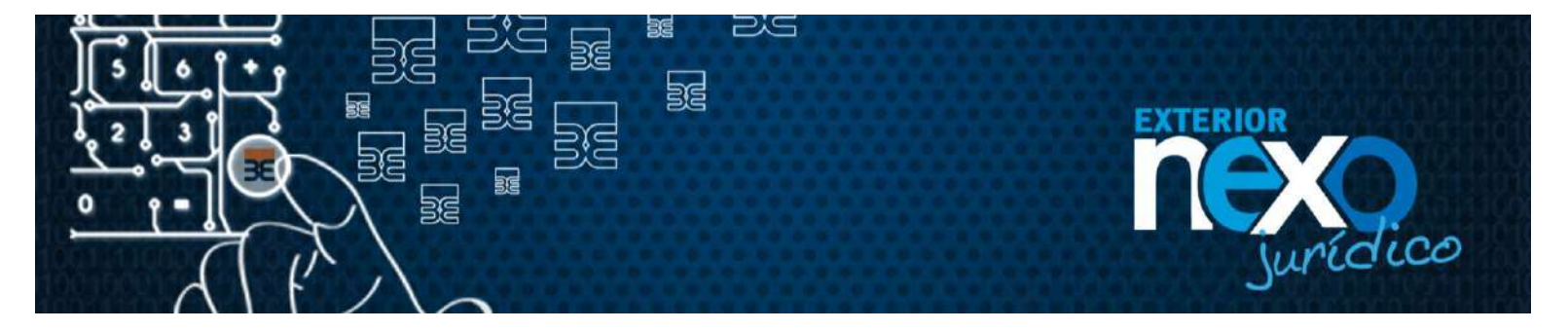

3. En la sección "Usuario Registrado", en el campo Usuario escriba el nombre de su Usuario y haga clic en el botón Aceptar.

|                                         |                                                                                                    |      |                               | Bienvenido a Exterior NEXO Jurid                   |
|-----------------------------------------|----------------------------------------------------------------------------------------------------|------|-------------------------------|----------------------------------------------------|
| Necesito asesor                         | ia?                                                                                                    |      | Nuevo usuario.                | Usuario registrado.                                |
| omunicate con no<br>uridico al (0212) 5 | sotros a Soporte Exterior Nexo<br>01 5500                                                                       | V == |                               |                                                    |
| ambién lo puedes                        | i hacer a través del correo<br>Instaluridico@bascoexterior.com                                                  |      | Es la primera vez que ingreso | Ya estoy registrado, tengo usuario y<br>contraseña |
|                                         | e de la compañía de la compañía de la compañía de la compañía de la compañía de la compañía de la compañía de l |      | Click agai par Acto Registra  | Usuano                                             |
|                                         |                                                                                                    | A.   |                               |                                                    |
|                                         | ACERCA DE LOS                                                                                                   | 2    |                               | Acepter                                            |
| 2                                       |                                                                                                    |      |                               | 2 Skyldaste tu usuario?                            |
|                                         |                                                                                                    |      |                               | The second and the second second second            |

4. Ingrese la contraseña a través del teclado virtual y presione el botón "Continuar".

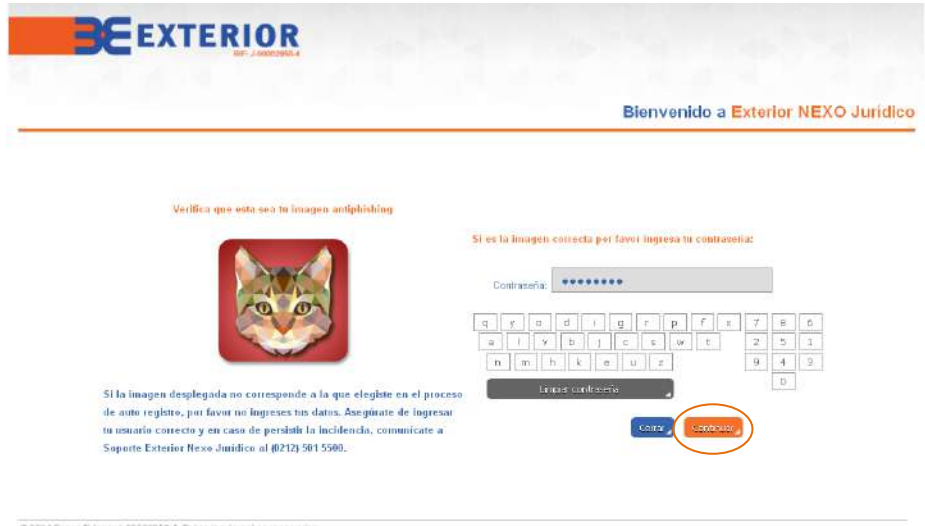

© 2014 Banos Edenor J-00002858-4. Toeco los devechos reservacios. Edit Banco EXTERIOR, Avenida Urdoneta, entre acquinac de Urabal a Rio; La Candelarta, Caraicae.

Eres tá quien decidos, vive una itida siana distruta una vida Sin igual

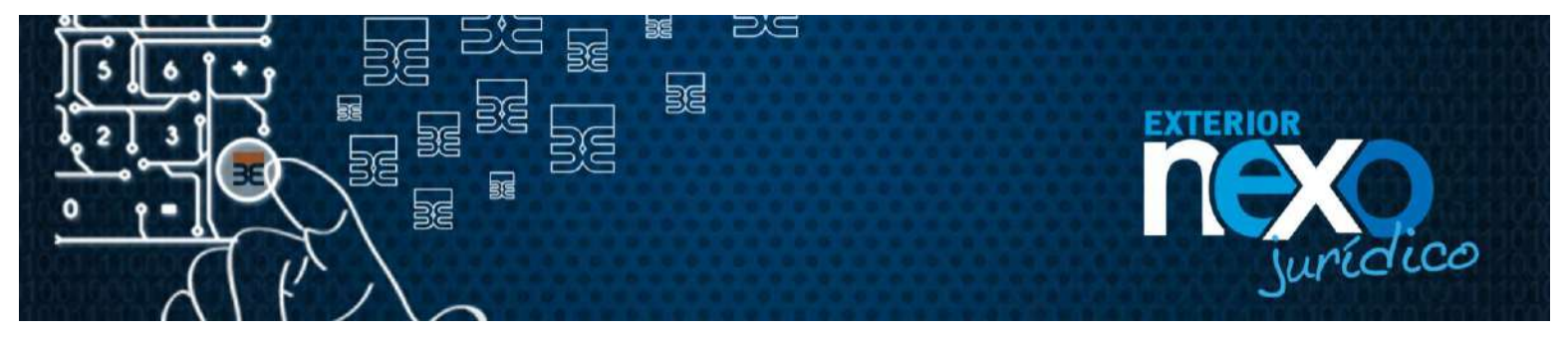

5. Seleccione el Menú Administración de Usuario, y posteriormente seleccione el sub menú Crear, modificar y eliminar Usuario,

| ueoas noches,<br>AUL<br>LEJANDRO<br>AMIREZ | Z6/10/2015 07:3<br>Ingresaste por última vez: 28/10/2015 07:2<br>Taticia |
|--------------------------------------------|--------------------------------------------------------------------------|
| onsultas 🥫                                 | EXTERIOR Page a Proveedores                                              |
| formación personal                         |                                                                          |
| dministración de usuario                   | Una via rapida y segura                                                  |
| Creat, modritoar y<br>eliminar valuaria    |                                                                          |
| lodade de antorización                     |                                                                          |
| ansferencias                               |                                                                          |
| filiación transf. y pagos 🖕                |                                                                          |
| agos de tatéstas y<br>ervícios             |                                                                          |
| lanejo de cheques                          |                                                                          |
| ados 🖉                                     |                                                                          |
| alir de Exterior NEXO                      | EXTERIOR Cuenta Corriente Remunerada                                     |

 Una vez seleccionada la opción visualizará el listado del(os) Usuario(s) creado(s). Debes realizar clic en el nombre du Usuario al cual le deseas modificar el correo electrónico.

| BE                                           | EXT                  | ERIOR                                                               |                                                                                                    |                         |                         |                        |                                                                |
|----------------------------------------------|----------------------|---------------------------------------------------------------------|----------------------------------------------------------------------------------------------------|-------------------------|-------------------------|------------------------|----------------------------------------------------------------|
| Buenos dias,<br>RAUL<br>ALEJANDRO<br>RAMIREZ |                      |                                                                     |                                                                                                    |                         | Ingr                    | esaste por última vez: | 19/11/2015 11:22:45 A8<br>19/11/2015 11:06:15 A8<br>University |
| Consultas                                    | At                   | avés de esta onciór                                                 | podrást                                                                                                    |                         |                         |                        |                                                                |
| nformación personal                          |                      |                                                                     | and the second second second second second second second second second second second second second second second |                         |                         |                        |                                                                |
| Administración de usuari                     | 2.0                  | ar acceso a otros us<br>rear un usuario                             | suartos asignândoles faculta                                                                                     | des específicas según s | ea el caso              |                        |                                                                |
| Chaiac modificae ly<br>climitat usuado       | 3. E<br>4. C<br>6. E | ditar algún usuario, l<br>ambiar el estatus<br>liminar algún usuari | hasiendo click en el nombre<br>o                                                                                 | del usuario a modificar |                         |                        |                                                                |
| Addulo de extorización                       |                      |                                                                     |                                                                                                    |                         |                         |                        |                                                                |
| ineral erenci es                             | Bis                  | queda avanzada                                                      |                                                                                                    |                         |                         |                        |                                                                |
| dilución/trainad y pago a                    |                      | tisusio                                                             |                                                                                                    | Heritikee He            |                         | Fotop to               |                                                                |
| 'ngos de tarjetas y<br>ervícios              |                      |                                                                     |                                                                                                    |                         |                         | Selaccione un estatu   |                                                                |
| fanejo de cheques                            |                      |                                                                     |                                                                                                    | Busenr , Rodel          | blocker _               |                        |                                                                |
| 6005                                         |                      |                                                                     | -                                                                                                    |                         |                         |                        |                                                                |
| altr de Enterior NEXO                        |                      | LISUARIO                                                            | NOMBRE Y APELLIDO                                                                                                | CARGO                   | IDENTIFICACIÓN          | ESTATUS                | TIPO DE USUARIO                                                |
| aridico.                                     |                      | 7AIMA4204                                                           | ZAMA DE SEQUERA                                                                                                  | MONTO                   | 63135209                | NACTIVO                | LISUARIO                                                       |
|                                              | 0                    | JUSES1960                                                           | JOSE SEQUERA                                                                                                    | NGRESADOR               | 90637041                | ACTIVO                 | USUARIO                                                        |
|                                              | 0                    | SUSAIH934                                                           | SUSANA DEMARQUEZ                                                                                                 | ADMINISTRADOR I         | 14348021                | NUEVO                  | USUARIO                                                        |
|                                              | 0                    | CANDIDO123                                                          | CANDEO MARQUEZ                                                                                                   |                         | 90637048<br>1 SIGUIENTE | CAMERO CLAVE           | USUARIO                                                        |

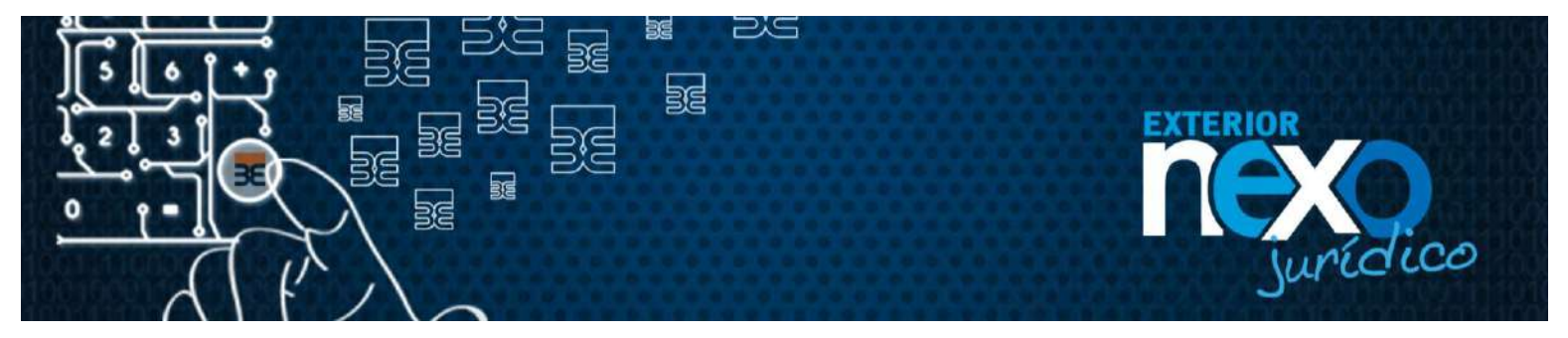

 Posteriormente el sistema mostrará la pantalla con los datos del Usuario. En esta pantalla podrás editar la dirección de correo electrónico, recuerda que deberás realizar la confirmación del correo electrónico. Una vez realizada la modificación le das clic al botón siguiente.

| BEE                                          | TERIOR                                                |                                                                                          |
|----------------------------------------------|-------------------------------------------------------|------------------------------------------------------------------------------------------|
| Buenos días,<br>RAUL<br>ALEJANDRO<br>RAMIREZ |                                                       | 19/11/2015 11:21/25 AV<br>Ingroeaste por última vezi 19/11/2015 11:06219 AV<br>Usiunfice |
| Consultas                                    |                                                       |                                                                                          |
| Morración personal 🔒                         | A través de esta opción podrás:                       |                                                                                          |
| Administración de usuario                    | 1. Crear, editar datos                                |                                                                                          |
| Croar, modificar y<br>Himmer celusrio        | 2. Eliminar permanentemente<br>3. Activar e Inactivar |                                                                                          |
| Médulo de autorización 🔒                     |                                                       |                                                                                          |
| Transferencias 🦼                             | V 90637041                                            | TVGRESADOR                                                                               |
| Afiliación fransf, y pagos 🔒                 | Nombre de usuario                                     | + COITOO electrónico                                                                     |
| Pages de terjetes y                          | 005ES1950                                             | COTICO@CANTV.NET                                                                         |
| Attrolo de obergant                          | <ul> <li>Nombre y apellicio</li> </ul>                | Confirmación correo electrónico                                                          |
|                                              | AREUGER BOCK                                          | COTICC@CANTY.NET                                                                         |
| rages                                        | <ul> <li>Teléfono celular</li> </ul>                  | Contraccija                                                                              |
| Salir de Exterior NEXO<br>Jurídico.          | 0412 🧉 6322939                                        | 0                                                                                        |
|                                              | <ul> <li>Confirmación de teléfono celular</li> </ul>  | Confirmación contraseña                                                                  |
|                                              | 0412 / 6322939                                        |                                                                                          |
|                                              |                                                       | <ul> <li>Campos obligatorios.</li> </ul>                                                 |
|                                              |                                                       |                                                                                          |

8. Posteriormente el sistema te muestra todas las facultades que el Usuario tienen configuradas, si no deseas realizar modificaciones debes darle al botón siguiente.

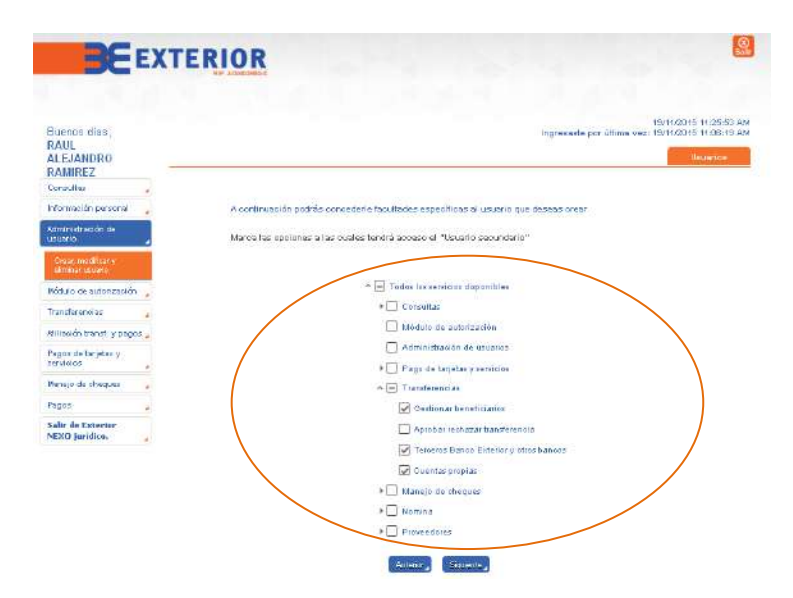

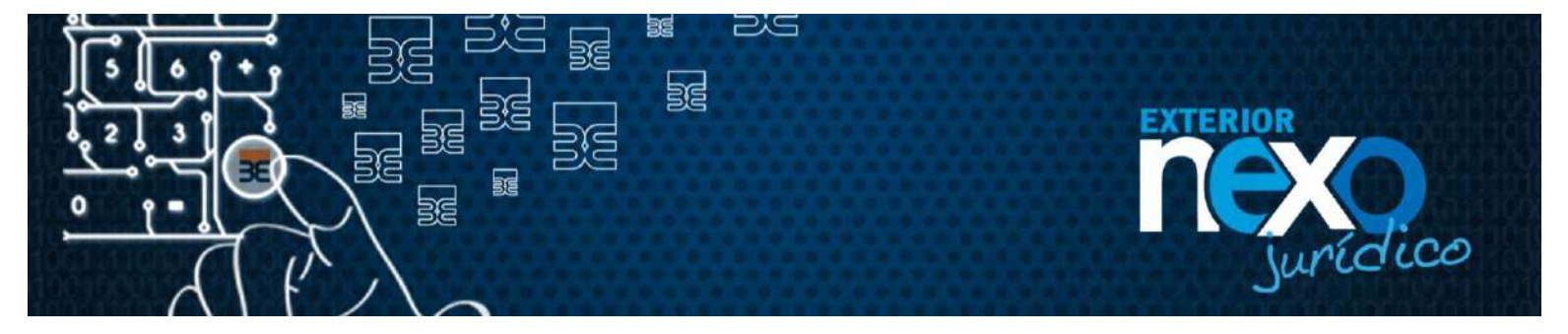

9. El sistema te mostrara la configuración de las cuentas que se asignaron a cada uno de los servicios, debes seleccionar el botón "**Siguiente**".

| BE                                           | EXTERIOR                                        |                                                                                   |
|----------------------------------------------|-------------------------------------------------|-----------------------------------------------------------------------------------|
| Buenos días,<br>RAUL<br>ALEJANDRO<br>RAMIREZ |                                                 | 15/11/2015 11:20 53<br>Ingreseste por últime vez: 19/11/2015 11:00 45<br>Veverios |
| Consultas                                    | -                                               |                                                                                   |
| hformación personal                          | 🚽 🛛 A continuación podrás seleccionar las cuent | itas según los servicios elegidos                                                 |
| ldministración da<br>Isuario                 | Selecciona las cuentas a las que podrá tene     | ar acceso el "Usuario secundario"                                                 |
| Disas modificar y<br>eliminar usuario        | Transferencias / Terceros Banco Exterio         | or y otros bancos                                                                 |
| Módulo de autorización                       |                                                 | 1 de 2 servicios seleccionados                                                    |
| Iransferencias                               | - 🕑 -                                           | Número de cuanta                                                                  |
| filing on transf. Vinance                    |                                                 | 0115************5030                                                              |
| Pagos de tarjetas y<br>servicios             |                                                 | 0 110**********************************                                           |
| Nanejo de cheques                            | Selec                                           | ccionar cercicios Ciguierte                                                       |
| Pages                                        |                                                 |                                                                                   |
| Salir de Enterior<br>NEXO jurídico.          |                                                 |                                                                                   |

10. Una vez que se hayan mostrado todos los servicios, deberás hacer clic en el botón finalizar.

| BE                                           |                                               |                                                                                      |
|----------------------------------------------|-----------------------------------------------|--------------------------------------------------------------------------------------|
| Buenos dias,<br>RAUL<br>ALEJANDRO<br>RAMIREZ |                                               | 19/11/2015 11:25:53 A<br>Ingreseste por últime voz. 19/11/2015 11:06:19 A<br>Usuanos |
| Consultas                                    |                                               |                                                                                      |
| Información personal                         | 🚽 🛛 A continuación podrás seleccionar las que | ertas según los servicios elegidos                                                   |
| Administración de<br>usuario                 | Selecciona las cuentas a las que podrá ter    | ner acceso el "Usuario secundario"                                                   |
| Croax modificar y<br>elminar usuario         | Transferencias / Cuentas propias              | 2 de 2 servicios seleccionados                                                       |
| Módulo de autorización                       |                                               |                                                                                      |
| ransferencias                                | . M.                                          | Número da overna                                                                     |
| Niliación transf. y pagos                    |                                               | 0115***********************************                                              |
| Pagos de tarjetas y<br>servicios             |                                               | 0145**********6030                                                                   |
| Manejo de cheques                            | . Se                                          | eccorar servicios Anterior Finalizar                                                 |
| agos                                         | 2                                             |                                                                                      |
| Salir de Exterior<br>NEXO jurídico.          | ]                                             |                                                                                      |

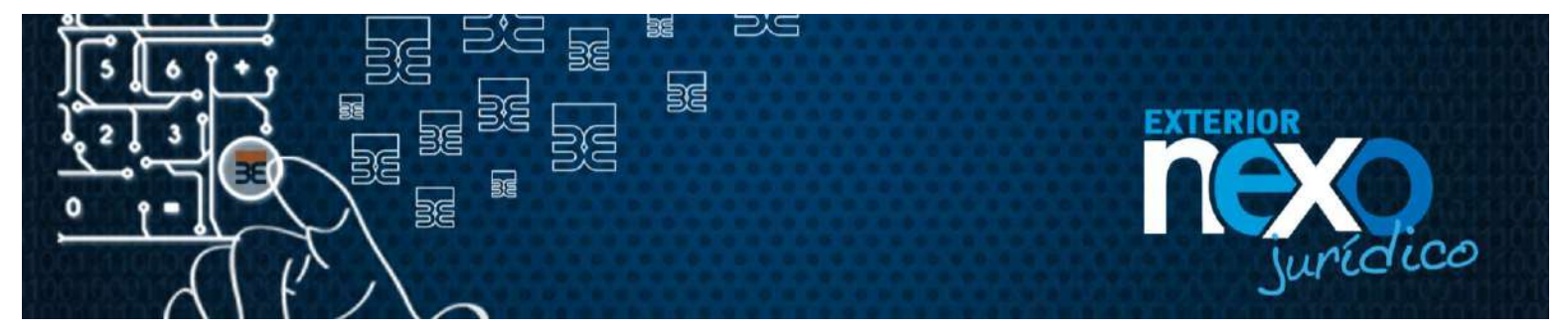

11. El sistema te muestra mensaje para que confirmes la modificación: ¿Está seguro(a) que dese modificar el sub Usuario nombre Usuario?, seleccionar el botón "**Aceptar**".

| BE                                   | EXTERI | <u>DR</u>                                                                              |
|--------------------------------------|--------|----------------------------------------------------------------------------------------|
| Buenos días,<br>RAUL<br>ALEJANDRO    |        | 19/11/2010 11 25:03 Af<br>Ingresaste por útima vez. 19/11/2016 11:05:13 Af<br>Usuprios |
| Consultas                            |        |                                                                                        |
| Información personal                 |        |                                                                                        |
| Administración de<br>usuario         |        | ¿Está seguro(a) que decea modificar el s.6-usuario (sees1960?                          |
| Grean modificar y<br>climinae uzvano |        |                                                                                        |
| Nódulo de autorización               |        | Canvadar Areakar                                                                       |
| Translerensias                       | 2      |                                                                                        |
| XIII.ación transf. y pago            | s      |                                                                                        |
| Pagos de tarjetas y<br>servicios     |        |                                                                                        |
| Maniejo de oheques                   |        |                                                                                        |
| Pagas                                |        |                                                                                        |
| Salir de Exterior<br>NEXO juridico.  |        |                                                                                        |

12. El sistema te indica que se realizó la modificación de forma satisfactoria "¿Se ha realizado con éxito la modificación del Usuario nombre Usuario?", seleccionar el botón "Regresar".

| 36                                           | EXTERIOR                                                      | <b>.</b>                                                                |
|----------------------------------------------|---------------------------------------------------------------|-------------------------------------------------------------------------|
| Euenos dies,<br>RAUL<br>ALEJANDRO<br>RAMIREZ | Ingraesata por d                                              | 19/11/2015 11:25:53 AM<br>filma vez: 19/11/2015 11:06:19 AM<br>Upuan oc |
| Eonsultas                                    |                                                               |                                                                         |
| Información personal                         |                                                               |                                                                         |
| Administración de<br>usuario                 |                                                               |                                                                         |
| Costs modifier y<br>efficience costs         |                                                               | -                                                                       |
| Vódulo de autorización                       | Se ha realizado con exto la modificación del usuario joses la | 160                                                                     |
| Transferencias                               |                                                               |                                                                         |
| Atili solán transf. y pagos                  | Respect                                                       |                                                                         |
| Pagos de tarjetas y<br>servicios             |                                                               |                                                                         |
| Vanejo de pheques                            | 3                                                             |                                                                         |
| Pagoa                                        |                                                               |                                                                         |
| Salir de Exterior<br>NEXO jurídico.          |                                                               |                                                                         |

**Importante:** El único dato del Usuario que no podrás modificar es el nombre de Usuario.

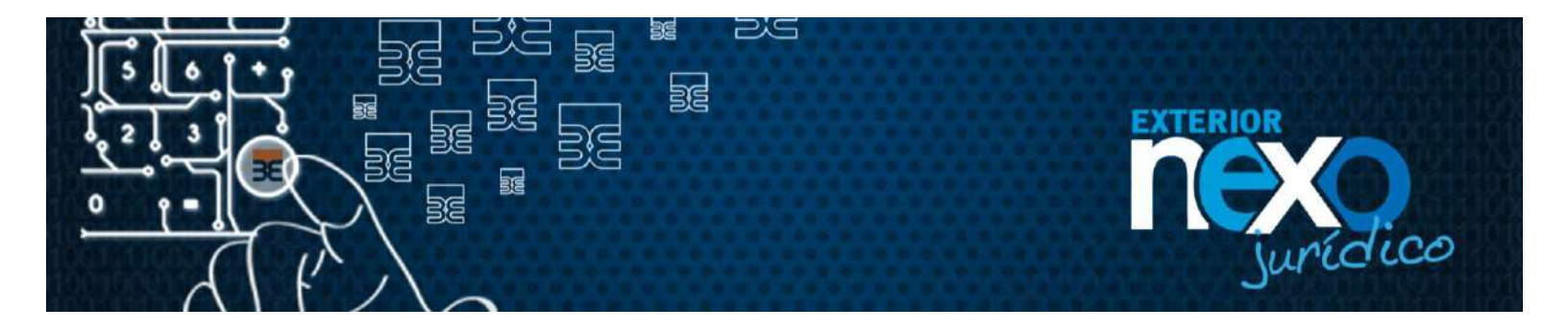

# ¿Cómo el Usuario Master o el Usuario Administrador modifican la contraseña a un Usuario?

1. Haga clic en Exterior NEXO en línea, botón Empresas.

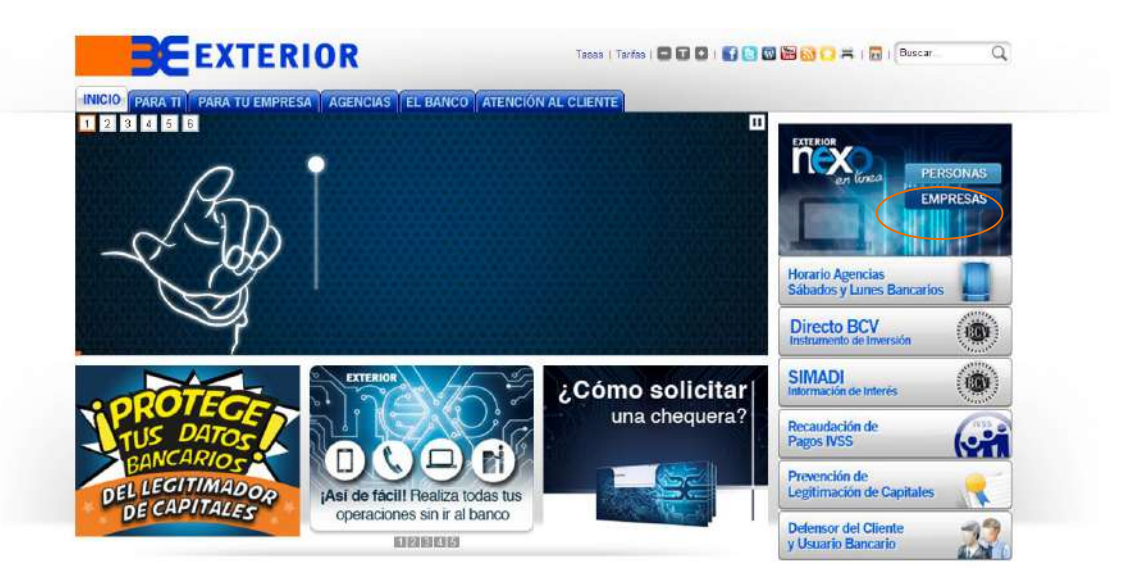

2. Haga clic en el botón INGRESAR de Exterior NEXO Jurídico.

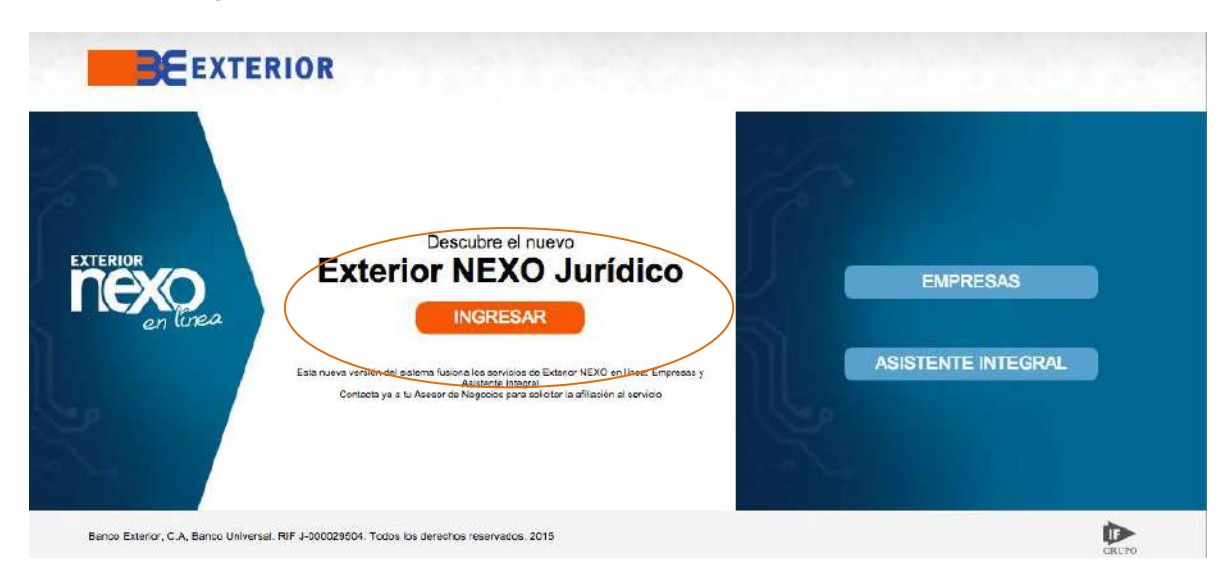

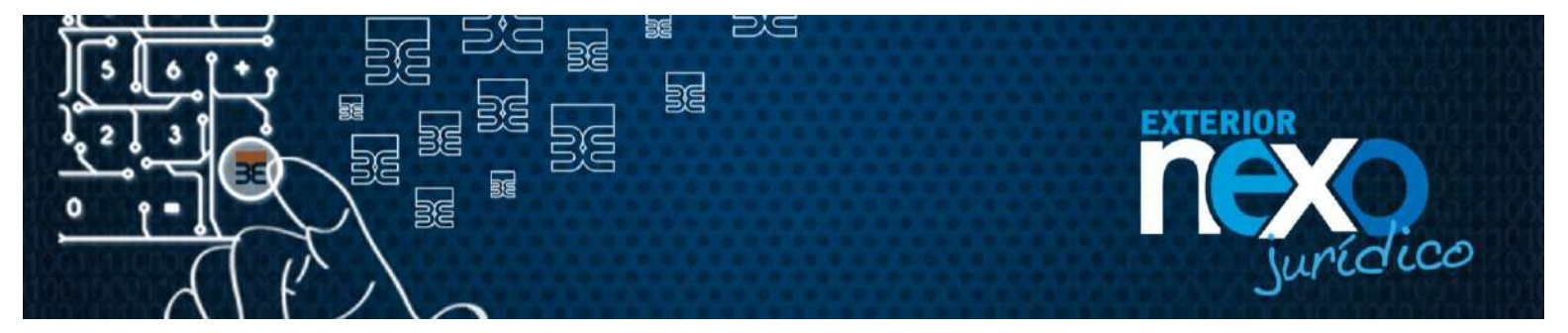

3. En la sección "Usuario Registrado", en el campo Usuario escriba el nombre de su Usuario y haga clic en el botón Aceptar.

|                                                              |                                                                           |                       | Bienvenido a Exterior NEXO Jurid                                                   |
|--------------------------------------------------------------|---------------------------------------------------------------------------|-----------------------|------------------------------------------------------------------------------------|
| Necesito asesor<br>Comunicate con no                         | ia?<br>ssotros a Soporte Exterior Nexo                                    | Nuevo usuar           | io. Usuario registratto.                                                           |
| uridico al (0212) 5<br>ambién lo puedes<br>lectrónico nexoci | 01 5500<br>i hacer a través del correo<br>lentejuridico@bancoexterior.com | Es la primera vez que | o ingreso Ya estoy registrado, tengo usuario y contraseña usuario                  |
| McAfee                                                       | AGERCA DE LOS                                                             |                       | (Acepter)                                                                          |
| SECORE                                                       | GER ITFICADOS SOL                                                         |                       | 26kgidaete tu usuario?<br>20kydaete tu contraseña?<br>21u usuario está suspendido? |

4. Ingrese la contraseña a través del teclado virtual y presione el botón Continuar.

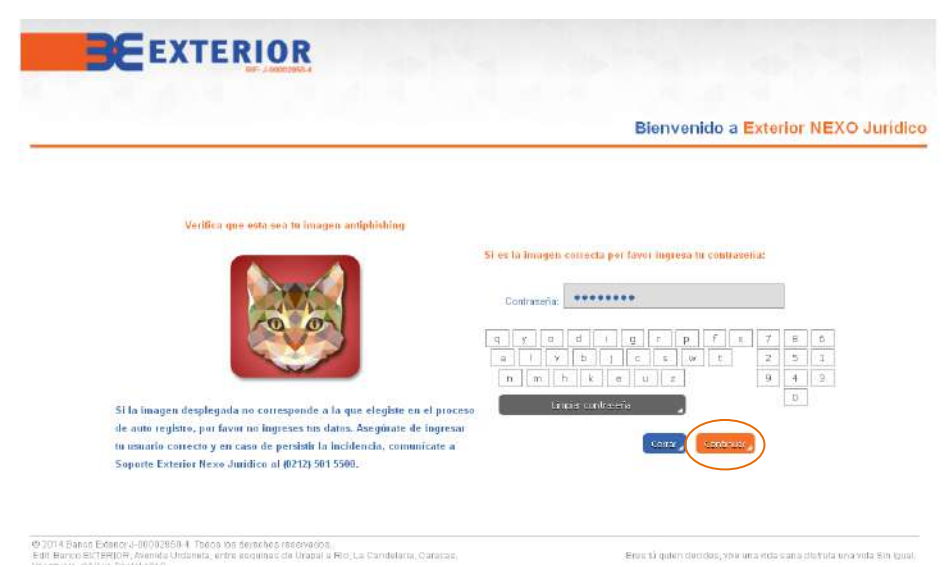

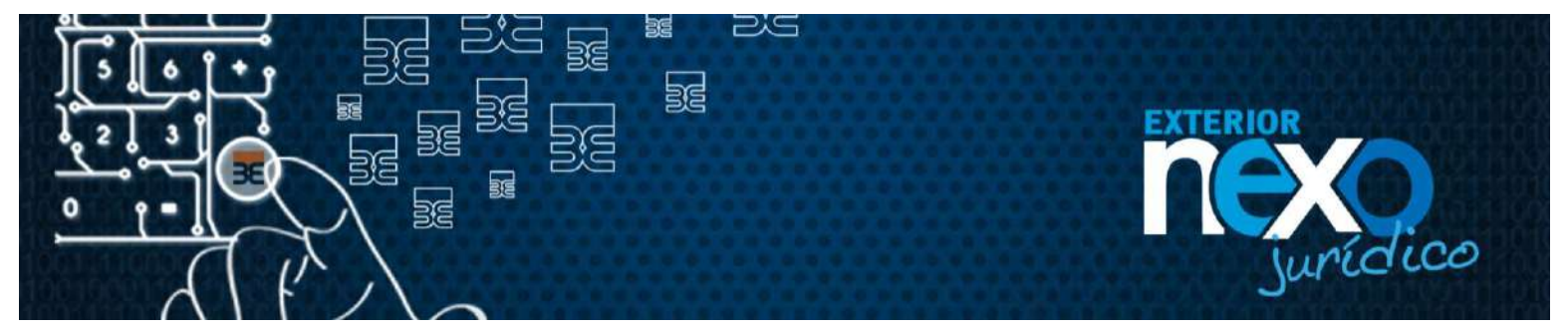

5. Seleccione el Menú Administración de Usuario, y posteriormente seleccione el sub menú Crear, modificar y eliminar Usuario.

| Quenas noches,<br>RAUL<br>LEJANDRÓ<br>RAMIREZ                                     |   | 28-14(2015 97)1<br>Ingresaste per última vez: 26:10/2015 97)29<br>Indre |
|-----------------------------------------------------------------------------------|---|-------------------------------------------------------------------------|
| onsultas                                                                          |   | EXTERIOR Pago a Proveedores                                             |
| iformación personal                                                               | 4 | Line via répide y segure                                                |
| Crear, modificar y<br>eliminar cauario<br>Indule de actorización<br>ranaferenciao |   |                                                                         |
| filiación transf, y pagos<br>agos de tarjetas y<br>arvicios                       |   |                                                                         |
| lanejo de cheques                                                                 |   |                                                                         |
| agos                                                                              |   |                                                                         |
| alir de Exterior NEXO                                                             |   | EXTERIOR Cuenta Corriente Remunerada                                    |

6. Una vez seleccionada la opción visualizará el listado del(os) Usuario(s) creado(s). Debes realizar clic en el nombre du Usuario al cual le deseas modificar el correo electrónico.

|                                                                                                    | EA   |                                | NIUN                                                           |                                                                           |                                                     |                                                              |                                          |                                                            |
|----------------------------------------------------------------------------------------------------|------|--------------------------------|----------------------------------------------------------------|---------------------------------------------------------------------------|-----------------------------------------------------|--------------------------------------------------------------|------------------------------------------|------------------------------------------------------------|
| luenos días,<br>XAUL<br>NLEJANDRO<br>RAMIREZ                                                                                              |      |                                |                                                                |                                                                           |                                                     | Ing                                                          | 1<br>resaste por última vez: 1           | 9/11/2015 11:22:45 A<br>9/11/2015 11:96:19 A<br>University |
| lonsultas                                                                                                    |      | Atrave                         | és de esta oprión                                              | podrás:                                                                   |                                                     |                                                              |                                          |                                                            |
| formación personal                                                                                                    |      |                                |                                                                | Sector Contraction                                                        |                                                     |                                                              |                                          |                                                            |
| dminietración de una                                                                                                    | rio, | 1. Dar a<br>2. Crea            | acceso a otros us<br>ar un usuario                             | marios asignândoles faculta                                               | des específicas según s                             | ica el caso                                                  |                                          |                                                            |
| Crear; modificar y<br>elminar teoarte                                                                                                    |      | 3. Edita<br>4. Carn<br>5. Elim | ir algún usuario, l<br>ibiar el estatus<br>línar algún usuari- | haciendo click en el nombre<br>o                                          | del usuario a modificar                             |                                                              |                                          |                                                            |
| tódulo de sulorización                                                                                                    | a    |                                |                                                                |                                                                           |                                                     |                                                              |                                          |                                                            |
| tansferencies                                                                                                    |      | Busqu                          | eda avanzada                                                   |                                                                           |                                                     |                                                              |                                          |                                                            |
|                                                                                                    |      |                                | Upundo                                                         |                                                                           | Montheaster                                         |                                                              | Fototas                                  |                                                            |
| filiación frenef, y page                                                                                                    | CB 4 |                                | CODUCTION IN                                                   |                                                                           | CASE DITUDUC CAT                                    |                                                              | Leighto                                  | 12                                                         |
| filiación transf, y page<br>agos de tarjetas y<br>ervicios                                                                                |      |                                |                                                                |                                                                           |                                                     |                                                              | Beleccione un estatus                    | 100                                                        |
| filiación frenef, y pagi<br>agos de tatjetas y<br>ervicios<br>fanejo de cheques                                                           |      |                                |                                                                |                                                                           | Batter , Anda                                       | ller ,                                                       | Selectiona un astacis                    |                                                            |
| itiación frenef, y pago<br>agos de tarjetas y<br>drviolos<br>fanejo de cheques<br>agos                                                    | 4    |                                |                                                                |                                                                           | (Barra) (Anda                                       | llow)                                                        | Selectiona un astacia                    |                                                            |
| Illiación frankf, y pago<br>ngos de tarjetas y<br>srviolos<br>unejo de cheques<br>agos<br>a <b>lor de Enterior NEXE</b>                   |      |                                | USBARIO                                                        | NOMURE Y APELLIDO                                                         | Exc.e. Rold                                         | Her The Cación                                               | ESTATUS                                  | TIPO DE USUARIO                                            |
| liliación frecut, y pago<br>agos de tarjetas y<br>arnalos<br>arnejo da cheques<br>agua<br>al <b>or de Enternor NEXC</b><br><b>rídico.</b> |      | D                              | USUARIO<br>ZAIMA¥204                                           | NOMUNE Y APELLIDO<br>ZADA DE SEGUERA                                      | CARGO<br>MXTO                                       | INTERNET INCACIÓN<br>65135209                                | LESTATUS<br>INACTIVO                     | TIPO DE USUARIO<br>USUARIO                                 |
| ililación frecut, y pago<br>agos de tarjetas y<br>Krisolos<br>Arrejo da cheques<br>agos<br><b>Jar de Enterior NEKO</b><br><b>rídico.</b>  |      | 0 0                            | USUARIO<br>ZAIMA1204<br>JOSES1944                              | NOMINE Y APELLIDO<br>ZAMA DE SEGUERA<br>JOSE SEGUERA                      | CARGO<br>CARGO<br>MXTO<br>INGRESADOR                | ноог)<br>иннитичасасийн<br>65136009<br>90637041              | ESTATUS<br>BRACTIVO<br>ACTIVO            | TIPO DE USUARO<br>USUARO<br>USUARO                         |
| iliación frend, y pago<br>nyos de tarjetas y<br>prvisios<br>tariejo da cheques<br>agoa<br>altr de Enterior NEXCO<br>ródico.               |      | 0 0                            | USUANIO<br>ZAIRAAY204<br>JOSES1949<br>SUGAU1934                | NOMUNE Y APELLIOO<br>ZAMA DE SEGUERA<br>JOSE SEGUERA<br>SUSANA DE MARQUEZ | CARGO<br>MATO<br>MATO<br>MARESADOR<br>ADMUSTRADOR I | ност<br>преиличесасной<br>661 86009<br>90637041<br>1 4046021 | ESTATUS<br>INACTIVO<br>ACTIVO<br>INDEVIO | IPO DE USUARO<br>USUARIO<br>USUARIO<br>USUARIO             |

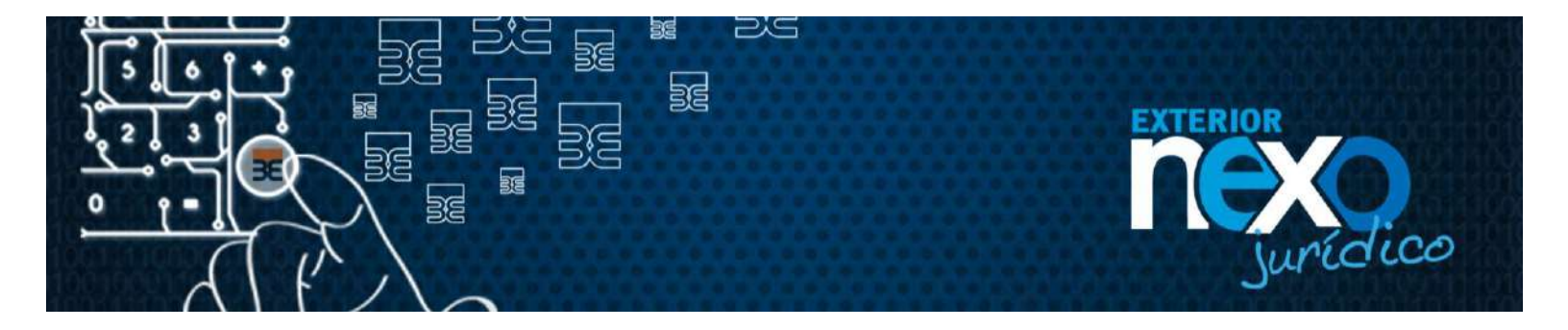

 Posteriormente el sistema mostrará la pantalla con los datos del Usuario. En esta pantalla podrás colocar la nueva contraseña, recuerda que deberás realizar la confirmación de la contraseña, una vez realizada la modificación le das clic al botón siguiente.

| Buenos días,<br>RAUL<br>ALEJANDRO<br>RAMIREZ — |                                                          | Ingresaste por útlima vez: 5141/241542<br>Ungresaste por útlima vez: 5141/241542<br>Unua |
|------------------------------------------------|----------------------------------------------------------|------------------------------------------------------------------------------------------|
| Consultas                                      |                                                          |                                                                                          |
| mormación personal                             | A través de esta opción podrás:                          |                                                                                          |
| ecivinistración de veverile <sub>a</sub>       | 1. Crem. editar dates                                    |                                                                                          |
| Grant residing ry                              | 3, Activar o traction                                    |                                                                                          |
| Kédulo de subotización 🚽                       |                                                          |                                                                                          |
| inanataransiaa                                 | <ul> <li>Identificación</li> <li>V M 90637542</li> </ul> | <ul> <li>Carge</li> <li>INCRESADOR</li> </ul>                                            |
| Miación frenet, ypagos                         | Bombra da unuaria                                        |                                                                                          |
| Tegos de ferjetas y                            | 105861900                                                | CONTRODUCANTUNET 0                                                                       |
| ervicios                                       | <ul> <li>Hombre y apellido</li> </ul>                    | Confirmación comeo electrónico                                                           |
| exale on tracines                              | JOSE MARQUEZ                                             | COTICO@CANTV.NET                                                                         |
| 19095 a                                        | Teléfono-celular                                         | Contraneña                                                                               |
| alar de Estoriae NEXCI<br>uridino.             | 0412 🖌 6322939                                           |                                                                                          |
|                                                | Confirmación de telefono celular                         | Confirmación contraseria                                                                 |
|                                                | 0415 6322030                                             | *******                                                                                  |

8. Posteriormente el sistema te muestra todas las facultades que el Usuario tienen configuradas, si no deseas realizar modificaciones debes darle al botón siguiente.

| BE                                    | EX.  | TERIOR                                                                             |
|---------------------------------------|------|------------------------------------------------------------------------------------|
| Buenos días,                          |      | 19/11/2015 11:25:52 AM<br>Ingressele por últ ma vær: 19/11/2015 11:26:19 AM        |
| ALEJANDRO                             | -    | Veueries:                                                                          |
| Consultes                             |      |                                                                                    |
| Información personal                  |      | A continuación podrás concederle facultades específicas al usuano que deseas crear |
| Administración de<br>Usuario          |      | Marce has opciones a has cuales tendrá acceso el "Usuario secundario"              |
| Creati modificar y<br>elminar usuario |      |                                                                                    |
| Vódulo de autorización                |      | Todos los servisios disponibles                                                    |
| Transferencias                        |      | * 🗋 Consultas                                                                      |
| Viliación transf. v pago              |      | 🔲 Mădula de autorzación                                                            |
| Pagos de tarietas y                   |      | Administración de usuarios                                                         |
| servicios                             |      | Pago de tanjetas y servicios                                                       |
| Vanejo de cheques                     |      | 🔺 🖃 Transferen stas                                                                |
| P*Brak                                |      | 🐼 Gestion ar benefit da ilos                                                       |
| Salir de Esterior                     |      | Apro bar reenazur bandereneta                                                      |
| NEAD Janapos                          | 19 A | Tenceros Banco Exterior y otros bancos                                             |
|                                       |      | Cuentas propias                                                                    |
|                                       |      | • 🗍 Manaja da chaques                                                              |
|                                       |      | + Nomina                                                                           |
|                                       |      | Provendants                                                                        |
|                                       |      | Auteur, Chaute,                                                                    |

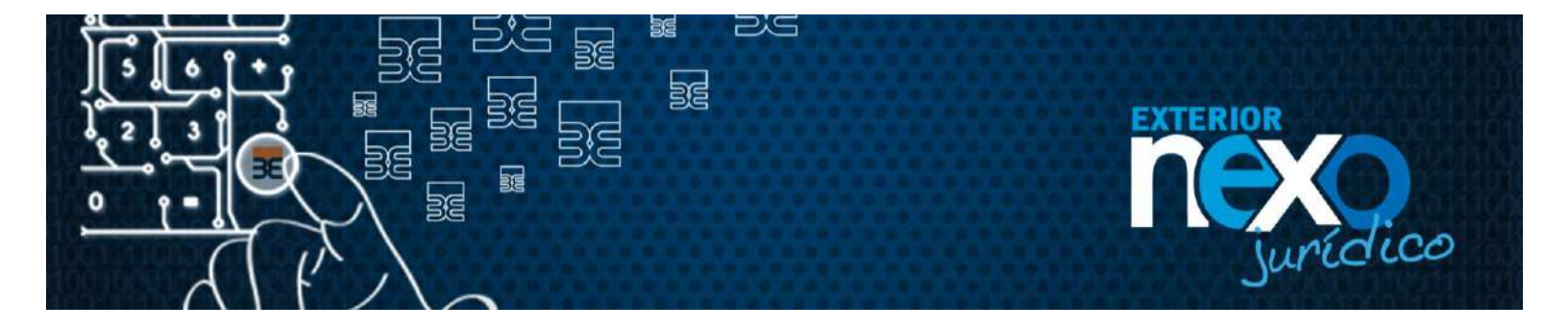

9. El sistema te mostrara la configuración de las cuentas que se asignaron a cada uno de los servicios, debes seleccionar el botón "**Siguiente**".

| BEE                                          | XTERIOR                                   |                                                                                        |
|----------------------------------------------|-------------------------------------------|----------------------------------------------------------------------------------------|
| Buenos días,<br>RAUL<br>ALEJANDRO<br>RAMIREZ | -                                         | 16/11/2016 11:25:59 A<br>Ingressele por Olivine Vez. 15/11/2016 11:06:19 A<br>Uguartes |
| Consultas                                    |                                           |                                                                                        |
| Información personal 🔒                       | A continuación podrás seleccioner las cue | entes según los servicios el egidos                                                    |
| Administración de<br>usuario                 | Selecciona las cuentas a las que podráter | iner acceso el "Usuario secundario"                                                    |
| Сноар тосійсан у<br>«Іттанисцано             | Transferencias / Terceros Banco Exter     | rior y otros bancos                                                                    |
| Vódulo de suborización 🖕                     |                                           | 1 de 2 sentidos se leccionados                                                         |
| Transferencias                               | 2 A A A A A A A A A A A A A A A A A A A   | Número de ouente                                                                       |
|                                              | 3                                         | 01155030                                                                               |
| Atili ación transt, y pagos                  | 3                                         | 0115                                                                                   |
| Pagos de tanjetes y<br>sanutolos             | 100                                       |                                                                                        |
| Vanejo de cheques 💦 🍃                        |                                           | Janishar servicias Siguence                                                            |
| Pagós 💦                                      |                                           |                                                                                        |
| Saltr da Estorior                            |                                           |                                                                                        |

10. Una vez que se hayan mostrado todos los servicios, deberás hacer clic en el botón finalizar.

| BE                                           | EX | TERIOR                                 |                                                                                      |
|----------------------------------------------|----|----------------------------------------|--------------------------------------------------------------------------------------|
| Buenos días,<br>RAUL<br>ALEJANDRO<br>RAMIREZ |    |                                        | 1911/2016 11:25/53 A<br>Ingressate por úllima vez: 19/11/2015 11:05:15 A<br>Usuerios |
| Consultas                                    |    |                                        |                                                                                      |
| Información personal                         |    | A continuación podrás seleccionar las  | ouentas según los servicios elegidos                                                 |
| Acministración de<br>usuario                 |    | Selecciona las cuentas a las que podrá | fener acceso el "Usuario secundario"                                                 |
| Orean modificarly<br>eliminar usuario        |    | Transferencias / Cuentas propias       |                                                                                      |
| Nódulo de autorización                       |    |                                        | 2 de 2 servicios se leccionados                                                      |
| Transferenziaz                               | Ĩ. | 10                                     | Numero de ouanta                                                                     |
| Williación transf. x nacio                   |    |                                        | 0115000001987                                                                        |
| Pagos de tarjetas y<br>servicios             |    | V                                      | 0119/02000                                                                           |
| Nanejo de cheques                            |    |                                        | Selectorer servicios 📔 Anterior 🦉 Filelogr                                           |
| Pagos                                        |    |                                        |                                                                                      |
| Salir de Exterior<br>NEXO jurídico.          |    |                                        |                                                                                      |

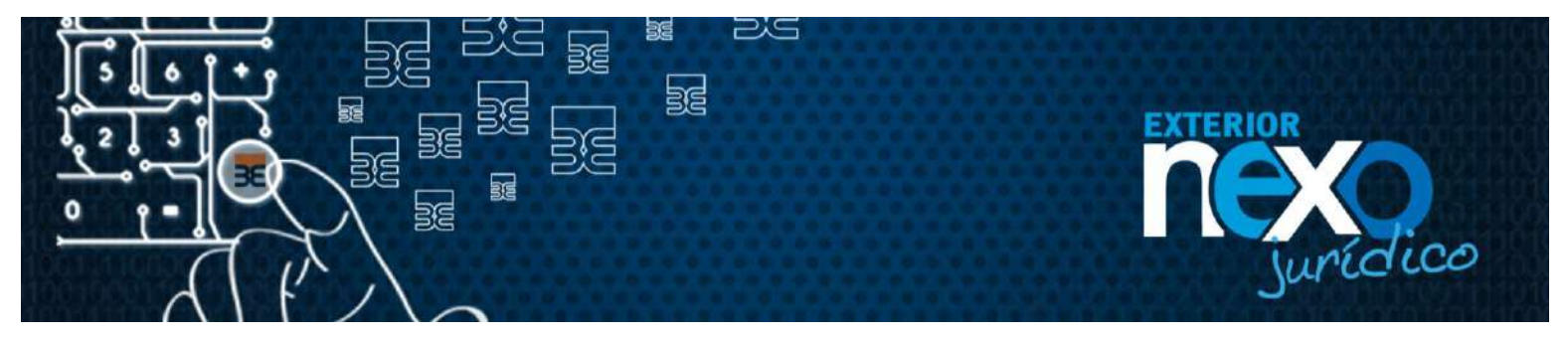

11. El sistema te muestra mensaje para que confirmes la modificación: ¿Está seguro(a) que dese modificar el sub Usuario nombre Usuario?, seleccionar el botón "Aceptar".

| BE                                     | E)   | TERIOR                                                        | Sam                                            |
|----------------------------------------|------|---------------------------------------------------------------|------------------------------------------------|
| Buenps dias ,<br>RAUL                  |      | ingressele por últime vers t                                  | 9/11/2015 11:25:53 AN<br>9/11/2015 11:06:19 AN |
| ALEJANDRO<br>RAMIREZ                   |      |                                                               | Ussarios                                       |
| Consultas                              |      |                                                               |                                                |
| información personal                   | 4    |                                                               |                                                |
| Administración de<br>usuario           |      | ¿Está seguro(a) que desea modificar el sub-usuario joses1950? |                                                |
| Great, modificar y<br>eliminar assarin |      |                                                               |                                                |
| Módulo de autorización                 |      |                                                               |                                                |
| Transferenci as                        |      |                                                               |                                                |
| Nilliación transf. y pago              | is , |                                                               |                                                |
| Pagos de tarjetas y<br>Servi dios      |      |                                                               |                                                |
| Manejo de cheques                      |      |                                                               |                                                |
| Pagos                                  |      |                                                               |                                                |
| Saltr de Enterior<br>NEXO jurídico.    |      |                                                               |                                                |

12. El sistema te indica que se realizó la modificación de forma satisfactoria "¿Se ha realizado con éxito la modificación del Usuario nombre Usuario?", seleccionar el botón "**Regresar**".

| BE                                     | EX    | TERIOR                                                                                                    |
|----------------------------------------|-------|----------------------------------------------------------------------------------------------------|
|                                        |       | And The Processing And The Processing And T |
| Buenos días,<br>RAUL<br>ALEJANDRO      |       | 19/11/2015 11 26:53 AM<br>Ingreseste per última vez: 19/11/2015 11 08:10 AM<br>Ubization                                                                                                    |
| Consultas                              |       |                                                                                                    |
| Información personal                   |       |                                                                                                    |
| Administración de<br>Usuario           |       | <b>V</b>                                                                                                    |
| Creat, modificar y.<br>Siminar usualio |       |                                                                                                    |
| Nódulo de sutorizació                  | n.,   | Se havealizado con exito la modificación del usuano (oses1960                                                                                                    |
| Transferencias                         |       |                                                                                                    |
| Afiliación branaf, y pag               | jos " | ( Pearerai )                                                                                                    |
| Pagos de torjatas y<br>servicios       |       |                                                                                                    |
| Nanejo de cheques                      |       |                                                                                                    |
| Pages                                  |       |                                                                                                    |
| Salir de Exterior<br>NERO jurídico.    |       |                                                                                                    |

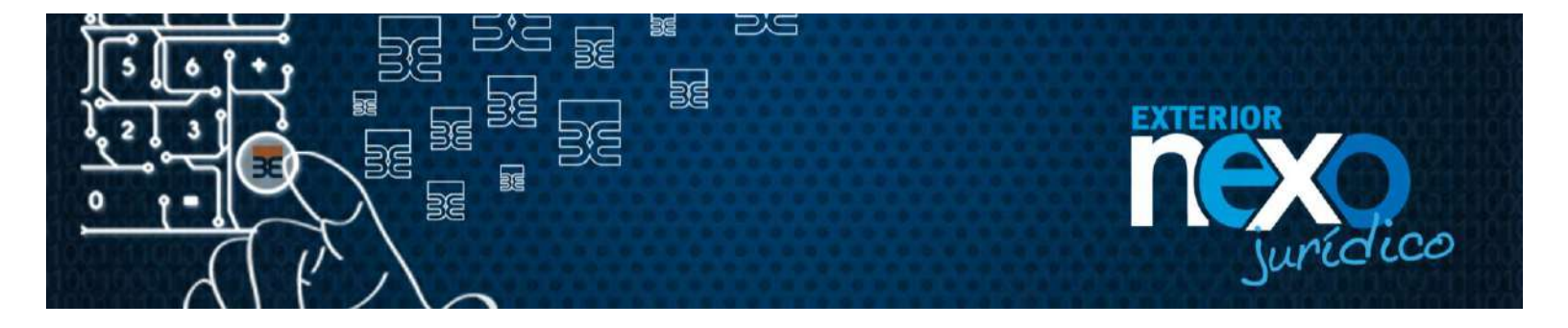

13. En el listado de Usuarios se mostrara el Usuario con el estatus "CAMBIO CLAVE".

| BE                                             | хт                | ERIOR                                                             |                              |                           |                |                         |                                                              |
|------------------------------------------------|-------------------|-------------------------------------------------------------------|------------------------------|---------------------------|----------------|-------------------------|--------------------------------------------------------------|
| Buenas tardes,<br>RAUL<br>ALEJANDRO<br>RAMIREZ | _                 |                                                                   |                              |                           | Ingr           | esaste por última vezi  | 19/11/2015 02:48:45 PI<br>19/11/2015 02:35:40 PI<br>Deuxitor |
| Consultas                                      | Au                | aves de esta opcion                                               | n podrast                    |                           |                |                         |                                                              |
| Información personal                           | 1                 | 10 A A A A A A A A A A A A A A A A A A A                          | Real Section (Section)       |                           |                |                         |                                                              |
| Acommetrección de cecerro                      | 1.0               | ar acceso a otros u<br>rear un usuario                            | suarios asignāmiloles facult | ades específicas según    | sea el caso    |                         |                                                              |
| Charry modificary v<br>of visition values to   | 3.D<br>4.C<br>5.D | ditar algún usuario,<br>ambiar el estatus<br>liminar algún usuari | haciendo click en el nombr   | e del usuario a modificar |                |                         |                                                              |
| Módule de autorización                         |                   |                                                                   |                              |                           |                |                         |                                                              |
| Pansferencies                                  | Bus               | quoda avanzada                                                    |                              |                           |                |                         |                                                              |
| Alliación transf. y pagos                      | 1                 | University                                                        |                              | Martinescia               |                | Detahun                 |                                                              |
| Pagos de tarjetas y<br>en vicios               |                   | COUNTY -                                                          |                              |                           |                | Selectione un estatu    | s ¥                                                          |
| Marielo de cheques                             |                   |                                                                   |                              | Sinc 1000                 | L 4 a          |                         |                                                              |
| Pagos                                          | .)                |                                                                   |                              | N. Contractor             |                | No. of Concession, Name |                                                              |
| Saltr de Esterior NEXO                         |                   | USUARIO                                                           | KONIDRE V APELLIDO           | CARGO                     | IDENTIFICACION | ESTATLS                 | TIPO DE USBARIO                                              |
| paradaca.                                      | 0 0               | ZAIMA1294                                                         | ZAIMA DE SEQUERA             | MRITO                     | 63135269       | NACTIVO                 | USUARIO                                                      |
|                                                | 0                 | 105E51560                                                         | JOSE MARQUEZ                 | NORESADOR                 | 105370412      | CAMERO CLAVE            | JSJARO                                                       |
|                                                | 0                 | SUSAII1934                                                        | SUSANA DE MARQUEZ            | ADMNISTRADOR I            | 14348321       | NUEVO                   | USUARIO                                                      |
|                                                | 0                 | CANDIDO423                                                        | CANDIDO MARQUEZ              | CONTADORI                 | 90637048       | CAMBIO CLAVE            | USUARIO                                                      |
|                                                |                   |                                                                   | ANTE                         | RIOR PÁGINA I DE          | SIGUENTE       |                         |                                                              |

Importante: Le llegará un correo al Usuario de confirmación de actualización de datos.

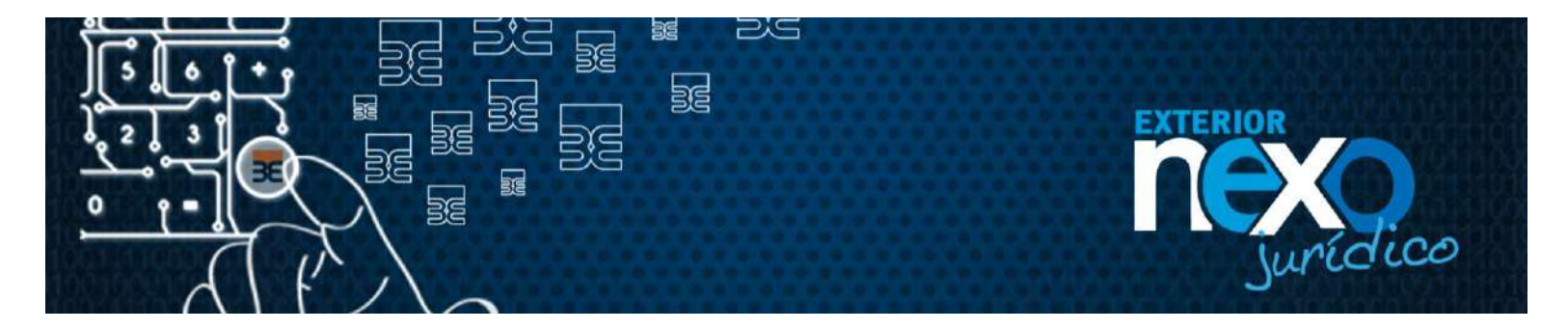

#### ¿Cómo el Usuario Master o el Usuario Administrador realizan la búsqueda avanzada de un Usuario?

El Usuario Master o el Usuario Administrador pueden realizar búsqueda avanza de los Usuarios, mediante el nombre de Usuario, identificación o tipo de estatus de Usuarios, a continuación se explica los pasos a realizar:

1. Haga clic en Exterior NEXO en línea, botón Empresas.

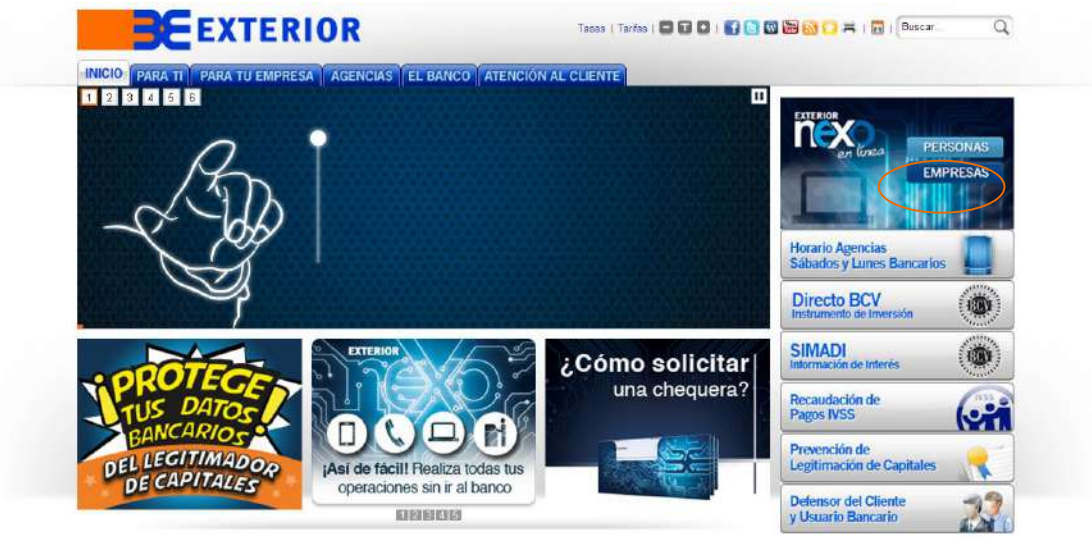

Figura 1.

2. Haga clic en el botón INGRESAR de Exterior NEXO Jurídico.

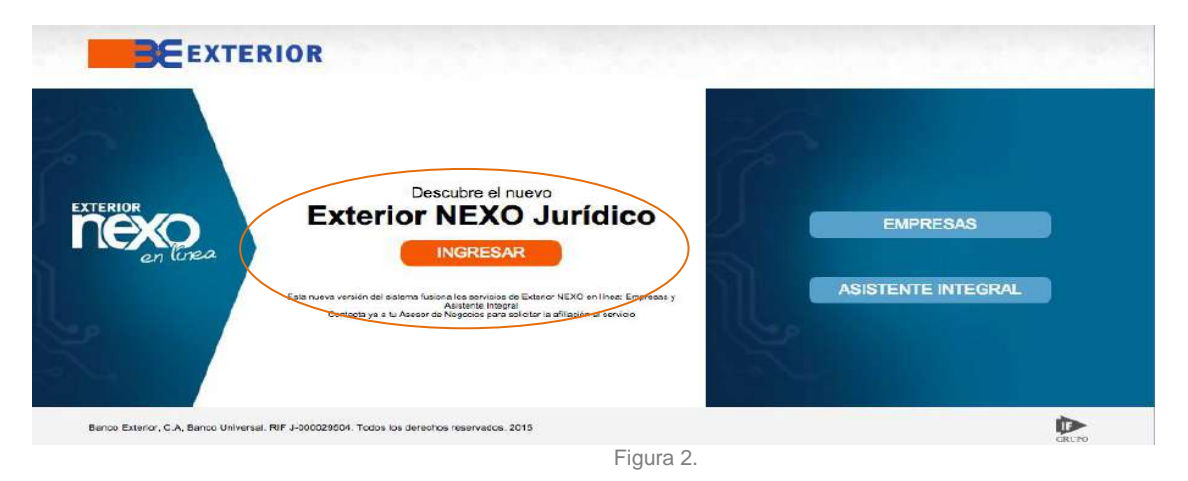

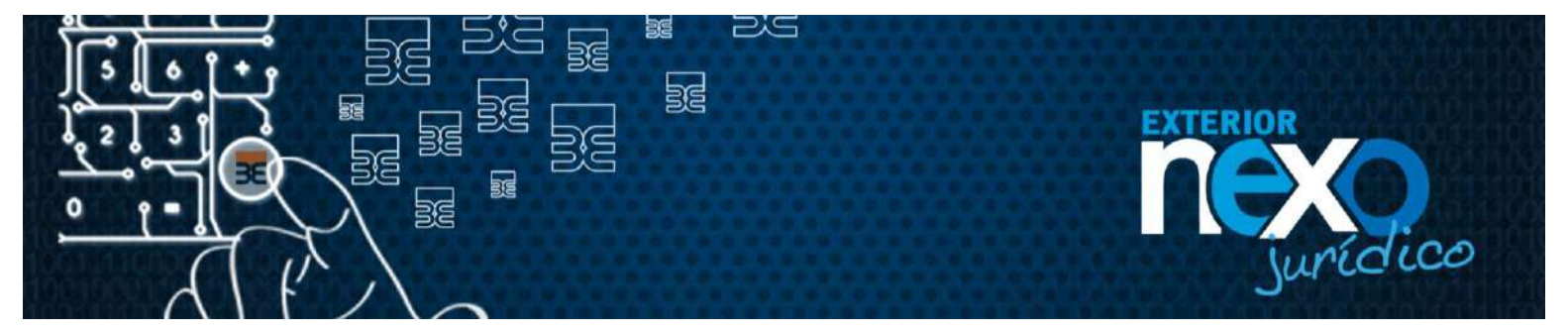

3. En la sección "Usuario Registrado", en el campo Usuario escriba el nombre de su Usuario y haga clic en el botón Aceptar.

|                                                                 |                                                                           |   |                               | Bienvenido a Exterior NEXO Jurid                          |
|-----------------------------------------------------------------|---------------------------------------------------------------------------|---|-------------------------------|-----------------------------------------------------------|
| Necesito asesor                                                 | ia?                                                                       | ) | Nuevo usuario.                | Usuario registrado.                                       |
| luridico al (0212) 5<br>fambién lo puedes<br>electrónico nexoci | on 5500<br>: hacer a través del correo<br>lentejurídico@bancoexterior.com |   | Es la primera vez que ingraso | Ya estoy registrado, tengo usuario y<br>contraseña        |
|                                                                 |                                                                           | A | Chili aqui par Auto Rogelta   | Usuario                                                   |
| McAfee<br>SECURE                                                | ACERCA DE LOS<br>CERTIFICADOS SSL                                         |   |                               | 26krdaste tu usuario?                                     |
|                                                                 |                                                                           | W |                               | ¿Olytdaste tu contraseña?<br>¿Tu usuario está suspendido? |

Figura 3.

4. Ingrese la contraseña a través del teclado virtual y presione el botón "Continuar".

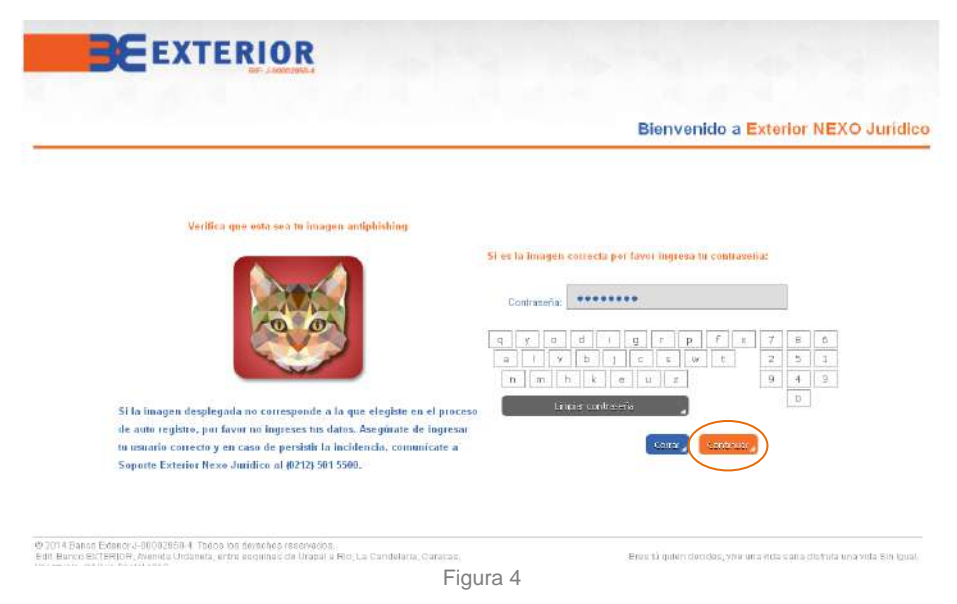

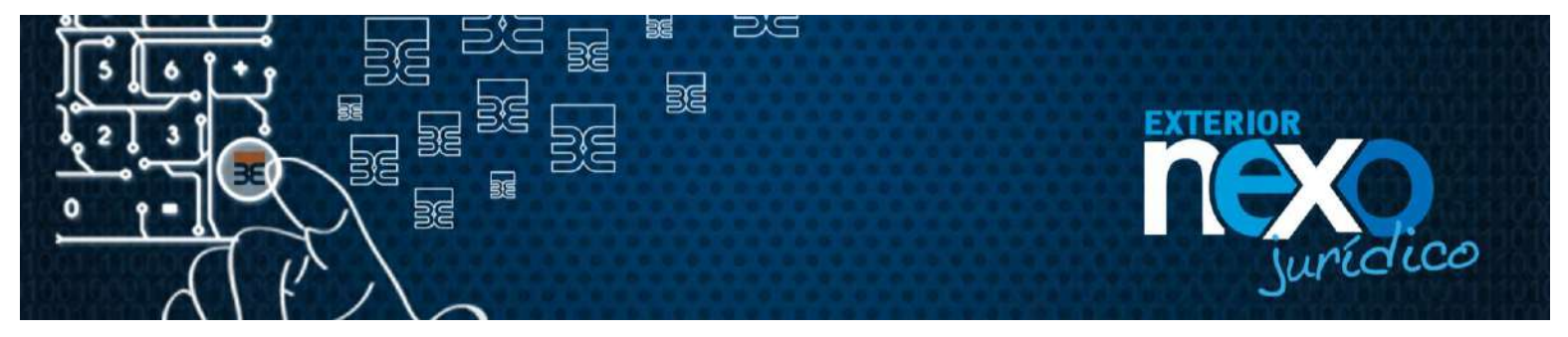

5. Seleccione el Menú Administración de Usuario, y posteriormente seleccione el sub menú Crear, modificar y eliminar Usuario,

| Buenas noches,<br>RAUL<br>ALEJANDRO<br>RAMIREZ                   |       | 26:10:2015 ú7<br>Ingresaste por última vez: 26:10:2015 07<br>Indr |
|------------------------------------------------------------------|-------|-------------------------------------------------------------------|
| Consultas                                                        |       | EXTEDIOD Dago a Proveedores                                       |
| Información personal                                             |       | ExtEnion Pago a Proveedores                                       |
| Administración de us                                             | vario | Una vía rápida y segura                                           |
| Creat, modificar y<br>eliminar catario<br>Moldade de autorizació | in a  |                                                                   |
| Transferencias                                                   |       |                                                                   |
| Afiliación transf. y pa                                          | 105   |                                                                   |
| Pagos de tarjetas y<br>servicios                                 |       |                                                                   |
| Manejo de cheques                                                | 4     |                                                                   |
| Pages                                                            |       |                                                                   |
| Salir de Exterior NE                                             | 0     | EXTERIOR Cuenta Corriente Remunerada                              |

6. En la sección Búsqueda avanzada, usted podrá ingresar el nombre de Usuario, el identificador o seleccionar el estatus de la lista desplegable, posteriormente hacer clic en el botón buscar.

| BE                                           | XT                         | ERIOR                                                         |                                  |                         |                |                        |                                                               |
|----------------------------------------------|----------------------------|---------------------------------------------------------------|----------------------------------|-------------------------|----------------|------------------------|---------------------------------------------------------------|
| Buenos dias,<br>RAUL<br>ALEJANDRO<br>RAMIREZ |                            |                                                               |                                  |                         | Ingre          | seaste por última vez: | 19/11/2015 11:00:27 AB<br>19/11/2015 10:55:51 AB<br>Unitarion |
| Consultas                                    | Atta                       | vés de esta onción                                            | nodrás                           |                         |                |                        |                                                               |
| Información personal                         |                            | aca ne cam opena                                              | , pour las                       |                         |                |                        |                                                               |
| Administración de usuario                    | 1. Da                      | r acceso a otros u:<br>ear un usuario                         | suarios asignáradoles faculta    | dos especificas según s | sea el caso    |                        |                                                               |
| Grear, modificar y<br>okránar uzuario        | 3. Edi<br>4. Ca<br>6. Elii | ltar algún usuario,<br>mbiar el estatus<br>minar algún usuari | haciendo dicir en el nombre<br>o | del usuario a modificar |                |                        |                                                               |
| Módulo de autorización                       |                            |                                                               |                                  |                         |                |                        |                                                               |
| Fansferenoiss                                | Búsq                       | poda avanzada                                                 |                                  |                         |                |                        |                                                               |
| Allisolán transf. y pagos 💡                  |                            | Lisuano                                                       |                                  | Mantillasción           |                | Estatus                | _                                                             |
| Pagos de terjetes y<br>servicios             |                            |                                                               |                                  |                         |                | Seleccione un estatu   | s 💌                                                           |
| Manejo de oheques                            | j i                        |                                                               |                                  | Burne 🖉 litele          | tilene:        |                        |                                                               |
| Pagea                                        | 1                          |                                                               |                                  |                         |                |                        |                                                               |
| Salar de Enterior NEXU                       |                            | USUARIO                                                       | NOMIRE Y APELLIDO                | CARGO                   | IDENTIFICACIÓN | ESTATUS                | TIPO DE USUARIO                                               |
| uridico.                                     | 0                          | ZAIMA1204                                                     | ZAMA DE SEQLERA                  | MIXTO                   | 62135209       | NACTIVO                | LISLIARO                                                      |
|                                              | 0                          | JOSES1940                                                     | JOSE SEQUERA                     | INGRESADOR              | 90637041       | ACTIVO                 | USUARIO                                                       |
|                                              | Q                          | SUSAIM934                                                     | SUSANA DE MARQUEZ                | ADMINISTRADORI          | 14348321       | NUEVO                  | USUARIO                                                       |
|                                              | 0                          | CANDIDO123                                                    | CANDIDO MARQUEZ                  | CONTADOR                | 90637048       | CAMEID CLAVE           | LISLIARIO                                                     |
|                                              |                            |                                                               | ANTER                            | NOR PÁOINA 1 DE         | 1 SIGUIENTE    |                        |                                                               |

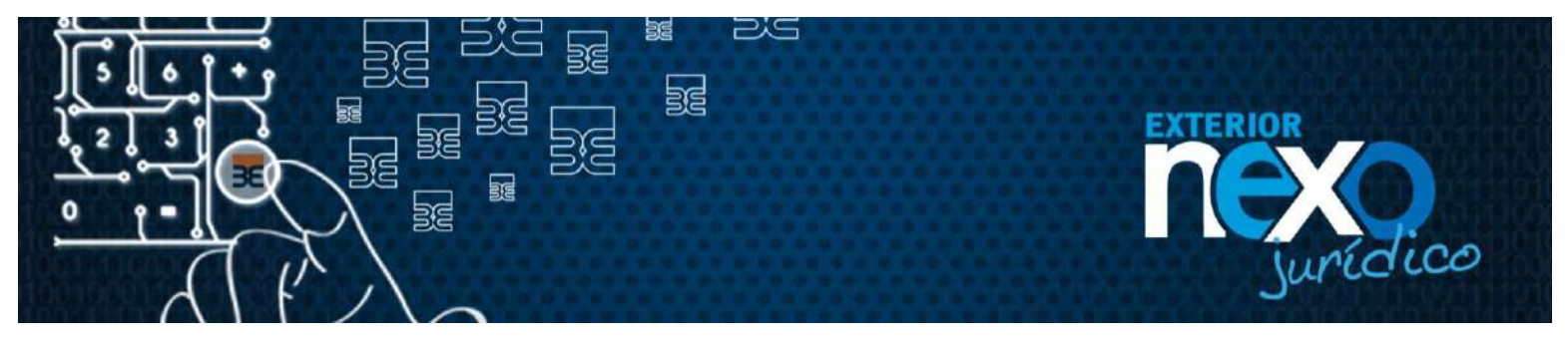

Nombre de Usuario: Al buscar por nombre de Usuario le traerá como resultado solo el Usuario que está buscando.

Si por el contrario el nombre de Usuario ingresado no existe el sistema arrojara el mensaje "No existe registro para los parámetros de búsqueda seleccionados".

| BEE                                            | хті                        | ERIOR                                                         |                                  |                         |                |                         |                                                               |
|------------------------------------------------|----------------------------|---------------------------------------------------------------|----------------------------------|-------------------------|----------------|-------------------------|---------------------------------------------------------------|
| Buenas tardes,<br>RAUL<br>ALEJANDRO<br>RAMIREZ |                            |                                                               |                                  |                         | łog            | resaste por última vez: | 19-11-2015 02:41:58 PM<br>19-11 2015 02:35:00 PM<br>Desartion |
| Consultas 💡                                    | Atra                       | vés de esta opción                                            | podrás:                          |                         |                |                         |                                                               |
| Información personal 💦 🍃                       |                            |                                                               | and the second second            |                         |                |                         |                                                               |
| edministración de usuarlo,                     | 1. Da<br>2. Cri            | r acceso a otros us<br>ear un usuario                         | auarios asignándoles faculta     | des específicas según s | en el caso     |                         |                                                               |
| Cruar, modificar y<br>wilminar usuaeki         | 3, Edi<br>4, Ca<br>5, Elli | itar algún usuario,<br>mbiar el estatus<br>minar algún usuari | haciendo click en el nombre<br>o | del usuario a modificar |                |                         |                                                               |
| Nódulo de extoritación 🔒                       | ineas:                     |                                                               |                                  |                         |                |                         |                                                               |
| Fandierencias 🦷                                | Busq                       | jusda avanzada                                                |                                  |                         |                |                         |                                                               |
| Miliación transf. y pagos 🔒                    |                            | Usuaio                                                        |                                  | Merbficeción            |                | Estatus                 |                                                               |
| Pagos de torjates y<br>cervisios               |                            | ZAI                                                           |                                  |                         |                | Seleccione un estatu    | ~                                                             |
| Manajo de cheques 👘 🍃                          |                            |                                                               |                                  | Baser Rostel            | hazara         |                         |                                                               |
| Pagos d                                        | 1                          |                                                               |                                  |                         | 8              |                         |                                                               |
| Salir de Exterior NEXO                         | 1                          | USUARIO                                                       | NOMBRE Y APELLIDO                | CARGO                   | IDENTIFICACIÓN | ESTATUS                 | TIPO DE USUARIO                                               |
| jurídico.                                      | 0                          | ZAIMA1204                                                     | ZAMA DE SEQUERA                  | MRTO                    | 63135209       | INACTIVO                | USUARIO                                                       |
|                                                | 0                          | J05ES1968                                                     | JOSE MARQUEZ                     | NORESADOR               | 90637042       | ACTIVO                  | USUARIO                                                       |
|                                                | 0                          | SUSAIN934                                                     | SUSANA DE MARQUEZ                | ADMINISTRADORI          | 14348321       | NUEVO                   | USUARIO                                                       |
|                                                | 0                          | CARDID0123                                                    | CANDIDO MARQUEZ                  |                         | 90637048       | CAMERO CLAVE            | USUARIO                                                       |

Cost, Cambia active, Elimina , Regnese

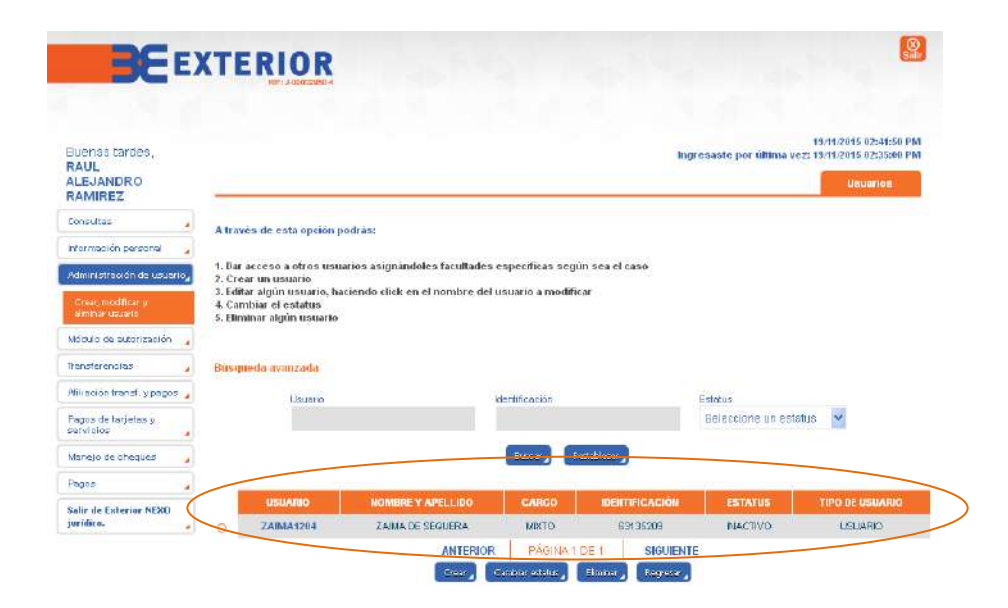

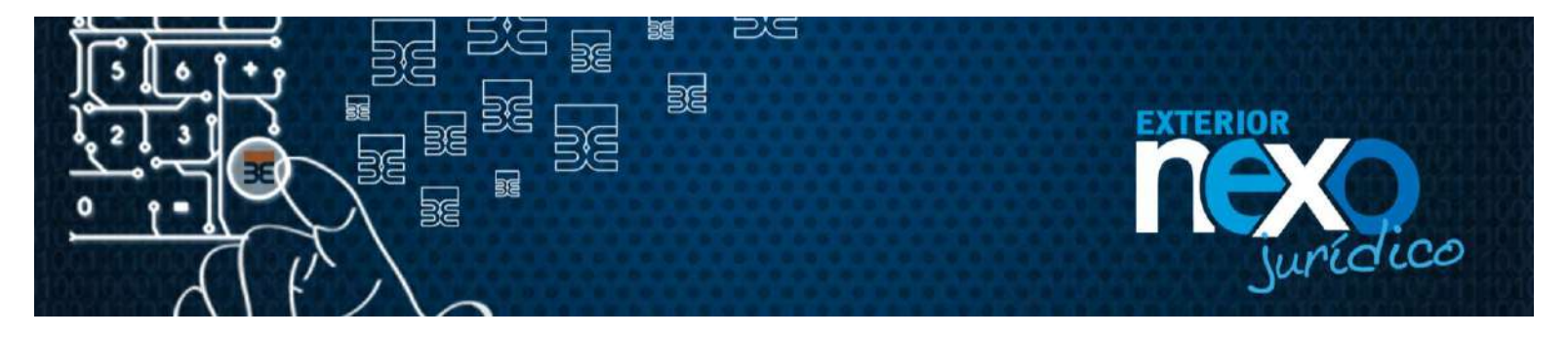

Identificador: Al buscar por identificador el sistema le traerá como resultado solo el Usuario que está buscando.

Si por el contrario el nombre de Usuario ingresado no existe el sistema arrojara el mensaje "No existe registro para los parámetros de búsqueda seleccionados".

| Buenas tardes,<br>RAUL<br>ALEJANDRO<br>RAMIREZ                                                                                                    | _                                                                                                    |                                                                            |                                                                     | lingres                                                                                                    | 1<br>saste por última vez: 1                        | 9/11/2015 02:49:50 PM<br>9/11/2015 02:35:00 PM<br>Usuarios                                                                                                    |
|----------------------------------------------------------------------------------------------------|----------------------------------------------------------------------------------------------------|----------------------------------------------------------------------------|---------------------------------------------------------------------|----------------------------------------------------------------------------------------------------|-----------------------------------------------------|----------------------------------------------------------------------------------------------------|
| Consultas                                                                                                    | 1                                                                                                    | a a .                                                                      |                                                                     |                                                                                                    |                                                     |                                                                                                    |
| información personal                                                                                                    | A traves de esta opo                                                                                                    | ion podras:                                                                |                                                                     |                                                                                                    |                                                     |                                                                                                    |
| Administración da usuario                                                                                                    | 1. Dar acceso a otros<br>2. Crear un usuario                                                                                                    | usuarios asignândoles faculta                                              | ides específicas según se                                           | na el caso                                                                                                    |                                                     |                                                                                                    |
| Grean modificar y                                                                                                    | 3. Editar algún usuar<br>4. Cambiar el estatu                                                                                                    | io, haciendo elick en el nombre<br>3                                       | del usuario a modificar                                             |                                                                                                    |                                                     |                                                                                                    |
| Módulo de autorización                                                                                                    | 5. Eliminar algun usu                                                                                                    | 400                                                                        |                                                                     |                                                                                                    |                                                     |                                                                                                    |
| Transferencias                                                                                                    | Rúsqueda avanzada                                                                                                    |                                                                            |                                                                     |                                                                                                    |                                                     |                                                                                                    |
| Ablaciostranal y pages                                                                                                    |                                                                                                    |                                                                            |                                                                     |                                                                                                    |                                                     |                                                                                                    |
| Pagos de larjebax y                                                                                                    | Ustar                                                                                                    | e,                                                                         | 90637042                                                            |                                                                                                    | seus<br>Seleccione un estatus                       | ×                                                                                                    |
| servicies                                                                                                    |                                                                                                    |                                                                            |                                                                     |                                                                                                    |                                                     |                                                                                                    |
| Manejo de cheques                                                                                                    | -                                                                                                    |                                                                            | The second second                                                   | *** <b>.</b>                                                                                                    |                                                     |                                                                                                    |
| Pages                                                                                                    | USUARIO                                                                                                    | HOMBRE Y APELLIDO                                                          | CARGO                                                               | IDENTIFICACIÓN                                                                                                    | ESTATUS                                             | TIPO DE USUARIO                                                                                                    |
| Salir de Exterior NEXU<br>jurídice.                                                                                                    | . O. ZAIMA1284                                                                                                    | ZAMA DE SEGUERA                                                            | MIXTO                                                               | 63135203                                                                                                    | NACTIVO                                             | USLARIO                                                                                                    |
|                                                                                                    | O JOSES4960                                                                                                    | JOSE MARQUEZ                                                               | NORESADOR                                                           | 90537042                                                                                                    | ACTIVO                                              | USUARIO                                                                                                    |
|                                                                                                    | O SUSAN1934                                                                                                    | SUSANA DE MASQUEZ                                                          | ADMNISTRADOR I                                                      | 14348321                                                                                                    | NUEVO                                               | USURRO                                                                                                    |
|                                                                                                    | CANDIDO123                                                                                                    | CANDIDO MARGUEZ                                                            | CONTADORT                                                           | 90637048                                                                                                    | CAREC CLAVE                                         | USLAND                                                                                                    |
|                                                                                                    |                                                                                                    |                                                                            | NOR PROINAIDE 1                                                     | ing) (income)                                                                                                    |                                                     |                                                                                                    |
| BEEX                                                                                                    | TERIOR                                                                                                    |                                                                            | SOR PADNA LEE                                                       | SIGUENTE                                                                                                    |                                                     | 2                                                                                                    |
| BEEX                                                                                                    | TERIOR                                                                                                    |                                                                            | dor PRONO LDE                                                       |                                                                                                    |                                                     | <u>@</u>                                                                                                    |
| BE EX                                                                                                    | TERIOR                                                                                                    |                                                                            | 308 PROMOLIDE                                                       |                                                                                                    | presaste por última                                 | 19:11/2015 02:41:50 PM<br>ver: 19:11/2015 02:35:00 PM                                                                                                    |
| BE EX                                                                                                    | TERIOR                                                                                                    |                                                                            | NOR PROMOLOGY (                                                     | SHUTENTE<br>Corrector                                                                                                    | gresaste por última                                 | 19:11/2015 02:41:50 PM<br>vez: 19:11/2015 02:35:00 PM<br>Useue:jog                                                                                                    |
| BEEX                                                                                                    | TERIOR                                                                                                    |                                                                            |                                                                     |                                                                                                    | gresaste por última                                 | 19:11/2015 02:41:50 PM<br>vez: 19:11/2015 02:35:00 PM<br>Useuerios                                                                                                    |
| s tardes,<br>NDRO<br>NEZ                                                                                                    | TERIOR<br>De Lacendrée                                                                                                    | podries                                                                    | NOR PROMOLOGY (                                                     |                                                                                                    | gresaste por última                                 | 9:11:2015 02:41:50 PM<br>ver: 19:11:2015 02:15:00 PM<br>Ustuarios                                                                                                    |
| s tardes,<br>NDRO<br>SEZ                                                                                                    | TERIOR<br>Re i constante<br>A travée de cota opción<br>1. Dar acceso a otros us                                                                                                    | podrås:                                                                    | ites especificas según                                              | Shutterite<br>Server<br>seve el caso                                                                                                    | gresaste por última                                 | 9:11:2015 02:41:50 PM<br>ver: 19:11:2015 02:15:00 PM<br>Ustawios                                                                                                    |
| s tardes,<br>NDRO<br>HEZ<br>Ison personal a<br>Interdendeutions                                                                                                    | TERIOR<br>Province<br>A travée de cota opción<br>1. Dar acceso a otros us<br>2. Crea un usuario<br>3. Entita algún usuario, a                                                                                                    | podrás:<br>uarios asignándoles faculta<br>acciendo click en el nombre      | des especificas según -<br>del usuario a modificar                  | Sindiante<br>Contraction<br>Ing                                                                                                    | gresaste por última                                 | 19:11/2015 02:41:50 PM<br>vez: 19:11/2015 02:31:500 PM<br>Ucuterioe                                                                                                    |
| s tardes,<br>NDRO<br>KEZ<br>Interior de Costante<br>Interior de Costante<br>Interior de                                                                                                    | A través de cota opción<br>1. Dar acceso a otros us<br>2. Orca um trauaio<br>3. Estimar algun usuario,<br>4. Cambiar el estatus                                                                                                    | podrie:<br>uarios asignandoles faculta<br>naciendo click en el nombre      | des especificas según e<br>det usuario a medificar                  | Ing                                                                                                    | gresaste por última                                 | 19:10:2015 02:44:50 PM<br>vez: 19:10:2015 02:3500 PM<br>Vetawijow                                                                                                    |
| s tardes,<br>NDRO<br>EZ<br>Honorescol<br>Honorescol<br>Hono | A travée de sota opción<br>1. Dar acceso a circo un<br>2. Crea un usuario<br>3. Elitita algún usuario<br>3. Elitita algún usuario                                                                                                    | podrás:<br>uarios asignándoles faculta<br>saciendo click en el nombre<br>s | des especificas según :<br>del usuario a medificar                  | Induante<br>En la caso                                                                                                    | gresaste por última                                 | 19:11/2015 (2:44:50 PM<br>vez: 19:11/2015 (2:34:50 PM<br>Vez: 19:11/2015 (2:3500 PM                                                                                                    |
| s tardes,<br>NDCRO<br>EZ 4<br>Information de vasion (*<br>Particular de vasion (*<br>Particular de vasion (*<br>Particul                                                                                                    | A travée de sota opción<br>1. Dar acceso a otro uso<br>2. Crear un usuario<br>3. Eliminar algún usuario<br>5. Eliminar algún usuario<br>5. Eliminar algún usuario                                                                                    | podrás:<br>uarios asignándoles faculta<br>naciendo click en el nombre<br>p | dos especificas según -<br>del usuario a medificar                  | Sindiante<br>Erez el caso                                                                                                    | gresaste por última                                 | 19:11/2015 (2:44:50 PM<br>vez: 19:11/2015 (2:34:50 PM<br>Vez: 19:11/2015 (2:34:50 PM                                                                                                    |
| s tardes,<br>NDCRO<br>ez 4<br>info personal 4<br>info personal 4<br>info acturización 4<br>info acturización 4<br>info acturiza                                                                                                    | TERRICR<br>DE LOCOSA<br>A travée de sota opción<br>1. Dar acceso a otros us<br>2. Cietar un usuario<br>3. Editar algún usuario<br>4. Cambiar el estatus<br>5. Eliminar algún usuario<br>5. Eliminar algún usuario                                    | podrác:<br>uarios asignándoles faculta<br>saciendo click en el nombre<br>s | des especificas según<br>del usuario a medificar                    | BRUILENTE<br>BRUILENTE<br>BRUILENTE                                                                                                    | presaste por última                                 | 19:11/2015 (2:44:50 PM<br>vez: 19:11/2015 (2:34:50 PM<br>Vez: 19:11/2015 (2:34:50 PM                                                                                                    |
| s tardes,<br>NDRO<br>es outor personal<br>intocin de usuant o<br>modifice y<br>anches<br>enches<br>intocin de usuant o<br>intocin de usuant o<br>intocin                                                                                                    | TERRICR<br>Di acceso a otro sus<br>2. Crear un susario<br>2. Crear un susario<br>2. Editar algún usuario<br>3. Eliminar algún usuario<br>5. Eliminar algún usuario                                                                                   | podrás:<br>uarios asignándoles faculta<br>sasiendo click en el nombre<br>o | des expectificas según<br>del usuario a modificar<br>toertificación | Ing                                                                                                    | presaste por última<br>Estalus                      | (19-11-2015 02:44:50 PM<br>vez: 19-11-2015 02:35:00 PM<br>Usuerfor                                                                                                    |
| s tardes,<br>NDRO<br>KEZ<br>sin personal<br>tracian de vacional<br>modificar y<br>vacancia<br>adurtización<br>a tarost, y pagosa<br>a tarost, y pagosa<br>a t                                                                                                    | TERRICR<br>Di acceso a otro un<br>1. Dar acceso a otro un<br>2. Cerar un susurio<br>3. Editar algún usuario<br>4. Cambiar el estatus<br>5. Eliminar algún usuario<br>5. Eliminar algún usuario<br>Eliminar algún usuario<br>Eliminar algún usuario   | podrás:<br>uarios asignândoles faculta<br>saciendo click en el nombre<br>o | des especificas según<br>det usuario a medificar                    | SHOULANE<br>Province<br>Ing<br>Seea el caso                                                                                                    | presaste por última<br>Estalue<br>Beleccione un es  | (19-11-2015 02-34-50 PM<br>wear 19-11-2015 02-35-00 PM<br>Usuarton                                                                                                    |
| s tardes,<br>NDRO<br>tez<br>son personal<br>teodin de velocerol<br>modificar y<br>notation de velocerol<br>modificar y<br>encies<br>e adontización<br>e taronet, pagas<br>e a<br>terioptes y<br>se<br>teorologuez<br>a<br>teorologuez<br>a                                                                                                    | TERRICR<br>De Locaste<br>A travée de cota opción<br>1. Dar acceso a otro sus<br>2. Cerar un susuario<br>3. Editar algún usuario<br>4. Cambiar el estatus<br>5. Eliminar algún usuario<br>5. Eliminar algún usuario<br>Bilisqueda avanzada<br>Usuario | podrác:<br>uarios asignándoles faculta<br>naciendo click en el nombre<br>2 | des especificas según<br>del usuario a medificar<br>identificación  | SHOULANDE                                                                                                    | presaste por última<br>Estalue<br>Beleccione un es  | (19-11-2045 02-34:50 PM)<br>vez: 19-11-2045 02-35:00 PM<br>Usuarios                                                                                                    |
| s tardes,<br>NDRO<br>KEZ<br>son pescel a<br>tracian de acontro<br>regione<br>de actarización a<br>natará, ypagos a<br>traciand ypagos a<br>traciand ypagos a<br>s tarjetse y<br>so cheques a                                                                                                    | TERLICR<br>Re Localité<br>A travée de sota opción<br>1. Dar acceso a otros us<br>2. Orea un usuario<br>3. Ottar algún usuario<br>4. Cambiar el estatus<br>5. Eliminar algún usuario<br>Resqueda avanzado<br>Usuario                                  | podrás:<br>uarios asignándoles faculta<br>saciendo click en el nombre<br>o | des especificas según<br>del usuario a modificar<br>identificación  | SHOULANE<br>Province<br>Province<br>Provin | presaaste por última<br>Estalue<br>Seleccione un es | Listen of the second second se |

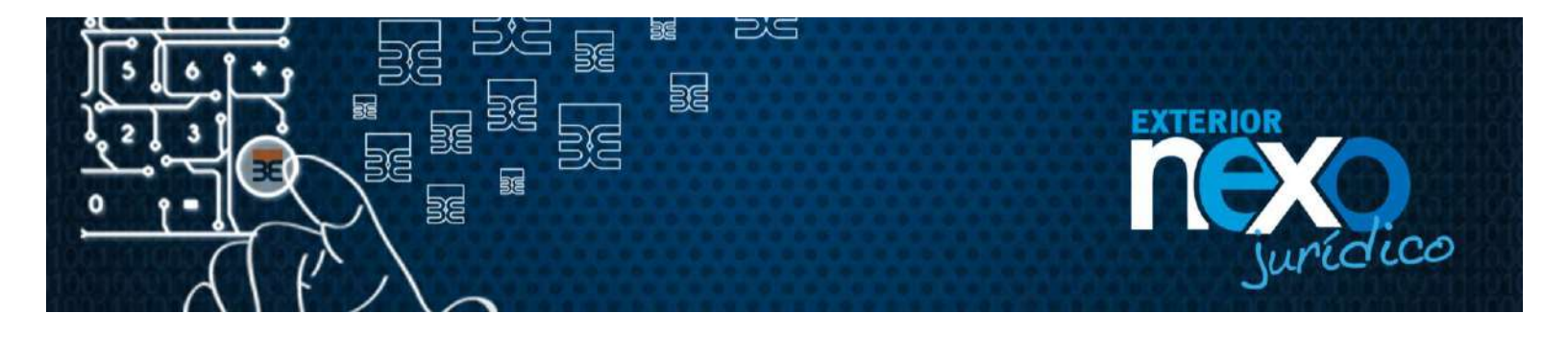

 <u>Estatus</u>: Al buscar por identificador el sistema le traerá como resultado el o los Usuario(s) que tienen el estatus que se está buscando.
 Si por el contrario el nombre de Usuario ingresado no existe el sistema arrojara

el mensaje "No existe registro para los parámetros de búsqueda seleccionados".

| and the second second s | XT                        | ERIOR                                                           |                                                                             |                                                          |                                                           |                                                                                                    | 3                                              |
|----------------------------------------------------------------------------------------------------|---------------------------|-----------------------------------------------------------------|-----------------------------------------------------------------------------|----------------------------------------------------------|-----------------------------------------------------------|----------------------------------------------------------------------------------------------------|------------------------------------------------|
|                                                                                                    |                           | BF Jomosto                                                      |                                                                             |                                                          |                                                           |                                                                                                    |                                                |
|                                                                                                    |                           |                                                                 |                                                                             |                                                          |                                                           | 15                                                                                                    | 9/11/2015 02:48:50 Pf                          |
| Buenas tardes,<br>RAUL<br>ALEJANDRO<br>RAMIREZ                                                                                                    | _                         |                                                                 |                                                                             |                                                          | logre                                                     | saste por últinsa vez: 15                                                                                                    | 0/11/2015 02:35:00 P                           |
| Consultas 🙀                                                                                                    | Atra                      | ivés de esta opciór                                             | podrās:                                                                     |                                                          |                                                           |                                                                                                    |                                                |
| Información personal 💦 🔒                                                                                                    |                           |                                                                 |                                                                             |                                                          |                                                           |                                                                                                    |                                                |
| Administración de usuario <sub>d</sub>                                                                                                    | 1. Dai<br>2. Cr           | r acceso a otros us<br>ear un usuario                           | warios asignândoles faculta                                                 | des específicas según se                                 | ia el caso                                                |                                                                                                    |                                                |
| Crean modificar y<br>eleveraturate                                                                                                    | 3. Edi<br>4. Ca<br>5. Eli | itar algún usuaris, i<br>mbiar el estatus<br>minar algún usuari | haciendo click en el nombre<br>9                                            | del usuario a modificar                                  |                                                           |                                                                                                    |                                                |
| Médulo de autonosorón 🔒                                                                                                    |                           |                                                                 |                                                                             |                                                          |                                                           |                                                                                                    |                                                |
| Fonsterencios 😼                                                                                                    | Bisq                      | poeda avanzada                                                  |                                                                             |                                                          |                                                           | $\frown$                                                                                                    |                                                |
| Atliación transf. U pagos 🔒                                                                                                    |                           | Unwis                                                           |                                                                             | the difference in the                                    |                                                           | and the second second |                                                |
| and the second second se                                                                                                    |                           | COMP IC                                                         |                                                                             | and the second second                                    |                                                           | Dalecciona (m.extetus)                                                                                                    | 123                                            |
| Pages de terjetak y                                                                                                    |                           |                                                                 |                                                                             |                                                          |                                                           | peterriol is mill equality                                                                                                    | ~                                              |
| Pageor de tarjetar y<br>servicios                                                                                                    |                           |                                                                 |                                                                             |                                                          |                                                           | Selectione un estatus                                                                                                    |                                                |
| Pagos de tarjetas y<br>servicios<br>Manejo de cheques                                                                                                    |                           |                                                                 |                                                                             | Incomp Restabl                                           |                                                           | Selections on estatus<br>ACTIVO<br>NACTIVO                                                                                                    |                                                |
| Pagos de terjetex y<br>serviciox<br>Manejo de chequex<br>Pagos                                                                                                    |                           |                                                                 |                                                                             | inserv, erandi                                           |                                                           | Selectione un estatus<br>Activo<br>NACHIVO<br>NUEVO<br>BLOQUEADO                                                                                                    |                                                |
| Pages de tarjeter y<br>servicion<br>Manajo de cheques<br>Pagos<br>Salle de Esterior NEXO<br>paridico                                                                                                    |                           | (ESANDO                                                         | ROMBRE Y APELLIOD                                                           | Dustry Redak                                             | MENTIFICAC.ÓN                                             | Selections on estatus<br>Activo<br>NACTIVO<br>NUEVO<br>BLOGALEADO<br>CAMBIO CLAVE<br>BLOG AUTORE SISTRO                                                                                                    | 1/E IIEUARRO                                   |
| Pagex de terjetak y<br>servicius<br>Manejo de thequex<br>Pagos<br>Sulle de Esterior NEXO<br>paridiso.                                                                                                    | 0                         | USUAIDO<br>ZABIA1204                                            | ROMBRE V APELLIOO                                                           | linove, Reads<br>CARCO<br>MIXTO                          | шемпанскос он<br>63135209                                 | Selections on estatus<br>Selectivo<br>NAETIVO<br>NAETIVO<br>SELOQUEADO<br>CAMBIO CLAVE<br>BLOQ AUTOREBISTRY<br>TODOS                                                                                                    | 17/E RESUATRO                                  |
| Pages de tarjatar y<br>servicios<br>Manajo de cheques<br>Pagos<br>Salle de Esteriar NEXO<br>jaridico,                                                                                                    | 0 0                       | USUANIO<br>ZAIMA1204<br>JOSES1950                               | IKOMINE Y APELLIOO<br>ZANA DE SEGUERA<br>JOSE MARQUEZ                       | CARGO<br>CARGO<br>MIXTO<br>NORESADOR                     | когс<br>Шемпансак, би<br>63135209<br>60637042             | Selections on estatus<br>ACTIVO<br>NACTIVO<br>NEEVO<br>ELOQUIEADO<br>CAMBIO CLAVE<br>ELOQUIEADO<br>CAMBIO CLAVE<br>ELOQUIEADO<br>CAMBIO CLAVE                                                                                                    | ULARIO<br>USLIARIO                             |
| Pages de la juite y<br>servicion<br>Manajo de chaques<br>Pagos<br>Salle de Enterior NEXO<br>jariêtos                                                                                                    | 000                       | 450A100<br>ZAMA1204<br>JOSES1550<br>SUSAII1934                  | IKOMURE Y APELLIOO<br>ZAINA DE SEGUERA<br>JOSE MARQUEZ<br>SUSANA DE MARQUEZ | CARCO<br>CARCO<br>MIXTO<br>INGRESADOR<br>ADMINISTRADOR I | ногс<br>вектриска, би<br>63135209<br>80637042<br>14348321 | Selections on estatus<br>ACTIVO<br>NACETVO<br>SELECTIVO<br>SELECTICADO<br>ELOCALERADO<br>ELOCALERADO<br>ELOCALERADO<br>SELECTIVO<br>NJEVO                                                                                                    | 1/ BEUAIRO<br>USLIARIO<br>USLIARIO<br>USLIARIO |

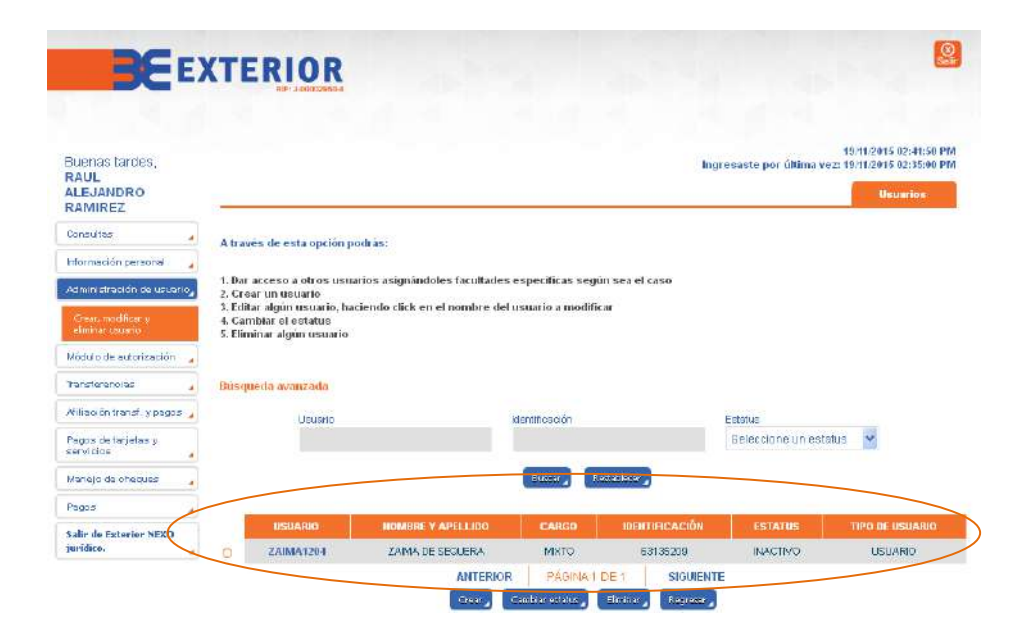

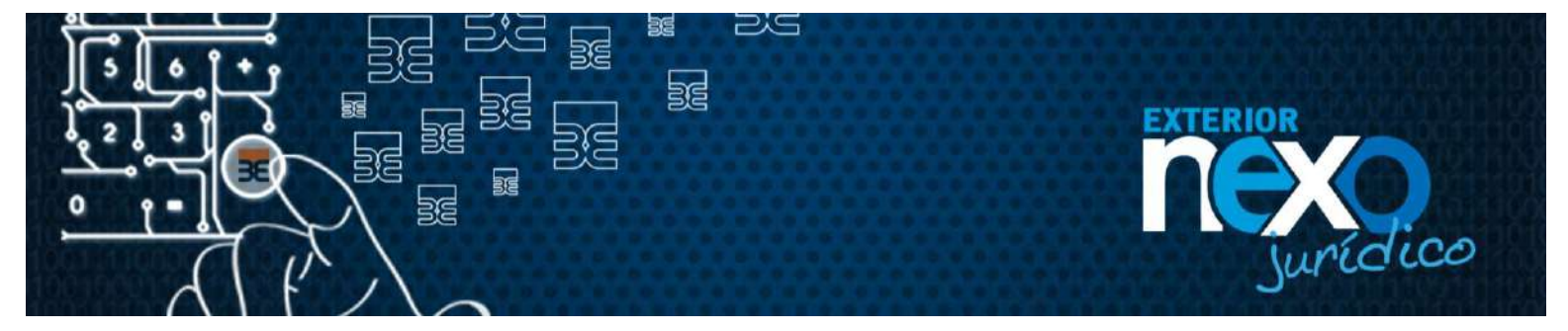

7. Para reestablecer el listado de Usuarios solo deberá hacer clic en el botón Restablecer.

| Buenas tardes,<br>RAUL                                                                                                    |                                                                                                    |                                                                                                    |                                                                                                    |                                                                                                    | In                                                                                                    | gresaste por última vez:                                                 | 19/11/2015 02:\$1:50 PM<br>19/11/2015 02:35:00 PM                                                                                                    |
|----------------------------------------------------------------------------------------------------|----------------------------------------------------------------------------------------------------|----------------------------------------------------------------------------------------------------|----------------------------------------------------------------------------------------------------|----------------------------------------------------------------------------------------------------|----------------------------------------------------------------------------------------------------|--------------------------------------------------------------------------|----------------------------------------------------------------------------------------------------|
| RAMIREZ                                                                                                    | _                                                                                                    |                                                                                                    |                                                                                                    |                                                                                                    |                                                                                                    |                                                                          | Usuines                                                                                                    |
| Consultas                                                                                                    | At                                                                                                    | avés de esta opción                                                                                                    | n podrás:                                                                                                    |                                                                                                    |                                                                                                    |                                                                          |                                                                                                    |
| nformasión personal                                                                                                    |                                                                                                    |                                                                                                    |                                                                                                    |                                                                                                    |                                                                                                    |                                                                          |                                                                                                    |
| almini alración de usua                                                                                                    | 40, 1.D                                                                                                    | ar acceso a otros u<br>rear un usuario<br>des algún usuario                                                                                                    | suarios asignândoles facultad                                                                                                    | les específicas según :<br>del ucuario a modificar                                                                                                    | sea el caso                                                                                                    |                                                                          |                                                                                                    |
| Creat, medilicar y<br>elminar usurrio                                                                                                    | 4.0                                                                                                    | ambiar el estatus<br>liminar algún restat                                                                                                    | nacionado cilce en el normore                                                                                                    | den distanto a modificar                                                                                                    |                                                                                                    |                                                                          |                                                                                                    |
| Aŭdulo de eutorización                                                                                                    |                                                                                                    | ninetar algun usuali                                                                                                    | 0                                                                                                    |                                                                                                    |                                                                                                    |                                                                          |                                                                                                    |
| ransferencias                                                                                                    | Bus                                                                                                    | queda avanzada                                                                                                    |                                                                                                    |                                                                                                    |                                                                                                    |                                                                          |                                                                                                    |
| aliilación tranat, y pago                                                                                                    | e ,                                                                                                    | Haunda                                                                                                    |                                                                                                    | hing the second second s |                                                                                                    | Edu                                                                      |                                                                                                    |
| Pagos de tarjetas y                                                                                                    |                                                                                                    | Usuano                                                                                                    |                                                                                                    | lasrence cert                                                                                                    |                                                                                                    | Seleccione un estatu                                                     | 6                                                                                                    |
| ervicios                                                                                                    | *                                                                                                    |                                                                                                    |                                                                                                    |                                                                                                    |                                                                                                    |                                                                          |                                                                                                    |
| Annejo de cheques                                                                                                    |                                                                                                    |                                                                                                    |                                                                                                    | David Street                                                                                                    | bland a                                                                                                    |                                                                          |                                                                                                    |
| ,9502                                                                                                    | *                                                                                                    | USUARID                                                                                                    | BOMBRE Y APELLIDD                                                                                                    | CARGO                                                                                                    | IDENTIFICACIÓN                                                                                                    | ESTATUS                                                                  | TIPO DE USUABIO                                                                                                    |
| ialir de Exterior NEXO<br>urídice.                                                                                                    |                                                                                                    | 7.0IMA1204                                                                                                    | ZAIMA DE SEGLERA                                                                                                    | MOTO                                                                                                    | 63135209                                                                                                    | NACINO                                                                   | LISUARIO                                                                                                    |
| BE                                                                                                    | EXT                                                                                                    | ERIOR                                                                                                    |                                                                                                    |                                                                                                    |                                                                                                    | ,                                                                        |                                                                                                    |
| Uenos dias,                                                                                                    | EXT                                                                                                    | ERIOR                                                                                                    |                                                                                                    |                                                                                                    | Ing                                                                                                    | resasto por última voz: 1                                                | 2011/2015 11:00:27 AM<br>19/11/2015 11:05:51 AM                                                                                                    |
| BUENOS días,<br>IAUL<br>LEJANDRO<br>IAMIREZ                                                                                                    | EXT                                                                                                    | ERIOR                                                                                                    |                                                                                                    |                                                                                                    | Ing                                                                                                    | n esaste por última vozi t                                               | 8.4112015 11:00:27 AM<br>19.4112015 11:00:27 AM<br>19.1112015 10:55:51 AM                                                                                                    |
| venos dias,<br>AUL<br>LEJANDRO<br>AMIREZ                                                                                                    | EXT                                                                                                    |                                                                                                    | Podřás:                                                                                                    |                                                                                                    | Ing                                                                                                    | n esaste por última vozi t                                               | 19.411/2015 11:00:27 AM<br>19.111/2015 10:55551 AM<br>Universe                                                                                                    |
| BC<br>AUL<br>LEJADRO<br>AMIREZ<br>sonitas<br>formación personoi                                                                                                    | EXT<br>Atr                                                                                                    | ERIOR<br>E alteration                                                                                                    | podrás:                                                                                                    |                                                                                                    | Ing                                                                                                    | n esaste por última vozi t                                               | (19.412915 169027 AM<br>19.112915 165027 AM<br>19.112915 165587 AM                                                                                                    |
| BC<br>AUL<br>LEJADRO<br>AMIREZ<br>sondas<br>formación persono:                                                                                                    | EXT<br>Atri                                                                                                    | ERIOR<br>Prayers                                                                                                    | podrás:<br>rear for avignándeles facultad                                                                                               | os ospecíficas sogún s                                                                                                    | ing<br>rea of caso                                                                                                    | n esasto por última voz: t                                               | 89.412915 H50827 AM<br>19.112915 H55827 AM<br>Unitation                                                                                                    |
| BCC<br>AUL<br>LEJADRO<br>AMIREZ<br>annitas<br>formasión persona<br>formasión persona<br>formasión persona                                                                                                    | Attri<br>Attri<br>1.00<br>2.00<br>4.00                                                                                                    | ERIOR<br>Provinces<br>Net de esta opción<br>in acceso a otros un<br>inar en tisuato<br>Mar adjón usuario, puesto<br>Mar adjón usuario, puest                                                                                                    | podrás:<br>ruar jos asignándeles facultad                                                                                               | oo ospocificas sogún s<br>iel usuario a modificar                                                                                                    | ing                                                                                                    | n esaste por última vozi t                                               | (19.412915 163027 AM<br>19.112915 163027 AM<br>19.112915 165307 AM                                                                                                    |
| BEE<br>AUL<br>LEJANDRO<br>AMIREZ<br>annotas<br>formasión persons<br>class modificar y<br>class modificar y<br>class modificar                                                                                                    | EXT<br>4.00<br>2.00<br>2.00<br>4.00<br>6.00                                                                                                    | ERIOR<br>Provincial<br>Net de esta opción<br>en ar un usuario<br>Bara algún usuario,<br>miniar el estario                                                                                                    | podrás:<br>narios asignándolos facultad<br>haciendo elici: en el nombre d                                                               | es especificas según s<br>lei usuario a modificar                                                                                                    | ing                                                                                                    | r osasto por última voz: t                                               | (19.412915 169027 AM<br>19.112915 165027 AM<br>19.112915 165057 AM                                                                                                    |
| BCC<br>AUL<br>LEJANDRO<br>AUL<br>LEJANDRO<br>AMIREZ<br>Create Internation<br>Create Internation<br>Create Internation<br>Create Internation<br>Create Internation                                                                                                    | Atri<br>bo<br>2. Cr<br>2. Cr<br>4. Cr<br>4. C | ERIOR<br>Provinces<br>Net de esta opción<br>el acceso a otros en<br>el acceso a otros en<br>el acceso a de acceso en<br>el acceso a de acceso en<br>el acceso a de acceso en<br>el acceso a de acceso en<br>el acceso a de acceso en<br>el acceso a de acceso en<br>el acceso a de acceso en<br>el acceso a de acceso en<br>el acceso a de acceso en<br>el acceso en el acceso en<br>el acceso en el acceso en el acceso en<br>el acceso en el acceso en el acceso en el acceso en<br>el acceso en el acceso en el acceso en el acceso en el acceso en el<br>el acceso en el acceso en                                                                                                    | podrás:<br>ruarios asignándolos facultad<br>haciendo elici: en el nombre d                                                              | es especificas según s<br>lei usuarie a medificar                                                                                                    | ing                                                                                                    | resaste por última voz: t                                                | (19.412915 169027 AM<br>19.112915 1650527 AM<br>19.112915 165553 AM                                                                                                    |
| BCC<br>AUL<br>LEJANDRO<br>AUL<br>LEJANDRO<br>AMIREZ<br>Internation de acade<br>Graz, modificar y<br>aleman unavoir<br>ford is de autoritación<br>anderenous                                                                                                    | Attri<br>Attri<br>2.0<br>2.0<br>2.0<br>4.0<br>5.0<br>5.0<br>5.0<br>5.0<br>5.0<br>5.0<br>5.0<br>5.0<br>5.0<br>5                                                                                                    | ERICA<br>MARCENER<br>NUES de esta opción<br>a acceso a otros un<br>rauniar de status<br>miniar depresentaria<br>miniar depresentaria<br>miniar depresentaria<br>miniar de status                                                                                                    | podrás:<br>ruaries asignandeles facultad<br>haciendo citici: en el nombre o<br>o                                                        | eo específicas según s                                                                                                    | ing                                                                                                    | rosasto por última voz: t                                                | (19.41 2015 16:00:27 AM<br>19.11 2015 16:50:57 AM<br>19.11 2015 16:50:57 AM                                                                                                    |
| BCC<br>Auenos días,<br>IAUL<br>LEJANDRO<br>AMIREZ<br>Simutas<br>tormasión persons<br>tormasión persons                                                                                                    | Attri<br>Attri<br>2.0<br>2.0<br>4.0<br>5.0<br>5.0<br>5.0<br>5.0<br>5.0<br>5.0<br>5.0<br>5.0<br>5.0<br>5                                                                                                    | ERICO<br>Provincial<br>sues de cata opción<br>el acesso a otros en<br>el acesso a otros en<br>el acesso a otros en<br>en un usario<br>terra en un usario<br>terra en un un un un un un un un un un un un un                                                                                                    | upodrás:<br>nuarice asignandeles facultad<br>haciendo citici: en el nombre o<br>o                                                       | es específicas según s<br>let usuarte a medificar                                                                                                    | no<br>rou el caso                                                                                                    | resaste por última voz: t<br>Estatue<br>Seleccione un estatue            | 19.41 2015 11:00:27 AM<br>19.11 2015 11:00:27 AM<br>University<br>University                                                                                                    |
| BEE<br>AUL<br>AUL<br>LEJANDRO<br>AUL<br>LEJANDRO<br>AMIREZ<br>Constantion de source<br>denne income terminal<br>antiferencias<br>millionedin transf. y pagor<br>april de la sultattación<br>antiferencias                                                                                                    | A Mr.<br>A Mr.<br>1. Do<br>2. Do<br>3. Exe<br>4. Co<br>5. Exe<br>4. Co<br>5. Exe<br>5. Exe<br>5. E                                                                                                    | ERCIOR<br>Provincia de casta opción<br>el acceso a otros es<br>en un usurio<br>tear un usurio<br>tear un usurio<br>tear un usurio<br>tear un usurio<br>tear astatus<br>miniar el estatus<br>miniar el estatus<br>miniari<br>miniar el estatus<br>miniar el estatus<br>miniari                                                                                                    | e podrás:<br>ruaries asignandeles facultad<br>haciendo citic: en el nombre o<br>o                                                       | ee especificas según s<br>let usuarte a medificar                                                                                                    | ng<br>rou el caso                                                                                                    | rosasto por última voz: t<br>Estatus<br>Seleccione un estatus            | (19.412915 H:5027 AM<br>19.112915 H:55551 AM<br>University<br>University                                                                                                    |
| BCC<br>AUL<br>AUL<br>LEJANDRO<br>AUL<br>LEJANDRO<br>AMIREZ<br>Source Source Source<br>Source Source Source<br>Source Source Source<br>Source Source Source<br>Source Source Source<br>Source Source Source<br>Source Source Source<br>Source Source Source<br>Source Source Source<br>Source Source Source<br>Source Source Source Source<br>Source Source Source Source<br>Source Source Source Source<br>Source Source Source Source Source<br>Source Source Sou                                                                                                    | A III                                                                                                    | ERICA<br>Aués de esta opción<br>el acesso a otros es<br>en un usario<br>tea aria casario<br>minar el estario<br>minar algun usuario<br>graeda avanzada<br>Lesano                                                                                                    | e podrás:<br>ruariee asignandeles facultad<br>haciendo citici: en el nombre o<br>o                                                      | es especificas según s<br>tel usuario a medificar<br>kientitosción                                                                                                    | no<br>rou el caso                                                                                                    | resaste por última voz: t<br>Estatua<br>Seleccione un estatus            | 19.412915 H:5027 AM<br>19.112915 H:50531 AM<br>Unitation                                                                                                    |
| BCC<br>AUL<br>AUL<br>LEJANDRO<br>AUL<br>LEJANDRO<br>AMIREZ<br>Source Source Source<br>Source Source Source Source<br>Source Source Source Source<br>Source Source Source Source<br>Source Source Source Source<br>Source Source Source Source<br>Source Source Source Source Source<br>Source Source Source Source Source Source Source<br>Source Source Sou                                                                                                    | A III                                                                                                    | ERRICR<br>avés de esta opción<br>in aceso o etro ou<br>tra un usurio<br>terra un usurio<br>terra terra terra terra terra terra terra terra terra<br>terra terra te                                                                                                    | Podriša:<br>nuariee asigniandeles facultad<br>haciendo citici: en el nombre o<br>o                                                      | es especificas según s<br>tel usuario a medificar<br>tel usuario a medificar                                                                                                    | nee of cases                                                                                                    | resaste por última voz: t<br>Estatua<br>Seleccione un estatus            | E9.412915 H:5027 AM<br>Interest At:555 AM<br>Unitation                                                                                                    |
| BEE<br>Suenos días,<br>IAUL<br>LEJAINER<br>Sandar<br>termosión persons<br>direntatione de order<br>devestatione de order<br>devestatione de order<br>devestationes<br>devestationes<br>devestatio                                                                                                    | Attri<br>4 Attri<br>5 Solution<br>4 Colored<br>5 Solution<br>5 Solution<br>5 S                                                                                                    | ERICA<br>aués de esta opción<br>in aceaso a cito au<br>ara tra fusario<br>tra ara tra fusario<br>tra ara ara ara<br>geneda avanzada<br>Listano<br>Listano<br>20002201                                                                                                    | e podrás:<br>nuarios asignándeles facultad<br>hactendo clícir en el nombre d<br>o                                                       | es especificas según s<br>tel usuario e medificar<br>tel usuario e medificar<br>tel usuario e medificar                                                                                                    | ing<br>row of caso                                                                                                    | resaste por ultima voz: t<br>Estatus<br>Seleccione un estatus<br>RECTIVO |                                                                                                    |
| ECONSTRUCTION                                                                                                    |                                                                                                    | ERICO<br>aués de esta opción<br>er aceoso a obro el<br>ara un usario<br>tra argún usurio<br>tra argún usurio<br>tr                                                                                                    | podrás:<br>nuariee anignándeles facultad<br>hactendo cildr en el nombre d<br>o<br>NOMINE: Y APELLIDO<br>ZANA CE SEDLERA                 | es especificas según s<br>let usuario a medificar<br>identificación<br>identificación<br>identificación<br>identificación<br>identificación<br>identificación<br>identificación<br>identificación<br>identificación<br>identificación<br>identificación<br>identificación<br>identificación<br>identificación<br>identificación                                                                                                    |                                                                                                    | Estatue<br>Seleccione un estatus<br>KASTIVO<br>ACTIVO                    | ESURIO<br>LESURO<br>LESURO                                                                                                    |
| BEE<br>Auenos días,<br>taul<br>LEJANDRO<br>LEJANDRO<br>AMIREZ<br>Sinutise<br>Internación persono.<br>dela de subetración<br>rendificar-y<br>enternacionas<br>el lao de subetración<br>rendificar-y<br>enternacionas<br>el lao de subetración<br>rendificar-y<br>enternacionas<br>el lao de subetración<br>rendificar-y<br>enternacionas<br>el lao de subetración<br>rendificar-y<br>enternacionas<br>el lao de subetración<br>rendificar-y<br>enternacionas<br>el lao de subetración<br>rendificar-y<br>enternacionas<br>el la de subetración<br>rendificar-y<br>enternacionas<br>el la de subetración<br>rendificar-y<br>enternación<br>rendificar-y<br>enternacionas<br>el la de subetración<br>rendificar-y<br>rendificar-y<br>rend |                                                                                                    | ERIOR<br>er allocated<br>avés de esta opción<br>in acceso a oblo de Un<br>orar un uturario<br>miniar el estatos<br>miniar el estatos<br>miniar el estatos<br>uturario<br>uturario<br>uturari<br>uturario<br>uturario<br>uturario<br>uturario<br>uturar | epodrás:<br>ruarios asignándoles facultad<br>hactendo clidr en el nombre d<br>o<br>NOMBRE Y APELLIDO<br>ZAMA CE DEDLERA<br>JOSE SEDUERA | es especificas según o<br>tel usuario a modificar<br>idoritiosción<br>canco<br>MXTO<br>NARESADOR<br>ADUNISTRADORI                                                                                                    | ing<br>rea of careo<br>incentification<br>containing<br>containing<br>containinin<br>containing<br>containin<br>containin<br>containin<br>containin<br>con | Estatus<br>Seleccione un estatus<br>RACTIVO<br>ACTIVO<br>NUEVO           | ESTIMATION CONTRACTOR OF CONTRACTOR CONTRACTOR CONTRACT |